IBM Kenexa BrassRing on Cloud

# **Rules Automation Manager Guide**

Document Date: October 2019

# **Edition Notice**

Note: Before using this information and the product it supports, read the information in Notices.

This edition applies to IBM<sup>®</sup> Kenexa<sup>®</sup> BrassRing<sup>®</sup> on Cloud Rules Automation Manager Guide and to all subsequent releases and modifications until otherwise indication in new editions.

Licensed Materials - Property of IBM

#### © Copyright IBM® Corporation, 2019.

US Government Users Restricted Rights – Use, duplication or disclosure restricted by GSA ADP Schedule Contract with IBM Corp.

# Summary

This document contains material to guide a Workbench user on the creation and maintenance of Rules Automation Manager (RAM) triggers. RAM is very flexible and can solve, via automation, many business problems. It is important to take caution when creating, editing, and activating RAM triggers.

Customers with Power User access within Workbench can create RAM triggers in both Staging and Production environments, but can only activate them in Staging. To activate a Production RAM trigger, customers should reach out to their IBM representative. It is strongly recommended to test RAM triggers in your Staging environment first before creating and activating a RAM in the Production environment.

# Terms

The following are common terms are used throughout this document.

| Term                 | Definition                                                         |
|----------------------|--------------------------------------------------------------------|
| Req in context       | Meaning, the req that is associated with the trigger. For          |
|                      | example, an HR status is updated for a candidate                   |
|                      | within a req. The req where this occurs is referred to as          |
|                      | the <i>req in context</i> . Similarly, if a per req candidate form |
|                      | is added/updated for a candidate within a req the req              |
|                      | where this occurs is referred to as the <i>req in context</i> .    |
| Candidate in context | Meaning, the candidate that is associated with the                 |
|                      | trigger. For example, an HR status is updated for a                |
|                      | candidate within a req. The candidate that this                    |
|                      | occurred for is referred to as the <i>candidate in context</i> .   |
| Activate             | To enable or turn-on your RAM trigger.                             |
| Inactivate           | To disable or turn-off your RAM trigger.                           |
| Draft                | RAM triggers will be placed in a draft status/mode each            |
|                      | time they are created and/or edited.                               |
| Condition            | Conditions evaluate data in the system to produce a                |
|                      | true or false result.                                              |
| Action               | Actions perform automation in the system when the                  |
|                      | conditions are found to be true.                                   |
| Rule                 | Rules are made of conditions and actions. The                      |
|                      | intention of creating rules is to allow for different logic        |
|                      | to run in each rule, producing a different set of                  |
|                      | actions/results. Multiple rules can be configured per              |
|                      | trigger.                                                           |
| Version              | When editing a RAM trigger, versioning can be used. If             |
|                      | a new version is created, the changes will only apply to           |
|                      | reqs opened after the change was made active. This                 |
|                      | allows all candidates within a req to follow the same              |
|                      | trigger logic.                                                     |

| Trigger Mechanism | Category that allows the Workbench user to define      |
|-------------------|--------------------------------------------------------|
|                   | what triggers the RAM to run. Examples: HR Status and  |
|                   | Candidate Form Insert.                                 |
| Trigger Event     | Defined by the Trigger Mechanism; the event will be    |
|                   | the specific occurrence that dictates what will cause  |
|                   | the trigger to run. Examples: Candidate Not Interested |
|                   | and Offer Form.                                        |
| Trigger Delay     | Define how the trigger is delayed and how long the     |
|                   | delay will occur.                                      |

# Creating and Activating a RAM Trigger

To create and activate a RAM trigger:

1. In Workbench > Tools > Automation Manager > Admin

| integrations             | Þ   |
|--------------------------|-----|
| Automation Manager       | ſ,  |
| Custom Approval Workflow | v í |
| Community Gateway        | Ļ   |
| .ead Manager             |     |

2. To add a new RAM trigger, click Add new trigger in the Actions list.

| L  | Actions                              | ۲ | Tı       |
|----|--------------------------------------|---|----------|
|    | <u>Add new trigger</u>               | Ŧ | Vi<br>Sł |
|    | <u>Save trigger as</u><br><u>new</u> | B | s        |
| V  | iew trigger details                  | Ś |          |
| L  | Edit trigger                         | I | 4        |
| L  | Inactivate trigger                   | Θ | 1        |
| l, | Delete previous<br>trigger versions  | Î |          |

3. Name the RAM trigger. You may want to use a name that easily identifies the purpose of the trigger. Select RAM Trigger under the Select trigger type field. This will display a red alert message which will require you to click I agree. Click Save and Continue.

| 6 | 🥝 Add Automation Trigger - Internet Explorer provided by IBM Corporation                                                                                                    |                                         |                                                                    |
|---|----------------------------------------------------------------------------------------------------|-----------------------------------------|--------------------------------------------------------------------|
|   | 🙆 https://v                                                                                                    | workbench.brassring                     | g.com/Workbench/Trigger/AddTrigger.aspx?cnt=11                     |
| 5 | Add Autor                                                                                                    | mation Trigger                          |                                                                    |
| ľ | Trigger Type                                                                                                    |                                         |                                                                    |
|   | ALERT: This is trigger #11 . Creating more than 50 triggers, rules or actions can lead to performance<br>problems; and therefore cause the <b>trigger activation to be blocked</b> . If you have any questions<br>around this best practices approach, please reach out to your IBM Kenexa Executive Partner. |                                         |                                                                    |
|   | ALERT: Creating more than 50 rules or 50 actions within a rule, can lead to performance problems; and<br>therefore cause the trigger to be <b>automatically disabled</b> . If you have any questions around this best<br>practices approach, please reach out to your IBM Kenexa Executive Partner.           |                                         |                                                                    |
|   |                                                                                                    |                                         | ✓ I agree                                                          |
|   |                                                                                                    | *Trigger name:                          | HR Status (Candidate Not Interested)                               |
|   | *Se<br>Trig                                                                                                    | lect trigger type:<br>ger Description ? | Assessments                                                        |
|   |                                                                                                    |                                         | Candidate HR Status - send Talent Record                           |
|   |                                                                                                    |                                         | Candidate HR Status Aging                                          |
|   | 🔿 Evergreen Req – Candidate Archive                                                                                                    |                                         |                                                                    |
|   | ○ Gateway Posting Expire                                                                                                    |                                         |                                                                    |
|   | HR Status update - notify candidate                                                                                                    |                                         |                                                                    |
|   | RAM Trigger                                                                                                    |                                         |                                                                    |
|   | Req Aging                                                                                                    |                                         |                                                                    |
|   |                                                                                                    |                                         | Talent Record Viewed - update HR Status                            |
|   |                                                                                                    |                                         | Oupdate HR Status Across all Reqs for Candidate in Final HR Status |
|   |                                                                                                    |                                         |                                                                    |
|   |                                                                                                    |                                         | Save and continue Cancel                                           |

4. Fill out the Trigger Mechanism, Trigger Event, Delay Mechanism, Trigger Delay, and Trigger Context fields. (Additional information about these fields and options are included in this document.) Click Save.

| 🖉 Rules Automation Manager - Internet Explorer provided by IBM Corporation 🛛 📄 💻 🌉         |                              |  |
|--------------------------------------------------------------------------------------------|------------------------------|--|
| 🧉 https://workbench.brassring.com/Workbench/Trigger/TriggerRules.aspx?Mode=ADD&TriggerID 🔒 |                              |  |
| Rules Automation Manager <u>Audit Tra</u>                                                  |                              |  |
| * Trigger Name:                                                                            | HR Status (Candidate Not Int |  |
| * Triggering Mechanism:                                                                    | HR Status V                  |  |
| * Select Trigger Event:                                                                    | Selected (0) List >>         |  |
| * Delay Mechanism: 🕕                                                                       | Delayed Processing V         |  |
| * Trigger Delay (hrs):                                                                     | 0                            |  |
| Trigger Context:                                                                           | NA 🗸                         |  |
|                                                                                            |                              |  |
|                                                                                            |                              |  |

 Click Add Rule. Name the rule and click Save & Continue. Here is an example of what the name of the Rule could consist of: Trigger Item (HR Status) – Condition (Candidate Type) – Action (Send Communication) as a result the Rule Title could be: Applied – Type = Internal – Send Thank You Email.

| Defined Rules (in sequence) | Add Rule Copy Rule             |
|-----------------------------|--------------------------------|
| beined itures (in sequence) |                                |
| Dulas Automati              | - Managar                      |
| Rules Automation            | on Manager                     |
| * Rule Name                 | Send Candidate Communication × |
|                             |                                |
|                             | Save & Continue Cancel         |
|                             |                                |

6. Configure the rule's Condition(s) and Action(s). (Additional information about conditions and actions are included in this document.) Click Save.

| 🤗 RAM Add/Edit Rule - Internet Explorer provided by IBM Corporation                                                                                                |                                   |              |                              |        |
|----------------------------------------------------------------------------------------------------|-----------------------------------|--------------|------------------------------|--------|
| 🥭 https://workbench.brassring.com/Workbench/Trigger/TriggerRulesCondActions.aspx?Trigger/D=730&RuleID=1&Trigger/temID=37506&Trigger/Name=HR Status (Candidate No 🔒 |                                   |              |                              |        |
| RAM Add/Edit Rule                                                                                                    |                                   |              |                              |        |
|                                                                                                    | HR Status: Company Not Interested | * Rule Name: | Send Candidate Communication |        |
| Conditions Actions                                                                                                    |                                   |              |                              |        |
| Condition                                                                                                    |                                   |              |                              |        |
| Standard V                                                                                                    |                                   |              |                              |        |
| Category                                                                                                    | Select category V                 |              |                              |        |
| Name                                                                                                    | Selected (0) List >>              |              |                              |        |
| Field                                                                                                    | Selected (0) List >>              |              |                              |        |
| Operation                                                                                                    | $\checkmark$                      |              |                              |        |
| Save Condition                                                                                                    | Cancel/Clear                      |              |                              |        |
|                                                                                                    |                                   |              |                              |        |
| Existing Conditions                                                                                                    |                                   |              |                              |        |
|                                                                                                    |                                   |              |                              | ^      |
|                                                                                                    |                                   |              |                              |        |
|                                                                                                    |                                   |              |                              |        |
|                                                                                                    |                                   |              |                              |        |
|                                                                                                    |                                   |              |                              |        |
|                                                                                                    |                                   |              |                              |        |
|                                                                                                    |                                   |              |                              |        |
|                                                                                                    |                                   |              |                              |        |
|                                                                                                    |                                   |              |                              |        |
|                                                                                                    |                                   |              |                              | $\sim$ |
| <                                                                                                    |                                   |              |                              | >      |
|                                                                                                    |                                   | Save Class   |                              |        |
|                                                                                                    |                                   | Jave Close   |                              |        |

7. Additional Rules can be added if desired. Once all rules are added and sequenced appropriately, click Save.

| Rules Automation Manager - Internet Explorer provided by IBM Corporation                             |                              |  |
|----------------------------------------------------------------------------------------------------|------------------------------|--|
| https://workbench.brassring.com/Workbench/Trigger/TriggerRules.aspx?mode=EDIT&TriggerID:             |                              |  |
| Rules Automation Manager Audit Trail                                                                 |                              |  |
| * Trigger Name:                                                                                      | HR Status (Candidate Not Int |  |
| * Triggering Mechanism:                                                                              | HR Status                    |  |
| * Select Trigger Event:                                                                              | Selected (1) List >>         |  |
| * Delay Mechanism: 🕕                                                                                 | Delayed Processing           |  |
| * Trigger Delay (hrs):                                                                               | 0                            |  |
| Trigger Context:                                                                                     | NA                           |  |
| Add Rule     Copy Rule       Defined Rules (in sequence)       Send Candidate Communication     Edit |                              |  |
|                                                                                                    |                              |  |
|                                                                                                    | Save Close                   |  |

8. When created or edited, RAMs will be available in Draft status. Select the RAM trigger and click Activate trigger.

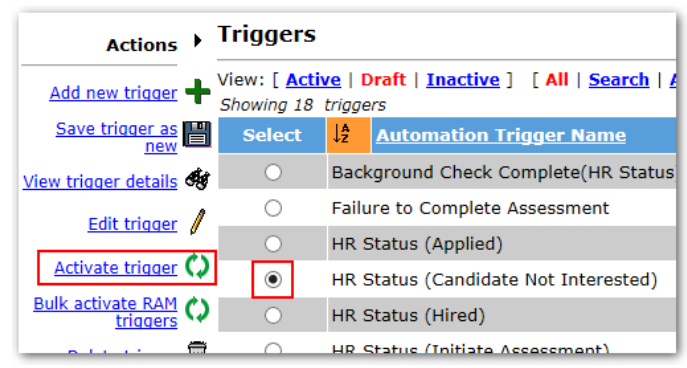

# **RAM Trigger Settings**

# **Trigger Mechanism**

You can consider the Trigger Mechanism as a Category that allows you to define what triggers the RAM to run.

There are many ways to trigger a RAM to run, such as through a candidate HR status update, various form actions, or req actions. The following list includes all available trigger mechanisms in RAM.

**Note**: Once one or more rules are created for the trigger, the Trigger Mechanism cannot be modified. In order to modify the trigger mechanism, you must delete all existing rules first.

| Trigger Mechanism                         | Definition                                                                                                    |
|-------------------------------------------|----------------------------------------------------------------------------------------------------|
| Assessment Initiated                      | <ul> <li>When an assessment session is initiated. This can happen by:</li> <li>The candidate clicking on continue, via the Talent Gateway apply flow, after submitting to a job.</li> <li>A BrassRing user clicking RUN assessment from within BrassRing.</li> <li>A BrassRing user sending a communication/email to the candidate with a link to complete an assessment.</li> <li>The trigger event field will allow you to pick one or more req templates. The Aging Delay Mechanism will be the only delay option available.</li> </ul> |
| Candidate Form Approval                   | When the candidate form is approved, the trigger will run.                                                                                                    |
| Candidate Form Insert                     | When the candidate form is first created, the trigger will run.                                                                                                    |
| Candidate Form Insert or Update           | <ul> <li>When the candidate form is either first created OR updated at any time, the trigger will run.</li> <li>This option cannot be used in conjunction with the individual form insert or form update for the same form.</li> </ul>                                                                                                    |
| Candidate Form Update                     | <ul> <li>When the candidate form is updated at any time, the trigger will run.</li> <li>When using any form update, make sure that the form is not being updated too often. If multiple updates happen in a short period of time, use delay triggering to reduce the number of times the trigger runs. Example: If delay is setup to 1 day, multiple update during the same day will not trigger multiple triggers but only one per day.</li> </ul>                                                                                        |
| Document Subsidiary Form Insert           | When the document subsidiary form is first created, the trigger will run.                                                                                                    |
| Document Subsidiary Form Insert or Update | • When the document subsidiary form is either first created OR updated at any time, the trigger will run.                                                                                                    |

|                                 | This option connect he used in conjunction with the                                                                                                    |
|---------------------------------|----------------------------------------------------------------------------------------------------|
|                                 | Insoption cannot be used in conjunction with the individual farms in a set on farms and data farms the                                                                                                    |
|                                 | Individual form insert or form update for the same                                                                                                    |
|                                 | form.                                                                                                    |
| Document Subsidiary Form Update | When the document subsidiary form is updated at any                                                                                                    |
|                                 | time, the trigger will run.                                                                                                    |
| HR Status                       | When the candidate gets updated to the selected HR                                                                                                    |
|                                 | status, the trigger will run.                                                                                                    |
| HR Status Req Options           | • When one candidate gets updated to the HR status,                                                                                                    |
|                                 | the trigger runs and allows rules to be run on the                                                                                                    |
|                                 | entire req folder (all candidates within the req).                                                                                                    |
|                                 | This Trigger Mechanism should be used in                                                                                                    |
|                                 | conjunction with the Trigger Context of Run trigger                                                                                                    |
|                                 | across candidates. This is primarily used when                                                                                                    |
|                                 | dispositioning all candidates in a req when a                                                                                                    |
|                                 | candidate has been Hired.                                                                                                    |
|                                 | • When using this trigger to disposition candidates,                                                                                                    |
|                                 | the client setting of RAM - Allow HR status update                                                                                                    |
|                                 | for closed regs should be enabled. This ensures                                                                                                    |
|                                 | that all candidates meeting the condition(s) are                                                                                                    |
|                                 | dispositioned appropriately.                                                                                                    |
|                                 | Any HR status can be used for this trigger                                                                                                    |
|                                 | mechanism as well as the standard HR status                                                                                                    |
|                                 | trigger.                                                                                                    |
|                                 | <ul> <li>RAM triggers using the HR Status trigger</li> </ul>                                                                                                    |
|                                 | mechanism will always precede RAM triggers using                                                                                                    |
|                                 | the HR Status Reg Options trigger mechanism.                                                                                                    |
|                                 | • The reg that triggered this is excluded from the                                                                                                    |
|                                 | Rules To perform actions against the candidate                                                                                                    |
|                                 | that triggered it utilize the HR Status trigger                                                                                                    |
|                                 | mechanism                                                                                                    |
| Job Post                        | Triggers off of the action of Posting a job to the Talent                                                                                                    |
|                                 | Gateway                                                                                                    |
|                                 | The Trigger Event field displays all active reg                                                                                                    |
|                                 | templates. Clients can select multiple reg                                                                                                    |
|                                 | templates. The maximum number of reg templates                                                                                                    |
|                                 | that can be colocted in 10                                                                                                    |
|                                 | The Delay Mechanism field allows the user to                                                                                                    |
|                                 | The Delay Mechanism field allows the user to     select from Delayed Triggering or Aging                                                                                                    |
|                                 | Select from Delayed Higgering of Aging.                                                                                                    |
|                                 | Only req-based conditions and actions are                                                                                                    |
|                                 | available for this trigger mechanism.                                                                                                    |
|                                 | Datch posting is excluded.  Teleformuch an annual full and fillen and fillen and fi |
| ор керозт                       | riggers whenever a req, from one of the configured                                                                                                    |
|                                 | templates, is reposted. "Reposted" is defined as                                                                                                    |
|                                 | posting a job to a BrassRing Talent Gateway after its                                                                                                    |
|                                 | removal date OR reposting a job to a BrassRing Talent                                                                                                    |

|                      | Gateway (that is select "Repost") from the BrassRing                   |
|----------------------|------------------------------------------------------------------------|
|                      | Req Posting Options page.                                              |
|                      | • The Trigger Event field displays all active req                      |
|                      | templates. Clients can select multiple req                             |
|                      | templates. The maximum number of req templates                         |
|                      | that can be selected is 10.                                            |
|                      | • The Delay Mechanism field allows the user to                         |
|                      | select from Delayed Triggering or Aging.                               |
|                      | • Only req-based conditions and actions are                            |
|                      | available for this trigger mechanism.                                  |
|                      | Batch posting is excluded.                                             |
| Job Unpost           | • When the job is unposted from any Talent Gateway                     |
|                      | (excluding external job boards), the trigger will run.                 |
|                      | • This is mainly to be used in conjunction with the                    |
|                      | Trigger Context of Run trigger across candidates,                      |
|                      | which has the effect of running the trigger for all                    |
|                      | candidates within the reg.                                             |
|                      | • If you want to target a specific Talent Gateway,                     |
|                      | then a Condition can be added to the Rule to                           |
|                      | determine whether the job is still posted on that                      |
|                      | specific Talent Gateway or not.                                        |
|                      | • If the Trigger Context field is set to None, then only               |
|                      | reg data will be available for any Conditions and                      |
|                      | Actions within the trigger.                                            |
|                      | • If the Trigger Context field is set to Run trigger                   |
|                      | across candidates, then all Condition and Action                       |
|                      | categories will be available.                                          |
|                      | <ul> <li>When Trigger Delay is used, it will apply prior to</li> </ul> |
|                      | unposting the job. 24 hour delay will run the trigger                  |
|                      | 24 hours before the unpost happens.                                    |
| Lead Creation        | A sourcer files a lead to a campaign, and selects                      |
|                      | the status Lead added – notify sourcer. Based on                       |
|                      | this update. RAM sends a communication to the                          |
|                      | system user to inform them of the lead filed.                          |
| Lead Campaign Status | A sourcer updates the lead to a specific Lead                          |
|                      | status. Based on this update, RAM sends                                |
|                      | communication to the system user or the sourcing                       |
|                      | team with details of Lead name. Campaign name.                         |
|                      | Previous Lead status, and Current Lead status.                         |
| Reg Approved         | When a reg is moved to the Approved status                             |
|                      | (meaning the final approver approves the reg). the                     |
|                      | trigger will run.                                                      |
|                      | This is mainly used to populate other reg fields or                    |
|                      | send a communication.                                                  |
|                      |                                                                        |

|               | • | If the Trigger Context field is set to None, then only |
|---------------|---|--------------------------------------------------------|
|               |   | req data will be available for Conditions and          |
|               |   | Actions within the trigger.                            |
|               | • | If the Trigger Context field is set to Run trigger     |
|               |   | across candidates. then all Condition and Action       |
|               |   | categories will be available.                          |
| Per Cancelled |   | When a reg is moved to a Cancelled status, the         |
| Red Cancelled | • | trigger will run                                       |
|               |   | trigger with turn.                                     |
|               | • | This is mainly used to send a communication.           |
|               | • | If the Trigger Context field is set to None, then only |
|               |   | req data will be available for Conditions and          |
|               |   | Actions within the trigger.                            |
|               | • | If the Trigger Context field is set to Run trigger     |
|               |   | across candidates, then all Condition and Action       |
|               |   | categories will be available.                          |
| Req Closed    | • | When a req is moved to a Closed status, the trigger    |
|               |   | will run.                                              |
|               | • | This is mainly used to send a communication.           |
|               | • | If the Trigger Context field is set to None, then only |
|               |   | reg data is available for Conditions and Actions       |
|               |   | within the trigger.                                    |
|               | • | If the Trigger Context field is set to Run trigger     |
|               |   | across candidates, then all Condition and Action       |
|               |   | categories will be available                           |
|               |   | Note: Eunctionality is limited for what you can do     |
|               | • | with respond condidates when the respire               |
|               |   | with legs and candidates when the leg is in a          |
|               |   |                                                        |
| Req Create    | • | when a req is created and saved for the first time,    |
|               |   | the trigger will run.                                  |
|               | • | This is mainly used to populate other req fields       |
|               |   | and/or to send a communication.                        |
|               | • | If the Trigger Context field is set to None, then only |
|               |   | req data will be available for Conditions and          |
|               |   | Actions within the trigger.                            |
|               | • | If the Trigger Context field is set to Run trigger     |
|               |   | across candidates, then all Condition and Action       |
|               |   | categories are available.                              |
| Reg Declined  | • | When a req is declined (meaning an approver            |
| '             |   | declines approval and the reg moves to a Declined      |
|               |   | status), the trigger will run                          |
|               | • | This is mainly used to populate other reg fields       |
|               |   | and/or to send a communication                         |
|               |   | If the Trigger Context field is set to Nane, then any  |
|               |   | rea data will be available for Conditions and          |
|               |   | req data will be available for Conditions and          |
|               | 1 | Actions within the trigger.                            |

|             | • If the Trigger Context field is set to Run trigger             |
|-------------|------------------------------------------------------------------|
|             | across candidates, then all Condition and Action                 |
|             | categories will be available.                                    |
| Req Deleted | • When a req is moved to the Deleted status, the                 |
|             | trigger will run.                                                |
|             | <ul> <li>This is mainly used to send a communication.</li> </ul> |
|             | • If the Trigger Context field is set to None, then only         |
|             | reg data will be available for Conditions and                    |
|             | Actions within the trigger                                       |
|             | If the Trigger Context field is get to Dup trigger               |
|             | • If the Higger context here all Condition and Action            |
|             | actoss candidates, then all condition and Action                 |
|             | categories will be available.                                    |
| Req Edit    | • When a req is edited at any time, the trigger will             |
|             | run.                                                             |
|             | • Req status updates are not considered an edit.                 |
|             | • This trigger mechanism should be used with the                 |
|             | condition field changes. Only changes made                       |
|             | manually by users in BrassRing will be considered.               |
|             | Updates completed thru integration will be                       |
|             | ignored. If integrations are setup to update                     |
|             | requisitions regularly, this trigger mechanism                   |
|             | should not be used.                                              |
|             | • This is mainly used to populate other reg fields               |
|             | and/or send a communication.                                     |
|             | • If the Trigger Context field is set to None, then only         |
|             | reg data will be available for Conditions and                    |
|             | Actions within the trigger                                       |
|             | If the Trigger Context field is set to Run trigger               |
|             | across candidates, then all Condition and Action                 |
|             | categories will be available                                     |
| Rog On Hold | When a reg is moved to an On Hold status, the                    |
|             | • When a req is moved to an on Hold status, the                  |
|             | This is mainly used to condic communication                      |
|             | Inis is mainly used to send a communication.                     |
|             | • If the Trigger Context field is set to None, then only         |
|             | req data will be available for Conditions and                    |
|             | Actions within the trigger.                                      |
|             | • If the Trigger Context field is set to Run trigger             |
|             | across candidates, then all Condition and Action                 |
|             | categories will be available.                                    |
| Req Open    | • When a req is moved to an Open status, the trigger             |
|             | will run.                                                        |
|             | • This is mainly used to send a communication                    |
|             | and/or used in req disbursement pull scenarios.                  |
|             | • If the Trigger Context field is set to None, then only         |
|             | req data will be available for Conditions and                    |
|             | Actions within the trigger.                                      |
|             |                                                                  |

|                                       | Do not select the Trigger Context field to Run                             |
|---------------------------------------|----------------------------------------------------------------------------|
|                                       | trigger across candidates as there aren't any                              |
|                                       | candidates when the trigger mechanism is req                               |
|                                       | create, open, or approved.                                                 |
| Reg Pending                           | When a reg is moved to a Pending status, the trigger                       |
|                                       | will run.                                                                  |
| Reg Subsidiary Form Approval          | When a reg sub form is approved, the trigger will                          |
|                                       | run.                                                                       |
|                                       | <ul> <li>If the Trigger Context field is set to None, then only</li> </ul> |
|                                       | reg data will be available for Conditions and                              |
|                                       | Actions within the trigger.                                                |
|                                       | <ul> <li>If the Trigger Context field is set to Run trigger</li> </ul>     |
|                                       | across candidates, then all Condition and Action                           |
|                                       | categories will be available.                                              |
| Reg Subsidiary Form Insert            | When a reg sub form is first created, the trigger will                     |
|                                       | run.                                                                       |
|                                       | <ul> <li>If the Trigger Context field is set to None, then only</li> </ul> |
|                                       | reg data will be available for Conditions and                              |
|                                       | Actions within the trigger                                                 |
|                                       | If the Trigger Context field is set to Run trigger                         |
|                                       | across candidates, then all Condition and Action                           |
|                                       | categories will be available                                               |
| Reg Subsidiary Form Insert or Undate  | When a reg sub form is either first created OR                             |
|                                       | undated at any time, the trigger will run                                  |
|                                       | This option cannot be used in conjunction with the                         |
|                                       | individual form insert or form update for the same                         |
|                                       | form                                                                       |
|                                       | If the Trigger Context field is set to None then only                      |
|                                       | reg data will be available for Conditions and                              |
|                                       | Actions within the trigger.                                                |
|                                       | If the Trigger Context field is set to Run trigger                         |
|                                       | across candidates, then all Condition and Action                           |
|                                       | categories will be available.                                              |
| Reg Subsidiary Form Update            | When a reg sub form is updated at any time, this                           |
| · · · · · · · · · · · · · · · · · · · | trigger will run.                                                          |
|                                       | • If the Trigger Context field is set to None, then only                   |
|                                       | reg data will be available for Conditions and                              |
|                                       | Actions within the trigger.                                                |
|                                       | If the Trigger Context field is set to Run trigger                         |
|                                       | across candidates, then all Condition and Action                           |
|                                       | categories will be available.                                              |
| Talent Record Viewed                  | Triggers each time a candidate's BrassRing Talent                          |
|                                       | Record is viewed from within a reg folder.                                 |
|                                       | Trigger Event field displays all of the active reg                         |
|                                       | templates. Workbench Admins can select multiple                            |
|                                       | reg templates.                                                             |
|                                       |                                                                            |

13

- The req must be in an Open or On hold status for the trigger to fire. This is an implicit check performed by RAM and does not require a condition to be built into the trigger.
   Delay Mechanisms that are supported by this
  - Delay Mechanisms that are supported by this trigger are: Delayed Triggering and Aging.

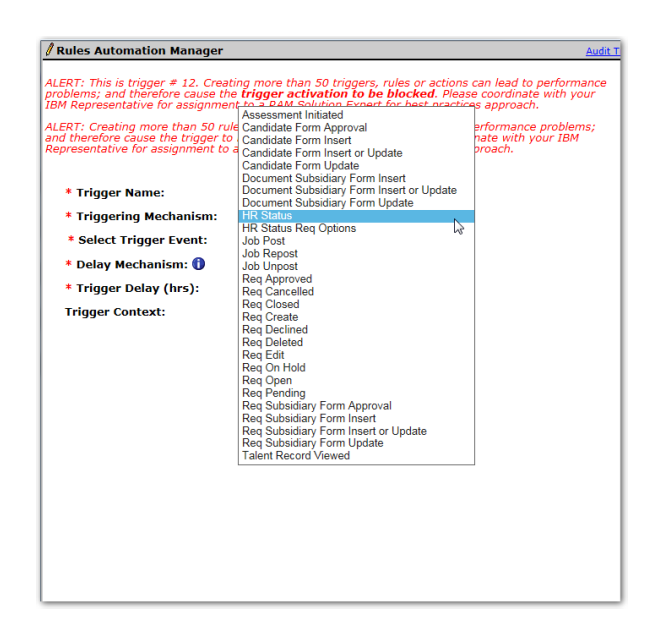

# **Trigger Event**

The Trigger Event is defined by the selection of the Trigger Mechanism. The event will be the specific occurrence that dictates what will cause the trigger will run.

| <ul> <li>Only one RAM trigger is allowed per HR status and per Form (as long as the same combination of Delay Mechanism and Trigger Delay is not used). Different scenarios based on a single HR status or form should be handled within the rules themselves.</li> <li>Once one or more rules are created for the trigger, the Trigger Event cannot be modified. In order to modify the trigger mechanism, you must delete all existing rules first.</li> </ul> |  | Notes:<br>• | Only one RAM trigger is allowed per HR status and per Form (as long as the same combination of<br>Delay Mechanism and Trigger Delay is not used). Different scenarios based on a single HR status or<br>form should be handled within the rules themselves.<br>Once one or more rules are created for the trigger, the Trigger Event cannot be modified. In order to<br>modify the trigger mechanism, you must delete all existing rules first. |
|----------------------------------------------------------------------------------------------------|--|-------------|----------------------------------------------------------------------------------------------------|
|----------------------------------------------------------------------------------------------------|--|-------------|----------------------------------------------------------------------------------------------------|

| тнудения меснанізні.    | TIX Status         | <u> </u> |
|-------------------------|--------------------|----------|
| * Select Trigger Event: | Selected (0)       | List >>  |
| * Delay Mechanism:      | Delaved Processing | $\sim$   |

# Delay Mechanism and Trigger Delay

The Delay Mechanism and Trigger Delay fields define how the trigger is delayed and how long the delay will occur.

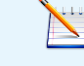

**Notes**: The delay selected/entered will be applied to the **entire** trigger and cannot be applied to only certain rules.

There are four types of Delay Mechanisms:

- 1. Delayed Processing
- 2. Delayed Triggering
- 3. Aging
- 4. Delayed Processing (Field Value)

| * Delay Mechanism: 🕕   | Delayed Processing               | N |
|------------------------|----------------------------------|---|
| * Trigger Delay (hrs): | Delayed Triggering<br>Aging      | 3 |
| Trigger Context:       | Delayed Processing (Field Value) | • |

#### **Delayed Processing**

When the trigger event occurs (for example, a candidate's HR Status is updated), if Delayed Processing has been selected, the RAM trigger will fire but then will be put on hold for the specified duration. After the delay has elapsed, the trigger will then run. At that time, the conditions are evaluated, and actions are performed if the conditions are met. If the delay is greater than or equal to 1 hour, Delayed Triggering or Aging should be used. Delayed Processing should only be used if there is no delay or if the delay is less than 1 hour. Delayed Processing triggers that have been fired cannot be stopped even if the trigger is inactivated. That is one of the reasons to use Delayed Triggering or Aging used instead.

#### Notes:

- The conditions are not evaluated and the actions are not taken until after the delay has occurred.
- Trigger Delay (hrs) value:
  - Will be the number of hours the trigger is delayed.
  - Decimal places are allowed. For example, if you want to delay the trigger 15 minutes, the value .25 should be entered.
  - Maximum value allowed is 4560 (190 days).

Trigger event occurs > trigger fires (looks at the mechanism and event) > delay elapses > trigger is executed rules are run (without looking at the mechanism and event again)

| * Delay Mechanism: 🚺   | Delayed Processing | ~ |
|------------------------|--------------------|---|
| * Trigger Delay (hrs): | 0                  |   |

#### **Delayed Triggering**

When the trigger event occurs (for example, a candidate's HR Status is updated), if Delayed Triggering has been selected, the RAM trigger will wait the time defined in the delay and then fire and run the trigger. Thus, the trigger will be fired and executed at the same time.

#### Notes:

- Trigger Delay (hrs) value:
  - Will be the number of hours the trigger is delayed.
  - Will accept only whole numeric values. Decimals are not accepted meaning that the minimum delay with Delayed Trigger is 1 hour.
- You may want to use this delay mechanism when you would like the system to check if the overall trigger event is the same as it was before the delay period.

| Trigger event occurs > delay elapses > trigger fires (looks at mechanism and event) > trigger is executed - rules |
|----------------------------------------------------------------------------------------------------|
| <br>are run                                                                                                    |

| * Delay Mechanism: 🚺   | Delayed Triggering | ~ |
|------------------------|--------------------|---|
| * Trigger Delay (hrs): | 0                  |   |

## Aging

When the trigger event occurs (for example, a candidate's HR Status is updated), if Aging has been selected, the RAM trigger will check if the HR Status is the same after the delay period has elapsed. If the status did not change, the trigger is fired and executed.

The Delay Mechanism of Aging is typically used for reminder triggers. Example: If candidate is still in pending assessment, after 3 days, sent a reminder notification.

#### Notes:

- Trigger Delay (hrs) value:
  - Will be the number of hours the trigger is delayed.
  - Will accept only whole numeric values. Decimals are not accepted meaning that the minimum delay with Delayed Trigger is 1 hour.
- It's recommended to use Aging when you want to trigger actions based on a Requisition or HR Status ages.
- If a Req Status change or HR Status change has occurred and the trigger delay type is Aging, the RAM will check to see if that Req Status or HR Status is the same after the delay period has elapsed. If the status does not change, the trigger will be fired and executed.
- This Delay Mechanism is comparable to the old Candidate HR Status Aging and Req Aging Automation Manager triggers.

| * Delay Mechanism: 🚺   | Aging | ~ |
|------------------------|-------|---|
| * Trigger Delay (hrs): | 1     |   |

#### Delayed Processing (Field Value)

When the trigger event occurs (for example, a candidate's HR Status is updated), if Delayed Processing (Field Value) has been selected, the RAM trigger will fire but then will be put on hold for the specified duration. After the delay has elapsed (defined by the Delay Field selected in the trigger), the trigger will then run. At that time, the conditions are evaluated, and actions are performed if the conditions are met.

Notes:

- Delay Field value:
  - In this field, you can choose to delay the trigger based on a Candidate form field, a Req form field, or a Req sub form field.
  - Only Numeric or Single-Select field types can be used.
  - Field types that are not selectable: Query-select, radio, check box, text, text area, multi select, date, email address, label, SSN, and autofill.)

| * Delay Field: |                      |
|----------------|----------------------|
| Category       | Select category      |
| Name           | Req forms            |
| Field          | Selected (U) List >> |

- Delayed Processing (Field Value) will function the same as the Delayed Processing type, that is the RAM trigger is fired and it will be processed after the delay has elapsed.
- This delay mechanism allows the client's users to define the delay period. For example, if the client would like their BrassRing users to define how long they would like to delay a disposition email, they can select it from a single-select, or numeric field on the disposition candidate form.

The following table details which delay mechanisms are available for each Triggering Mechansim.

| Triggering Mechanism                      | Delay Mechanisms Available                             |
|-------------------------------------------|--------------------------------------------------------|
| Assessment Initiated                      | Aging                                                  |
| Candidate Form Insert                     | Delayed Processing, Delayed Triggering                 |
| Candidate Form Approval                   | Delayed Processing                                     |
| Candidate Form Update                     | Delayed Processing, Delayed Triggering                 |
| Candidate Form Insert or Update           | Delayed Processing, Delayed Triggering                 |
| Document Subsidiary Form Insert           | Delayed Processing                                     |
| Document Subsidiary Form Update           | Delayed Processing                                     |
| Document Subsidiary Form Insert or Update | Delayed Processing                                     |
| HR Status                                 | Delayed Processing, Delayed Triggering, Aging, Delayed |
|                                           | Processing (Field Value)                               |
| HR Status Req Options                     | Delayed Processing, Delayed Triggering, Aging, Delayed |
|                                           | Processing (Field Value)                               |
| Job Post                                  | Delayed Triggering, Aging                              |
| Job Repost                                | Delayed Triggering, Aging                              |
| Job Unpost                                | Delayed Processing                                     |
| Req Create                                | Delayed Processing                                     |
| Req Approved                              | Delayed Processing, Delayed Triggering, Aging          |
| Req Open                                  | Delayed Processing, Delayed Triggering, Aging          |
| Req Edit                                  | Delayed Processing                                     |
| Req On Hold                               | Delayed Processing, Delayed Triggering, Aging          |
| Req Declined                              | Delayed Processing, Delayed Triggering, Aging          |
| Req Closed                                | Delayed Processing, Delayed Triggering, Aging          |

| Req Deleted                          | Delayed Processing, Delayed Triggering, Aging |
|--------------------------------------|-----------------------------------------------|
| Req Cancelled                        | Delayed Processing, Delayed Triggering, Aging |
| Req Pending                          | Delayed Processing, Aging                     |
| Req Subsidiary Form Approval         | Delayed Processing                            |
| Req Subsidiary Form Insert           | Delayed Processing, Delayed Triggering        |
| Req Subsidiary Form Insert or Update | Delayed Processing, Delayed Triggering        |
| Req Subsidiary Form Update           | Delayed Processing, Delayed Triggering        |
| Talent Record Viewed                 | Delayed Triggering, Aging                     |

# **Trigger Context**

The Trigger Context extends the scope of the trigger. Once one or more rules are created for a trigger, the Trigger Context cannot be modified. To modify the Trigger Context, all rules must be deleted. There are four Trigger Context options.

#### 1. None/NA

- This option means that a Trigger Context is either not available for the Trigger Mechanism used, or the scope of the trigger does not need to be expanded beyond the simple trigger mechanism that occurred.
- For example, if Req Edit is selected as the Trigger Mechanism, and the goal is simply to send a communication to the Manager on the req, then no additional Trigger Context is needed, since the conditions and actions only need req data. No candidate actions are needed.

| Trigger Context: | None | ~ |
|------------------|------|---|
| Trigger Context: | NA   | ~ |

#### 2. Run Trigger Across Reqs

- This option is available to handle circumstances when a single per candidate or multiple per candidate form is selected as the Trigger Event. When these types of forms are selected, a req is not in context. Therefore, req related conditions and actions cannot be used.
- In the case where req data is still needed, this setting runs the trigger across all reqs that the candidate is filed to in order to get req context. This may result in multiple actions being taken and produce undesirable results.
- For example, when you configure an action to send communication when a single/candidate form is created and this setting is used, a communication is sent out for each req the candidate is in. If the candidate is currently in three reqs, then three communications are sent.
- In most cases, this setting should not be used. Furthermore, this setting is disabled if the Trigger Event is not a single per candidate or multiple per candidate form. If you use this context, make sure to setup a limit on the number of times a candidate can apply to reqs.

| Trigger Context: | Run trigger across reqs | ~ |
|------------------|-------------------------|---|
|                  |                         |   |

#### 3. Run Trigger Across Candidates

 This option is available to handle triggers where the trigger should be run across all candidates within the req. A common example is dispositioning of all candidates all candidates in a req that haven't been dispositioned already, after a candidate has been hired. It is used in conjunction with the Trigger Mechanism of HR Status Req Options, Job Unpost, Req Create, Req Edit, and Req Subsidiary Form Approval/Insert/Update. If using evergreen reqs, make sure the trigger will not run on these reqs to avoid any negative impact on the system.

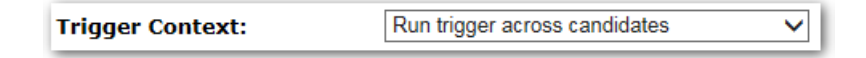

#### 4. Run Trigger to Pull Candidates

- This option is available only for the trigger mechanism of Req Open and is strictly used in Evergreen req scenarios to pull candidates from Evergreen reqs.
- RAM will only pull the first 1000 candidates found. These types of triggers should only be setup by IBM representative.

| Trigger Context: | Run trigger to pull candidates | ~ |
|------------------|--------------------------------|---|
|                  |                                |   |

# **Creating Rules**

Rules are made of conditions and actions. The intention of creating rules is to allow for different logic to run in each rule, producing a different set of actions/results.

You should not add more than 50 rules or actions to any trigger. Doing so has the potential to cause performance problems, and therefore cause the trigger to be automatically disabled.

Click the Add Rule button to add a new rule to the trigger.

| Rules Automation Manager | Audit T              |
|--------------------------|----------------------|
| * Trigger Name:          | HR Status (Hired)    |
| * Triggering Mechanism:  | HR Status V          |
| * Select Trigger Event:  | Selected (1)         |
| * Delay Mechanism: 🕕     | Delayed Processing V |
| * Trigger Delay (hrs):   | 0                    |
| Trigger Context:         | NA                   |
|                          |                      |
|                          |                      |
| ·                        | Save Close           |

Existing configured rules are displayed by row in the Defined Rules section. Each rule can be edited (by clicking the Edit button) or deleted (by clicking the Delete button) if needed. The name of the rule is hyperlinked to allow the user to view the rule.

|               |                                                           | Add Rule | Copy Rule |      |        |
|---------------|-----------------------------------------------------------|----------|-----------|------|--------|
| Defined Rules | (in sequence)                                             |          |           |      |        |
| •             | Secure candidate if Job Code = C Suite                    |          |           | Edit | Delete |
| ▼ ▲           | If candidate selects Product management, file to Depart   |          |           | Edit | Delete |
| ▼ ▲           | Place Candidate in Tier 1 (Tiering req form, Internal,    |          |           | Edit | Delete |
| ▼ ▲           | Place Candidate in Tier 2 (Tiering Req Form, External C   |          |           | Edit | Delete |
| ▼ ▲           | Place Candidate in Tier 3 (Tiering Req Form, External C., |          |           | Edit | Delete |
| <b>^</b>      | Send Candidate Communication                              |          |           | Edit | Delete |
|               |                                                           |          |           |      |        |
|               |                                                           |          |           |      |        |
|               |                                                           |          |           |      |        |
|               |                                                           |          |           |      |        |

#### Sequencing Rules

Rules run in the sequence shown on the screen. Depending on the logic needed within the trigger, the sequencing may or may not be important. In most cases, however, the order is important to produce the business logic desired within the trigger. To change the order in which the rules run, use the black positioning arrows on the screen to move the rules up or down in the sequence.

|              |                                                         | Add Rule | Copy Rule |      |        |
|--------------|---------------------------------------------------------|----------|-----------|------|--------|
| Defined Rule | s (in sequence)                                         |          |           |      |        |
| -            | Secure candidate if Job Code = C Suite                  |          |           | Edit | Delete |
| ▼ ▲          | If candidate selects Product management, file to Depart |          |           | Edit | Delete |
| ▼ ▲          | Place Candidate in Tier 1 (Tiering reg form, Internal,  |          |           | Edit | Delete |
| ▼ ▲          | Place Candidate in Tier 2 (Tiering Req Form, External C |          |           | Edit | Delete |
| ▼ ▲          | Place Candidate in Tier 3 (Tiering Req Form, External C |          |           | Edit | Delete |
| •            | Send Candidate Communication                            |          |           | Edit | Delete |
| <u> </u>     |                                                         |          |           |      |        |
|              |                                                         |          |           |      |        |
|              |                                                         |          |           |      |        |
|              |                                                         |          |           |      |        |

Should a rule execute an EXIT action, such as an HR Status update, the entire trigger exits and no additional rules will run. (Additional information on EXIT actions can be found on page 34.) Keep this in mind while configuring and sequencing rules.

# Conditions

A rule is composed of conditions and actions. Conditions evaluate data in the system to produce a true or false result. Actions perform automated tasks in the system when those conditions are true.

When clicking to add a rule or edit an existing rule, the following screen displays. The Conditions tab displays by default.

| HR Star                     | tus: Applied        | * Rule Name: | Send Candidate Communication |
|-----------------------------|---------------------|--------------|------------------------------|
| Condition                   |                     |              |                              |
| Standard V                  |                     |              |                              |
| Category                    | Select category V   |              |                              |
| Name                        | Selected (0) List>> |              |                              |
| Field                       | Selected (0) List>> |              |                              |
| Operation                   | V                   |              |                              |
| Save Condition Cancel/Clear |                     |              |                              |
| Existing Conditions         |                     |              |                              |
|                             |                     |              |                              |
|                             |                     |              |                              |
|                             |                     |              |                              |

#### Category

To create a new condition, first select a Category. There are many condition categories to choose from. Selection of the category further refines additional selections needed to specify the condition. Keep in mind that the list of categories that are available may change depending on the Trigger Mechanism and Trigger Context selected for the trigger. In cases where there is no candidate in context, all candidate conditions will be hidden. In cases where there is no req in context, all req conditions will be hidden. The available categories and typical uses are as follows.

#### Campaign Fields

| Field     | Notes                                              |                                                  |  |
|-----------|----------------------------------------------------|--------------------------------------------------|--|
| Category  | Campaign fields                                    |                                                  |  |
| Name      | n/a                                                |                                                  |  |
| Field     | List of Campaign fields appears.                   |                                                  |  |
| Operation | Available Operations for 'Date' options above:     | Available Operations for Text, Text Area fields: |  |
|           | <ul> <li>Equals</li> </ul>                         | Contains                                         |  |
|           | <ul> <li>Not Equals</li> </ul>                     | Not Contains                                     |  |
|           | <ul> <li>Greater Than</li> </ul>                   | • Equals                                         |  |
|           | <ul> <li>Less Than</li> </ul>                      | Not Equals                                       |  |
|           | <ul> <li>Less Than (# days)</li> </ul>             | • Is Blank                                       |  |
|           | <ul> <li>Greater Than (# days)</li> </ul>          | Is Not Blank                                     |  |
|           | <ul> <li>Is Blank</li> </ul>                       |                                                  |  |
|           | <ul> <li>Is Not Blank</li> </ul>                   | Available Operations for Numeric fields:         |  |
|           |                                                    | • Equals                                         |  |
|           | Available Operations for 'User' options above:     | Not Equals                                       |  |
|           | • Equals                                           | Greater Than                                     |  |
|           | Not Equals                                         | Less Than                                        |  |
|           | • Is Blank                                         | • Is Blank                                       |  |
|           | Is Not Blank                                       | Is Not Blank                                     |  |
| Value     | Value section is dependent on the type of field ar | nd Operation selected.                           |  |

#### Candidate Filing

| Field    | Notes                                              |
|----------|----------------------------------------------------|
| Category | Candidate Filing                                   |
| Name     | n/a                                                |
| Field    | Available Options:                                 |
|          | <ul> <li>Date when filed to current req</li> </ul> |

|           | <ul> <li>Date when filed to first req</li> </ul>       |                                                |  |
|-----------|--------------------------------------------------------|------------------------------------------------|--|
|           | <ul> <li>Date when filed to most recent req</li> </ul> |                                                |  |
|           | <ul> <li>User who filed to current req</li> </ul>      |                                                |  |
|           | <ul> <li>User who filed to first req</li> </ul>        |                                                |  |
|           | <ul> <li>User who filed to most recent req</li> </ul>  |                                                |  |
| Operation | Available Operations for 'Date' options above:         | Available Operations for 'User' options above: |  |
|           | <ul> <li>Equals</li> </ul>                             | • Equals                                       |  |
|           | <ul> <li>Not Equals</li> </ul>                         | Not Equals                                     |  |
|           | <ul> <li>Greater Than</li> </ul>                       | • Is Blank                                     |  |
|           | <ul> <li>Less Than</li> </ul>                          | <ul> <li>Is Not Blank</li> </ul>               |  |
|           | <ul> <li>Less Than (# days)</li> </ul>                 |                                                |  |
|           | <ul> <li>Greater Than (# days)</li> </ul>              |                                                |  |
|           | <ul> <li>Is Blank</li> </ul>                           |                                                |  |
|           | <ul> <li>Is Not Blank</li> </ul>                       |                                                |  |
| Value     | User can Define a value (date format: MM/DD/YY)        | Y) or use Compare value                        |  |

#### Candidate forms

| Field     | Notes                                               |                                                         |  |
|-----------|-----------------------------------------------------|---------------------------------------------------------|--|
| Category  | Candidate forms                                     |                                                         |  |
| Name      | Includes a list of candidate forms.                 |                                                         |  |
| Field     | Includes a list of fields on the candidate form sel | ected above.                                            |  |
| Operation | Available Operations for Single-select, Multi-      | Available Operations for Text, Text Area fields:        |  |
|           | select, Check box, Radio button fields:             | Contains                                                |  |
|           | • Equals                                            | Not Contains                                            |  |
|           | Not Equals                                          | • Equals                                                |  |
|           | • Is Blank                                          | Not Equals                                              |  |
|           | <ul> <li>Is Not Blank</li> </ul>                    | • Is Blank                                              |  |
|           | Available Operations for Date fields:               | Is Not Blank                                            |  |
|           | • Equals                                            | Available Operations for Numeric fields:                |  |
|           | Not Equals                                          | • Equals                                                |  |
|           | Greater Than                                        | Not Equals                                              |  |
|           | Less Than                                           | Greater Than                                            |  |
|           | <ul> <li>Less Than (# days)</li> </ul>              | Less Than                                               |  |
|           | <ul> <li>Greater Than (# days)</li> </ul>           | • Is Blank                                              |  |
|           | • Is Blank                                          | • Is Not Blank                                          |  |
|           | Is Not Blank                                        | Operations available for Autofill fields are            |  |
|           | Available Operations for Email fields:              | dependent on the field type that is being used in the   |  |
|           | Contains                                            | autofill.                                               |  |
|           | Not Contains                                        | SSN and Label field types are not selectable in the     |  |
|           | • Is Blank                                          | Candidate form category.                                |  |
|           | Is Not Blank                                        |                                                         |  |
| Value     | Value section is dependent on the type of field se  | elected. (Select value(s), Compare value, Define value) |  |

#### • Additional Notes:

• Allows the rule to evaluate information entered in candidate form fields.

#### Candidate proximity

| Field     | Notes                                                                                                |
|-----------|----------------------------------------------------------------------------------------------------|
| Category  | Candidate proximity                                                                                  |
| Name      | n/a                                                                                                  |
| Field     | n/a                                                                                                  |
| Operation | Within                                                                                               |
|           | Not Within                                                                                           |
| Value     | User can Define distance in Miles or Kilometers. (Example: Within 50 miles, then perform an action.) |

- Additional Notes:
  - Evaluates the candidate's proximity to the req.
  - Compares the candidate's Zip/Postal Code or City (on their Talent Record) with the proximity defined on the Req (Zip/Postal Code or City).

#### Candidate tier visible

| Notes                                                                                                    |  |
|----------------------------------------------------------------------------------------------------|--|
| Candidate tier visible                                                                                                    |  |
| n/a                                                                                                    |  |
| n/a                                                                                                    |  |
| n/a                                                                                                    |  |
| Clicking the Select value(s) button presents two options Yes and No. (Example: Yes, the candidate is in a tier visible for a reg.) |  |
|                                                                                                    |  |

- Additional Notes:
  - This condition category is hidden when the trigger does not have req context.

#### Count # Candidates in HR status for this req

| Field     | Notes                                                                   |
|-----------|-------------------------------------------------------------------------|
| Category  | Count # Candidates in HR status for this req                            |
| Name      | HR Statuses listed for selection (Multiple HR Statuses can be selected) |
| Field     | n/a                                                                     |
| Operation | • Equals                                                                |
|           | Not Equals                                                              |
|           | Greater Than                                                            |
|           | • Less Than                                                             |
| Value     | User can 'Define value' or use the 'Compare value' option.              |

#### • Additional Notes:

- Gives a count of the number of candidates at the specified HR status at the time the trigger runs.
- Uses the req that is in context for this event.
- For example, if this req has less than 10 candidates at this status, then perform an action.

#### Count # active reqs the candidate is in

| Field     | Notes                                                      |
|-----------|------------------------------------------------------------|
| Category  | Count # active reqs candidate is in                        |
| Name      | n/a                                                        |
| Field     | n/a                                                        |
| Operation | • Equals                                                   |
|           | Not Equals                                                 |
|           | Greater Than                                               |
|           | Less Than                                                  |
| Value     | User can 'Define value' or use the 'Compare value' option. |

- Additional Notes:
  - Counts the number of reqs the candidate is in.
  - Does not include final statuses.

#### Document subsidiary form fields

| Field     |                                                     | Notes                                                   |
|-----------|-----------------------------------------------------|---------------------------------------------------------|
| Category  | Document subsidiary form fields                     |                                                         |
| Name      | Includes a list of doc sub forms.                   |                                                         |
| Field     | Includes a list of fields on the doc sub form selec | ted above.                                              |
| Operation | Available Operations for Single-select, Multi-      | Available Operations for Text, Text Area fields:        |
|           | select, Check box, Radio button fields:             | Contains                                                |
|           | Equals                                              | Not Contains                                            |
|           | Not Equals                                          | • Equals                                                |
|           | • Is Blank                                          | Not Equals                                              |
|           | Is Not Blank                                        | • Is Blank                                              |
|           | Available Operations for Date fields:               | Is Not Blank                                            |
|           | Equals                                              | Available Operations for Numeric fields:                |
|           | Not Equals                                          | • Equals                                                |
|           | Greater Than                                        | Not Equals                                              |
|           | Less Than                                           | Greater Than                                            |
|           | <ul> <li>Less Than (# days)</li> </ul>              | Less Than                                               |
|           | <ul> <li>Greater Than (# days)</li> </ul>           | • Is Blank                                              |
|           | • Is Blank                                          | Is Not Blank                                            |
|           | Is Not Blank                                        | Operations available for Autofill fields are            |
|           | Available Operations for Email fields:              | dependent on the field type that is being used in the   |
|           | Contains                                            | autofill.                                               |
|           | Not Contains                                        | SSN and Label field types are not selectable in the     |
|           | • Is Blank                                          | Candidate form category.                                |
|           | Is Not Blank                                        |                                                         |
| Value     | Value section is dependent on the type of field se  | elected. (Select value(s), Compare value, Define value) |

#### $\circ$ $\;$ Additional Notes:

• Allows the rule to evaluate information entered in document subsidiary (doc sub) form fields.

#### Form existence

| Field         | Notes                                                                                             |
|---------------|---------------------------------------------------------------------------------------------------|
| Category      | Form existence                                                                                    |
| Name          | Includes a list of active candidate forms.                                                        |
| Field         | n/a                                                                                               |
| Operation     | Is True                                                                                           |
|               | Is Not True                                                                                       |
| Value         | n/a                                                                                               |
| Standard Form | Select the form multiples (in order to look an any version of the form in the req or across reqs: |
| Existence     | <ul> <li>Match any form versions for this req</li> </ul>                                          |
|               | - Match any form versions across reqs                                                             |

#### Additional Notes:

- Evaluates whether a candidate form exists or does not exist on the candidate's Talent Record.
- If the form selected is a single per candidate per req form, then the req in context is used to determine if this form exists for this req.

#### HR status

| Field    | Notes     |
|----------|-----------|
| Category | HR status |
| Name     | n/a       |

| Field     | n/a                                                                      |
|-----------|--------------------------------------------------------------------------|
| Operation | n/a                                                                      |
| Value     | User is allowed to select the HR status(es) to include in the condition. |

#### Additional Notes:

• This can be used to determine if the candidate is presently at that status when the trigger runs. Example: Candidate is currently in the "Applied" status.

#### • Lead Campaign fields

| Field     | No                                                                                                    | tes                                                                                                    |
|-----------|----------------------------------------------------------------------------------------------------|----------------------------------------------------------------------------------------------------|
| Category  | Lead Campaign fields                                                                                                    |                                                                                                    |
| Name      | n/a                                                                                                    |                                                                                                    |
| Field     | Lead Campaign status                                                                                                    |                                                                                                    |
| Operation | <ul> <li>Available Operations for Lead Campaign status:</li> <li>Equals</li> <li>Not Equals</li> <li>Is Blank</li> <li>Is Not Blank</li> </ul> | <ul> <li>Available Operations for lead filing date:</li> <li>Equals</li> <li>Not Equals</li> <li>Greater Than</li> <li>Less Than</li> <li>Less Than (# days)</li> <li>Greater Than (# days)</li> <li>Is Blank</li> <li>Is Not Blank</li> </ul> |
| Value     | Value section is dependent on the type field and Op                                                                                            | eration selected.                                                                                                    |

#### Lead fields

| Field     | Notes                                                                                                    |
|-----------|----------------------------------------------------------------------------------------------------|
| Category  | Lead fields                                                                                                    |
| Name      | n/a                                                                                                    |
| Field     | Created On                                                                                                    |
| Operation | <ul> <li>Equals</li> <li>Not Equals</li> <li>Greater Than</li> <li>Less Than</li> <li>Less Than (# days)</li> <li>Greater Than (# days)</li> <li>Is Blank</li> <li>Is Not Blank</li> </ul> |
| Value     | Value section is dependent on the type field and Operation selected.                                                                                                    |

#### Link to previous rules

| Field     | Notes                                                                                      |
|-----------|--------------------------------------------------------------------------------------------|
| Category  | Link to previous rules                                                                     |
| Name      | Lists other rules within the same trigger that precedes the rule you are creating/editing. |
| Field     | n/a                                                                                        |
| Operation | Is True                                                                                    |
|           | Is No True                                                                                 |
| Value     | n/a                                                                                        |

#### $\circ$ $\,$ Additional Notes:

- You can only link to a previous rule for true or false.
- If you reorder the rules, you need to make sure that conditions are changed.
- Allows linking this rule to previous rule.

• Used in rule branching scenarios. Example: rule 2 only runs when rule 1 conditions are true.

#### Positions filled

| Field     | Notes            |
|-----------|------------------|
| Category  | Positions filled |
| Name      | n/a              |
| Field     | n/a              |
| Operation | n/a              |
| Value     | n/a              |

#### • Additional Notes:

- This is only available when the trigger mechanism is HR Status Req Options.
- When this condition is used, it determines if the positions for the req have been filled (# remaining positions = 0) when the candidate in context gets to the selected HR status. The condition takes into account the candidate in context.

#### Req form fields

| Field     |                                                                                                    | Notes                                                 |  |  |
|-----------|----------------------------------------------------------------------------------------------------|-------------------------------------------------------|--|--|
| Category  | Req form fields                                                                                          |                                                       |  |  |
| Name      | Includes a list of all active req forms                                                                  |                                                       |  |  |
| Field     | Includes a list of fields on the req form selected a                                                     | bove.                                                 |  |  |
| Operation | Available Operations for Single-select, Multi-                                                           | Available Operations for Text, Text Area fields:      |  |  |
|           | select, Check box, Radio button fields:                                                                  | Contains                                              |  |  |
|           | • Equals                                                                                                 | Not Contains                                          |  |  |
|           | Not Equals                                                                                               | • Equals                                              |  |  |
|           | • Is Blank                                                                                               | Not Equals                                            |  |  |
|           | Is Not Blank                                                                                             | • Is Blank                                            |  |  |
|           | Available Operations for Date fields:                                                                    | Is Not Blank                                          |  |  |
|           | • Equals                                                                                                 | Available Operations for Numeric fields:              |  |  |
|           | Not Equals                                                                                               | • Equals                                              |  |  |
|           | Greater Than                                                                                             | Not Equals                                            |  |  |
|           | Less Than                                                                                                | Greater Than                                          |  |  |
|           | <ul> <li>Less Than (# days)</li> </ul>                                                                   | Less Than                                             |  |  |
|           | <ul> <li>Greater Than (# days)</li> </ul>                                                                | • Is Blank                                            |  |  |
|           | • Is Blank                                                                                               | Is Not Blank                                          |  |  |
|           | Is Not Blank                                                                                             | Operations available for Autofill fields are          |  |  |
|           | Available Operations for Email fields:                                                                   | dependent on the field type that is being used in the |  |  |
|           | Contains                                                                                                 | autofill.                                             |  |  |
|           | Not Contains                                                                                             | Label field types are not selectable in the Candidate |  |  |
|           | • Is Blank                                                                                               | form category.                                        |  |  |
|           | Is Not Blank                                                                                             |                                                       |  |  |
| Value     | Value section is dependent on the type of field selected. (Select value(s), Compare value, Define value) |                                                       |  |  |

#### Req form fields modified

| Field     | Notes                          |  |
|-----------|--------------------------------|--|
| Category  | Req form fields modified       |  |
| Name      | n/a                            |  |
| Field     | n/a                            |  |
| Operation | Has Changed                    |  |
| Value     | Includes a list of req fields. |  |

- Additional Notes:
  - This category allows the selection of req fields to identify whether those fields have changed.
  - Typically used with the trigger mechanism of Req Edit.
  - Available on other triggering mechanisms but with a restricted list of req fields.
  - When using the Send Communication action with this category, the checkbox (on the Send Communication action page), Include old and new values for req form fields modified, will be available.

#### Req status

| Field     | Notes                                                           |  |
|-----------|-----------------------------------------------------------------|--|
| Category  | Req status                                                      |  |
| Name      | n/a                                                             |  |
| Field     | n/a                                                             |  |
| Operation | <ul> <li>Equals</li> </ul>                                      |  |
|           | <ul> <li>Not Equals</li> </ul>                                  |  |
|           | <ul> <li>Is Blank</li> </ul>                                    |  |
|           | <ul> <li>Is Not Blank</li> </ul>                                |  |
| Value     | Includes a list of all req statuses except Pending and Deleted. |  |

#### • Additional Notes:

- This selection does not trigger the RAM to run. It only evaluates the req status based on some other event that has been triggered.
- This category is only available when the trigger has a req in context.

#### Req subsidiary form fields

| Field     |                                                      | Notes                                                  |  |
|-----------|------------------------------------------------------|--------------------------------------------------------|--|
| Category  | Req subsidiary form fields                           |                                                        |  |
| Name      | Includes a list of all active req subsidiary forms   |                                                        |  |
| Field     | Includes a list of fields on the req subsidiary form | selected above.                                        |  |
| Operation | Available Operations for Single-select, Multi-       | Available Operations for Text, Text Area fields:       |  |
| -         | select, Check box, Radio button fields:              | Contains                                               |  |
|           | • Equals                                             | Not Contains                                           |  |
|           | Not Equals                                           | • Equals                                               |  |
|           | • Is Blank                                           | Not Equals                                             |  |
|           | Is Not Blank                                         | • Is Blank                                             |  |
|           | Available Operations for Date fields:                | Is Not Blank                                           |  |
|           | • Equals                                             | Available Operations for Numeric fields:               |  |
|           | Not Equals                                           | • Equals                                               |  |
|           | Greater Than                                         | Not Equals                                             |  |
|           | Less Than                                            | Greater Than                                           |  |
|           | <ul> <li>Less Than (# days)</li> </ul>               | Less Than                                              |  |
|           | <ul> <li>Greater Than (# days)</li> </ul>            | • Is Blank                                             |  |
|           | • Is Blank                                           | Is Not Blank                                           |  |
|           | Is Not Blank                                         | Operations available for Autofill fields are           |  |
|           | Available Operations for Email fields:               | dependent on the field type that is being used in the  |  |
|           | Contains                                             | autofill.                                              |  |
|           | Not Contains                                         | Label field types are not selectable in the Candidate  |  |
|           | • Is Blank                                           | form category.                                         |  |
|           | Is Not Blank                                         |                                                        |  |
| Value     | Value section is dependent on the type of field se   | lected. (Select value(s), Compare value, Define value) |  |

#### Req templates

| Field     | Notes                                       |
|-----------|---------------------------------------------|
| Category  | Req templates                               |
| Name      | n/a                                         |
| Field     | n/a                                         |
| Operation | n/a                                         |
| Value     | Includes a list of all req templates/forms. |

#### Talent Gateways

| Field     | Notes                                                                                           |  |  |
|-----------|-------------------------------------------------------------------------------------------------|--|--|
| Category  | Talent Gateways                                                                                 |  |  |
| Name      | Includes a list of all Global Talent Gateways and Talent Gateways.                              |  |  |
| Field     | Currently Posted                                                                                |  |  |
|           | <ul> <li>Posted Date</li> </ul>                                                                 |  |  |
|           | <ul> <li>Removal Date</li> </ul>                                                                |  |  |
| Operation | Available Operations for "Currently Posted":                                                    |  |  |
|           | <ul> <li>Is True</li> </ul>                                                                     |  |  |
|           | <ul> <li>Is Not True</li> </ul>                                                                 |  |  |
|           | Available Operations for "Posted Date" and "Removal Date":                                      |  |  |
|           | <ul> <li>Equals</li> </ul>                                                                      |  |  |
|           | <ul> <li>Not Equals</li> </ul>                                                                  |  |  |
|           | <ul> <li>Greater Than</li> </ul>                                                                |  |  |
|           | <ul> <li>Less Than</li> </ul>                                                                   |  |  |
|           | <ul> <li>Less Than (# days)</li> </ul>                                                          |  |  |
|           | <ul> <li>Greater Than (# days)</li> </ul>                                                       |  |  |
|           | <ul> <li>Is Blank</li> </ul>                                                                    |  |  |
|           | <ul> <li>Is Not Blank</li> </ul>                                                                |  |  |
| Value     | No Value available when selecting "Currently Posted". Selecting "Posted Date" or "Removal Date" |  |  |
|           | allows the user to Define value, or Compare value.                                              |  |  |

#### Additional Notes:

• If selected, the system will evaluate data associated with req postings. For example, job is not posted.

#### Talent Record

| Field     | Notes                                                                                                    |                                                  |  |
|-----------|----------------------------------------------------------------------------------------------------|--------------------------------------------------|--|
| Category  | Talent Record                                                                                            |                                                  |  |
| Name      | n/a                                                                                                    |                                                  |  |
| Field     | Includes the below fields from the Applicant                                                             | <ul> <li>Educational institute</li> </ul>        |  |
|           | Master (fields found on the candidate profile):                                                          | <ul> <li>Employer</li> </ul>                     |  |
|           | <ul> <li>Address 1</li> </ul>                                                                            | <ul> <li>Fax number</li> </ul>                   |  |
|           | <ul> <li>Address 2</li> </ul>                                                                            | <ul> <li>Field of study</li> </ul>               |  |
|           | <ul> <li>Candidate Added On</li> </ul>                                                                   | <ul> <li>First name</li> </ul>                   |  |
|           | <ul> <li>Candidate ref num</li> </ul>                                                                    | <ul> <li>First name pronunciation key</li> </ul> |  |
|           | <ul> <li>Candidate Stacking Field</li> </ul>                                                             | <ul> <li>Location</li> </ul>                     |  |
|           | <ul> <li>Candidate type current type</li> </ul>                                                          | <ul> <li>Middle name</li> </ul>                  |  |
|           | <ul> <li>Candidate type previous</li> </ul>                                                              | <ul> <li>Other phone</li> </ul>                  |  |
|           | <ul> <li>City</li> </ul>                                                                                 | <ul> <li>Position held</li> </ul>                |  |
|           | <ul> <li>Country</li> </ul>                                                                              | <ul> <li>Work phone</li> </ul>                   |  |
|           | <ul> <li>Date last loaded</li> </ul>                                                                     | <ul> <li>Years Experience</li> </ul>             |  |
|           | <ul> <li>Degree</li> </ul>                                                                               | <ul> <li>Zip/postal code</li> </ul>              |  |
|           | <ul> <li>Email</li> </ul>                                                                                |                                                  |  |
| Operation | Option section is dependent on the type of field selected.                                               |                                                  |  |
| Value     | Value section is dependent on the type of field selected. (Select value(s), Compare value, Define value) |                                                  |  |

#### Name

The Name selection is presented when the category is selected (if applicable). Please reference the tables in the Category section above to see if a name will be available for the Category selected.

| Category | Candidate forms      | × |
|----------|----------------------|---|
| Name     | Selected (0) List >> |   |

#### Field

The Field selection is presented when the Name is selected (if applicable). Please reference the tables in the Category section above to see if a field will be available for the Category selected.

| Category | Candidate forms |        | ~ |
|----------|-----------------|--------|---|
| Name     | Selected (1)    | List>> |   |
| Field    | Selected (0)    | List>> |   |

#### Operation

The Operation selection is presented when the Field is selected (if applicable). Operations determine how to evaluate the field or category selected. The available operations are dependent on the field type selected. The following is a list of operations based on field type.

- Single select, Multi select, Query select, Radio button, Checkbox fields
  - Equals
  - o Not Equals
  - o Is Blank
  - $\circ \quad \text{Is Not Blank}$
- Date
  - Equals
  - o Not Equals
  - o Greater Than
  - o Less Than
  - o Is Blank
  - o Is Not Blank
  - Greater Than (# days)
    - Using this operation takes the Define Value input for this condition and adds it to today's date, producing Date X. The date field selected (say Date Y) here is then compared to Date X. If Date Y is greater than Date X, then this condition is true.
    - Negative values can be input into the Define Value box.
    - Within scenario use Greater Than (# days) with negative value.

- Less Than (# days)
  - Using this operation takes the Define Value input for this condition and adds it to today's date, producing Date X. The date field selected (say Date Y) here is then compared to Date X. If Date Y is less than Date X, then this condition is true.
  - Negative values can be input into the Define Value box.
  - Not Within scenario use Less Than (# days) with negative value.
  - If date on the form being considered is an actual expiration date use Less Than (# days) with 0.
- Numeric
  - o Equals
  - o Not Equals
  - o Greater Than
  - $\circ$  Less Than
  - o Is Blank
  - o Is Not Blank
- Text
  - $\circ$  Contains
  - Not Contains
  - o Is Blank
  - o Is Not Blank
  - o Equals
  - Not Equals

| Field                               | Selected (1)           | List>> |
|-------------------------------------|------------------------|--------|
| Operation                           | Equals                 |        |
|                                     | Select operation       |        |
| — Value                             | Equals                 |        |
| <ul> <li>Select value(s)</li> </ul> | Not Equals<br>Is Blank | List>> |
| ○ Compare value                     | Is Not Blank           |        |

### **Select Values**

When the field or category selected has a finite list of options to choose from (that is single select), then the Select value(s) option is available. This allows selection of the specific value to evaluate. It is evaluated based on the operation selected.

| Operation                           | Equals 💌     |       |  |
|-------------------------------------|--------------|-------|--|
| Value                               |              |       |  |
| <ul> <li>Select value(s)</li> </ul> | Selected (1) | List≫ |  |
| O Compare value                     | Compare      |       |  |

### Compare value

When the field or category selected is available to be compared, then the Compare value option is shown in addition to the Select value(s) option. This allows comparing this field to another field. When you use this option, it allows selecting the second field to be used in the comparison. The comparison logic uses the Operation defined.

- Date and Numeric field types can only be compared to fields of the same type. All other field types can be interchanged for comparisons amongst each other.
- If comparing a text field with an options list (that is Single-select), then the comparison uses the Code of the options list to compare. It does not compare the Description.
- Multi-selects are always treated as an OR scenario when performing the comparison logic. For example, if a text field is selected, and the comparison is to a multi-select field with 2 options (Option A and Option B) selected, then the condition evaluates whether the text matches either Option A OR Option B.
- Example: an internal candidate selects a question about their current division. A comparison can be used to determine if the answer matches the req division field.

|   | Operation       | Equals       | ~       |
|---|-----------------|--------------|---------|
| ſ | Value           |              |         |
|   | Select value(s) | Selected (0) | List >> |
|   | ⊙ Compare value | Compare      |         |
|   |                 |              | -       |

| Compare Values |                      |  |
|----------------|----------------------|--|
| Category       | Req form fields      |  |
| Name           | Selected (1) List>>  |  |
| Field          | Selected (1) List >> |  |
|                | Save Cancel          |  |

#### Define value

When the field does not have a finite list of options to choose from (a text field) the Define value option is available. Text entered into this text box is evaluated based on the Operation defined.

For example, the assessment form banding field is of type text. It has been selected with an operation of "Contains". The Define value text entered here is "Pass". When this condition runs, it looks up the band field to see if the value has the text "Pass" in it.

Use a semi-colon to separate multiple contains statements within the same condition.

| Operation    | Contains | ~ |
|--------------|----------|---|
| Value        | Dees     |   |
| Define value | Pass     |   |

### Multiple Form Instances

When you select a multiple per candidate, multiple per candidate per req, or multiple per req form (req sub form), you must specify which form version to use, since more than one may be on file for the candidate or req. In addition, you can add logic for the form to apply the condition scenario across reqs in the case of candidate forms. The following options are available for each form type.

- Single per candidate
  - Not applicable
- Multiple per candidate
  - Match most recent version
  - $\circ$  Match any form version
  - Match all form versions
- Single per candidate per req
  - o Match form version for this req
  - Match most recent version across reqs
  - Match any form version across reqs
  - Match all form versions across reqs
- Multiple per candidate per req
  - Match most recent version for this req
  - Match any form version for this req
  - $\circ \quad \text{Match all form versions for this req} \\$
  - Match most recent version across reqs
  - Match any form version across reqs
  - Match all form versions across reqs
- Multiple per req (Req subsidiary form)
  - Match most recent version
  - Match any form version
  - $\circ \quad \text{Match all form versions} \\$

| Existing Conditions              |                                                                                                    |  |  |
|----------------------------------|----------------------------------------------------------------------------------------------------|--|--|
| Candidate forms:KASOverallResult | Match most recent version for this req                                                                                                    |  |  |
| Edit Delete Batch                | B Match most recent version for this req<br>Match any form version for this req<br>Match all form versions for this req<br>Match most recent version across reqs<br>Match any form version across reqs<br>Match all form versions across reqs |  |  |

# **Existing Conditions**

Once you save a condition, it displays in the existing conditions section at the bottom of the rule screen. To edit the existing condition, click Edit for the specific condition. To delete the existing condition, click Delete for the specific condition.

| Existing Con  | ditions         |                                                          |
|---------------|-----------------|----------------------------------------------------------|
| Standard      |                 |                                                          |
| Talent Record | N/A             | ~                                                        |
| Edit          | Delete Candidat | e type current type = (External, Agency) View All Values |

When more than one condition exists in a rule, the conditions are bound together using AND logic. For example, condition 1 has field X equal to Yes. Condition 2 has field Y equal to Yes. In order for the overall rule conditions to be true (and subsequently take action) field X and field Y both need to be Yes. You can achieve OR statements by creating another rule with a different set of conditions, or by utilizing the Link to existing rule condition where branching of rules can occur.

Multiple existing conditions that are using different fields on the same form are grouped together, and thus evaluated together for multiple form instances.

| 2 Existing Conditions                                                                 |                                  |  |
|---------------------------------------------------------------------------------------|----------------------------------|--|
| Candidate forms:KASOverallResult Match                                                | most recent version for this req |  |
| Edit Delete Batch Band UI                                                             | == (Pass)                        |  |
| Edit Delete HR Status Update == (Yes)                                                 |                                  |  |
| Candidate forms: Global Disposition Form Match form version for this req              |                                  |  |
| Edit Delete Disposition Reason = (Candidate not interested: Accepted employment with) |                                  |  |
|                                                                                       |                                  |  |

# Actions

A rule is composed of conditions and actions. Conditions evaluate data in the system to produce a true/false result. Actions perform automation in the system when those conditions are true.

When you click Add Rule or Edit for an existing rule, the following screen displays. Clicking the dropdown allows you to select the action that will occur if the conditions for this rule are found to be true. This list will be dependent on the Triggering Mechanism and Trigger Context that is selected for the RAM trigger.

Individual actions are described in the following section.

| RAM Add/Edit Rule - Internet Explorer provided by IBM Corporation                                                                                                    |                            |              |                              |   |
|----------------------------------------------------------------------------------------------------|----------------------------|--------------|------------------------------|---|
| Https://workbench.brassring.com/Workbench/Trigger/TriggerRulesCondActions.aspx?TriggerID=730&RuleID=1&TriggerItemID=37506&TriggerName=HR Status (Candidate No                                                                                                    |                            |              |                              |   |
| Conditions Actions Action                                                                                                    | us: Company Not Interested | * Rule Name: | Send Candidate Communication |   |
| Select Action Type<br>Call Event Batch<br>Copy Assessment Results<br>Copy Form Fields<br>Copy/Move to Req<br>Data Export Subscription<br>Exit<br>Notify - Lead Manager<br>Populate Field Values<br>Post to Candidate Portal<br>Preconfigured Integration<br>Revert to Previous Candidate Type<br>Run Another Instance<br>Run Another Instance<br>Run Another Instance<br>Run Another Instance<br>Unpost and Close Req<br>Unpost Req<br>Update Candidate Tipe<br>Update Candidate Type<br>Update Candidate Type<br>Update R Status<br>Update Reg Tier | ✓<br>Details N/A           | v            |                              |   |
| <                                                                                                    |                            |              |                              | ~ |
|                                                                                                    |                            | Save Close   |                              |   |

#### **Action Type**

To create a new action, first select an action type. Selection of the type presents additional selections needed to specify the action. The available categories and general use are as follows. Keep in mind that the list of categories may change depending on the Trigger Mechanism and Trigger Context selected. In cases where there is no candidate in context, all candidate actions are hidden. In cases where there is no req in context, all req actions are hidden.

| Action Type      | Notes                                                                |
|------------------|----------------------------------------------------------------------|
| Call Event Batch | • The Call Event Batch action allows users to trigger an event       |
|                  | invitation to be sent to candidates who meet the business rule       |
|                  | conditions. The Event Batch configured in Event Manager and          |
|                  | selected on the req determines:                                      |
|                  | <ul> <li>What invitation message is sent to the candidate</li> </ul> |
|                  | $\circ$ To what event or events the candidate is invited             |
|                  | <ul> <li>Other settings around automated confirmation</li> </ul>     |
|                  | messages, automated reminder messages, invitation                    |
|                  | expiration, etc.                                                     |
|                  | • The Event Batch is assigned to reqs through both req postings      |
|                  | as well as a custom field on the req form.                           |
|                  | • Event Batches assigned to req postings (on the posting options     |
|                  | page) apply to candidates who apply to those req postings            |

|                          | directly. This allows clients to configure different event batches                 |
|--------------------------|------------------------------------------------------------------------------------|
|                          | for internal vs. external candidates.                                              |
|                          | • Event Batches assigned directly to the reg form through the                      |
|                          | custom reg field apply to candidates who are moved, conjed, or                     |
|                          | filed to the reg outside of a Talent Cateway                                       |
|                          | Fuerente werkfleur Jac Condidete ennlies te Der 12200                              |
|                          | Example worknow: Joe Candidate applies to Req 123BR                                |
|                          | through a Talent Gateway. That req posting for 123BR is                            |
|                          | assigned to an event batch configured to trigger an invitation to                  |
|                          | Phone Screen events when candidates are assigned to the HR                         |
|                          | Status called Initial Screen. A RAM Trigger is configured for the                  |
|                          | HR Status called Initial Screen with a business rule containing                    |
|                          | the action to Call Event Batch. If Joe Candidate is set to the HR                  |
|                          | Status of Initial Screen within Req 123BR, then he automatically                   |
|                          | receives an invitation to register for a Phone Screen event. With                  |
|                          | that invitation, Joe Candidate can self-schedule for a Phone                       |
|                          | Screen event either through the Event Manager page on the                          |
|                          | Talent Gateway or through a link provided in the invitation                        |
|                          | message itself                                                                     |
| Copy Assessment Results  | This action copies any valid, required assessment results into                     |
|                          | the requisition in context.                                                        |
|                          | • The system automatically copies a candidate's existing, valid                    |
|                          | assessment results into any receiving reqs with all subsequent                     |
| Conv Form Fields         | submissions.                                                                       |
| Copy Form Fields         | form (e.g. taking a snapshot of a form) create the fields on the                   |
|                          | destination form using the exact field names. You can then use                     |
|                          | the action instead of having to create an action for each                          |
|                          | individual field. That will copy all the fields common to both                     |
|                          | forms from the source form into the destination form.                              |
| Copy/Move to Req         | Also includes initial filing to req.                                               |
|                          | Supports automated functionality for what is available manually today.             |
|                          | <ul> <li>Used for Evergreen regiscenarios - see additional sections</li> </ul>     |
|                          | below for more information.                                                        |
| Data Export Subscription | • This action will trigger an existing subscription. When the trigger              |
|                          | initiates, it runs the data export subscription and calls the                      |
|                          | candidate export subscription based on the import/export for                       |
|                          | the client.                                                                        |
| EXIT                     | also skips the running of any subsequent rules.                                    |
| Notify – Lead Manager    | <ul> <li>Notifies Lead Manager to either add a campaign, add a lead, or</li> </ul> |
|                          | notify of a status change. Refer to Lead Manager documentation                     |
|                          | for further details.                                                               |
| Populate Field Values    | Automates the form create and update process                                       |
|                          | Can specify which value(s) to insert or update on forms                            |
|                          | fields and Talent record fields are supported                                      |
|                          | Talent record selection contains Candidate type, which can be                      |
|                          | updated.                                                                           |

•

|                               | <ul> <li>action in order for them to appear on the form. Select the autofill field, and click Save Action. No value selection is necessary in this case.</li> <li>Support for dynamically populating fields based on other fields is allowed by utilizing the Use existing field selection where a source field can be specified. This is also allowed for autofill fields, where it overrides the standard autofill configuration.</li> <li>If the destination is an option field, you need to make sure that the destination field has the same Options at the Code level than the source field. Otherwise, the type of the field should match between source and destination except if the destination is a text. In that case any source field type should work.</li> <li>Also with fields that have constraints like date type, make sure that the constraint for the destination field allows dates in the past as the date from the source will most likely be an older date.</li> <li>Constraints on the destination should at least allow the constraint on the source like a length constrain of the destination should allow at least the same length that the source field.</li> <li>You should never use an autofill field as a source but rather use the source of the autofill.</li> <li>If the destination field is autofill, you should add autofill field into the RAM configuration. Otherwise, the field wouldn't be auto-filled just because they are autofill. In this case you don't</li> </ul> |
|-------------------------------|----------------------------------------------------------------------------------------------------|
|                               | have to select a source for a destination autofill.                                                                                                    |
| Post Form to Condidate Portal | See additional section below for more information.     This action pacts candidate forms to the Candidate Partal when                                                                                                    |
| Fost Form to Candidate Fortat | <ul> <li>This action posts candidate forms to the Candidate Portat when<br/>a candidate's HR status reaches the pre-defined HR status<br/>(selected for the Trigger Event).</li> </ul>                                                                                                    |
| Preconfigured Integration     | <ul> <li>This action is used to configure the mappings for WOTC &amp; Social source.</li> <li>WOTC Templates display only when client setting of "Work Opportunity Tax Credit Integration" is Yes.</li> <li>Social Source template displays only when client setting of "Integration Candidate Relationship Management (CRM)" is used with FADV selected.</li> <li>Once the template is selected, the fields needing to be mapped for that vendor are displayed under the 'Map Template Fields'.</li> <li>No field mapping needed for BrassRing Candidate Relationship Manager.</li> </ul>                                                                                                    |
| Revert to Previous Candidate  | • This action will revert the candidate type to its previous candidate type.                                                                                                    |
| Run Another Instance          | <ul> <li>(Run another trigger instance)</li> <li>This action is placed after 'Update HR Status' in a rule and this is a final action in a rule, the trigger exits once all actions in the rule are processed.</li> </ul>                                                                                                    |

Auto-fill fields on forms need to be explicitly added within the
| Run Another Trigger          | • This action is placed after 'Run another instance' in a rule and      |
|------------------------------|-------------------------------------------------------------------------|
|                              | this is a final action in a rule, the trigger exits once this action is |
|                              | processed.                                                              |
|                              | • This action can be configured only once per rule. Once a 'Run         |
|                              | another trigger' action is saved, the user does not see this action     |
|                              | category in the drop-down in the same rule.                             |
|                              | • This new action is visible only for the following combinations:       |
|                              | <ul> <li>Reg based triggers (except Reg Edit) with context</li> </ul>   |
|                              | 'Across Candidates'                                                     |
|                              | <ul> <li>Candidate based triggers with context 'Across Regs'</li> </ul> |
|                              | o HR Status                                                             |
| Send Communication           | <ul> <li>Allows automated communication to be sent</li> </ul>           |
|                              | Selection of language and email template occurs based on the            |
|                              | user's BrassRing user ID. If the user's email address is the only       |
|                              | available information, the system identifies the user's language        |
|                              | (if it exists in the system). If the user's language information is     |
|                              | not available on the user's BrassRing profile, then the                 |
|                              | communication is sent in the client's default language.                 |
|                              | • Selection of recipient list occurs. Recipients available are active   |
|                              | users and the list is based on whether the candidate and/or req         |
|                              | is in context. For example, a Req Edit trigger mechanism with a         |
|                              | Trigger Context of None means the candidate is not in context.          |
|                              | Therefore, the talent record email address is not listed as a           |
|                              | recipient.                                                              |
|                              | A checkbox is available to "Include old and new values" for             |
|                              | req form fields modified. This is used with the Condition of Req        |
|                              | form fields modified. When checked, it appends the fields               |
|                              | selected in the condition at the bottom of the email                    |
|                              | communication. Note: only fields contained within the condition         |
|                              | are evaluated. And if the fields selected in the condition have         |
|                              | not changed, they are not included in the email communication.          |
| Send Data to External System | • Sends data to and receives data from an external system. The          |
|                              | action is setup by the PSE team.                                        |
| Undo HR Status               | • Performs an Undo of the HR status for the candidate, returning        |
|                              | candidate to the previous status                                        |
|                              | Behaves the same as an Undo in the BrassRing user interface             |
| Unpost and Close Req         | This action allows unposting and subsequently closing of the            |
|                              | req.                                                                    |
|                              | Selecting this action category unposts the req from all gateways        |
|                              | and job boards as well as closes the req. No other selections are       |
|                              | necessary with this category.                                           |
|                              | Standard prerequisites for closing the req apply here.                  |
|                              | When you use this action, it is recommended to disable the              |
|                              | auto-close user interface popup on the HR status.                       |
| Unpost Req                   | This action allows only unposting the req.                              |
|                              | • Selecting this action category unposts the req from all gateways      |
|                              | and job boards. No other selections are necessary with this             |
|                              | category.                                                               |
| Update Candidate Tier        | This action updates the candidate tier.                                 |
|                              | Automates the same action that can be performed in the                  |
|                              | BrassRing UI for updating a candidate's tier. Usually, this is          |
|                              | done in exception scenarios.                                            |
|                              | • It is hidden if there is no req context for the trigger.              |

|                                           | <ul> <li>If the selected tier is not part of the req template when the</li> </ul>                                                                                                    |
|-------------------------------------------|----------------------------------------------------------------------------------------------------|
|                                           | trigger runs, the action does not complete.                                                                                                    |
| Update Candidate Type                     | •                                                                                                    |
| Update Candidate Type<br>Update HR Status | <ul> <li>Updates the candidate's HR status</li> <li>Can disobey closed tracking logic rules if client setting is turned on for "Disobey Closed Tracking Logic in RAM". Otherwise, the HR status updates only if it is an available next step in the configured workflow.</li> <li>Additional options include the following checkboxes. Please note that no checkbox is required. If you want to update for the req in context, do not check any of the following checkboxes.         <ul> <li>Only update in other reqs (all active req templates) – checking the box for this option means that this HR status update action occurs only in other reqs and not the req in context. Scenarios include the ability to update the candidate's status in one req, and then reflect that same status update in all other reqs they presently reside in. For example, a candidate is updated to "Hire" in one req (this acts as the trigger mechanism). The candidate is then moved to a status called "Hired in other req" in other reqs (this req templates.</li> <li>Only update in other reqs (this req template) – checking the box for this option means that this HR status update action occurs only in other reqs and not update candidates if they are in a final HR status. This option updates across all req templates.</li> <li>Only update in other reqs (this req template) – checking the box for this option means that this HR status update action occurs only in other reqs and not the req in context. Scenarios include the ability to update the candidate's status in one req, and then reflect that same status update in all other reqs they presently reside in. For example, a candidate is updated to "Hire" in one req (this acts as the trigger mechanism). The candidate's status in one req templates.</li> </ul> </li> </ul> |
|                                           | <ul> <li>candidates if they are in a final HR status. This option updates across all reqs that have the same req template as the req in context.</li> <li>Update across all active reqs in all req templates – checking the box for this option means that this HR status update action occurs in both this req and other reqs. Scenarios include the ability to disposition a candidate in one req, and reflect that same disposition status in other reqs. For example, a candidate has failed a drug screen and is updated to "Failed Drug Screen" final status. The candidate is moved to this status for all reqs. This option updates across all req templates.</li> <li>Update across all active reqs in this req template – checking the box for this option means that this HR status update action occurs in both this req and other reqs. Scenarios include the ability to disposition a candidate in one req, and reflect that same disposition all reqs. This option updates across all req templates.</li> </ul>                                                                                                    |

|                 | a drug screen and is updated to "Failed Drug Screen"<br>final status. The candidate is moved to this status for all<br>reqs. This option updates across all reqs that have the |  |
|-----------------|----------------------------------------------------------------------------------------------------|--|
|                 | same req template as the req in context.                                                                                                    |  |
| Update Req Tier | • This action updates the currently visible req tier.                                                                                                    |  |
|                 | <ul> <li>Automates the same action that can be performed in the</li> </ul>                                                                                                    |  |
|                 | BrassRing UI for updating the visible req tier. Usually, this is                                                                                                    |  |
|                 | done in exception scenarios.                                                                                                    |  |
|                 | • It is hidden if there is no req context for the trigger.                                                                                                    |  |

#### **Populate Field Values Action Type**

#### **Populate Field Values: Define Value**

When using the Populate field values action, the Define value option will be available for date, numeric, text, and text area field types. Enter a value that will then update the field on the form.

When selecting a date field, you complete the Define value or select from the list of options for Use existing field. The value of [Today] can be entered for Define value, and when the trigger runs and the action is performed, it has the effect of filling in the current date at run time. The option Extend/Reduce field value by (days) allows you to either extend or reduce by days the date that was entered in Define value or Use existing field. Example: If a candidate takes an assessment and the results for the assessments last for 90 days, then you would enter 90 days for Extend/Reduce field value by (days) as it would populate the date 90 days in the future.

| pulate Field Values                                        | $\checkmark$                |  |
|------------------------------------------------------------|-----------------------------|--|
| Category                                                   | Candidate forms             |  |
| Name                                                       | Selected (1) List >>        |  |
| Field                                                      | Selected (1) List >>        |  |
| Define value     Use existing field     Concatenate fields | Select Selected (0) List >> |  |
| Save Action Cancel/Clear                                   |                             |  |

#### **Populate Field Values: Select Value(s)**

When using the Populate field values action, the Select value(s) option is available for all finite selection lists (that is Single-select, Multi-select). Select a value or values, which will then update the field on the form.

| ate Field Values                                                     | $\checkmark$                          |
|----------------------------------------------------------------------|---------------------------------------|
| Category                                                             | Candidate forms                       |
| Name                                                                 | Selected (1) List >>                  |
| Field                                                                | Selected (1) List >>                  |
| <ul> <li>Populate field value in</li> <li>Select value(s)</li> </ul> | candidate locale Selected (1) List >> |
| ○ Use existing field                                                 | Select                                |
| Save Action                                                          | Cancel/Clear                          |

#### **Populate field values - Use Existing Field**

The Populate Field Values, use existing field is available for dynamically auto-filling fields. The source field to copy from can be set up as an action, effectively allowing for a field to have more than one source (achieved by setting up multiple rules). For example:

- Field A is a text field. Rule 1 is setup with a specific condition and then an action for populate Field A with the value from Field B.
- Rule 2 is setup with a different condition, and then an action for populate Field A with the value from Field C. This allows Field A to be populated based on some criteria.

When using the standard auto-fill field configuration (outside of the RAM), simply save the action after selecting the field. This option should NOT be used. This radio button should only be used when overwriting the standard auto-fill source setup. Or configuring a non-auto-fill field to be treated as one in the RAM as in the example above.

| opulate Field Values                               | ~                  |              |
|----------------------------------------------------|--------------------|--------------|
|                                                    |                    |              |
| Category                                           | Candidate forms    | $\checkmark$ |
| Name                                               | Selected (1)       | List >>      |
| Field                                              | Selected (1)       | List >>      |
| Value<br>Populate field value in<br>O Define value | n candidate locale |              |
| Use existing field                                 | Select             |              |
| <ul> <li>Concatenate fields</li> </ul>             | Selected (0)       | List >>      |
| Save Action                                        | Cancel/Clear       |              |

#### **Populate Field Values: Concatenate Fields**

The Populate Field Values, concatenate fields is available for text and text area field types. This option allows the selection of one or more fields to be concatenated and then inserted in the text or text area form field. The following are additional concatenate field rules.

| Action                                                                        |                 |         |  |
|-------------------------------------------------------------------------------|-----------------|---------|--|
| Populate Field Values                                                         | $\checkmark$    |         |  |
| Category                                                                      | Candidate forms | ~       |  |
| Name                                                                          | Selected (1)    | List >> |  |
| Field                                                                         | Selected (1)    | List >> |  |
| Value<br>Populate field value in ca<br>O Define value<br>O Use existing field | ndidate locale  |         |  |
| Concatenate fields                                                            | Selected (3)    | List >> |  |
| Save Action Cancel/Clear                                                      |                 |         |  |
| Existing Actions                                                              |                 |         |  |

- The order of the fields selected and shown in the Selected side of the dialog box determines the order of the concatenation.
- If a field is blank when concatenating (meaning the field on the form is blank, or the form does not exist), text of "NA" is put in its place.
- Each field value is separated by a pipe symbol (|).
- If the sum of the character lengths of the fields selected are greater than the text or text area fields being populated (the destination field), then all characters past the destination field limit are truncated.
- For field types that have both Code and Description, the Description is used in the concatenation.
- Do not select encrypted fields for concatenation since they are not encrypted in the destination/concatenated field.
- SSN field types cannot be used in concatenation.
- Multi-select and checkbox fields are not available for selection.
- Date field types are reformatted as YYYY-MM-DD and include timestamp where applicable.

#### **Populate Field Values: Multiple Form Instances**

When an action for populating field values on a multiple per candidate or multiple per candidate per req form is saved, you must also specify how to handle the multiple versions. The following selections are available based on form type.

- Single per candidate and Single per candidate per req
  - If the form is one of these types, it will either update the form (if one is already present) or create a new form (if not already present).
- Multiple per candidate
  - Create new form instance
  - o Update most recently edited form instance
  - Update all form instances
- Multiple per candidate per req
  - Create new form instance
  - o Update most recently edited form instance
  - Update all form instances for this req

| - Existing Actions                                         |                                                                       |
|------------------------------------------------------------|-----------------------------------------------------------------------|
| Populate Field Values: Candidate forms: Global Disposition | Form N/A                                                              |
| Edit Delete Disposition Reason = (Candid                   | ate not interested: Accepted employment with)                         |
| Populate Field Values: Candidate forms: KASOverallResult   | Update most recently edited form instance                             |
| Edit Delete Batch Band VI = (test)                         | Create new form instance<br>Update most recently edited form instance |

#### Copy/Move to Req

The Copy/Move to req action has many configuration options available for getting candidates from one req to another. The following selections are available within the Copy/Move action.

| Review<br>inform | w the Evergreen Push and Evergreer<br>nation. | ne Evergreen Push and Evergreen Pull examples at the end of this document for additional<br>on. |  |  |  |
|------------------|-----------------------------------------------|-------------------------------------------------------------------------------------------------|--|--|--|
|                  | Action                                        |                                                                                                 |  |  |  |
|                  | Copy/Move to Req                              |                                                                                                 |  |  |  |
|                  | Copy/Move<br>Retain HR status data            | O Move Copy                                                                                     |  |  |  |

| - · · · · · · · ·       |                               |         |
|-------------------------|-------------------------------|---------|
| Retain HR status data   | ⊖Yes  ●No                     |         |
| HR Status               | Selected (0)                  | List >> |
| Candidate forms to Copy | Selected (0)                  | List >> |
| Req selection category  | Select Category               | ~       |
| Req selection name      | Selected (0)                  | List >> |
| Req selection field     | Selected (0)                  | List >> |
| Operation               | Select Operation $\checkmark$ |         |

- Copy/Move
  - Copy: This <u>copies</u> the candidate from a source req into the target req (keeping the candidate in both reqs). Copy also files to a target req if there is no source req.
  - Move: This <u>moves</u> the candidate from a source req into the target req (removing the candidate from the source req and filing them into the target req). Move also files to a target req if there is no source req.
- Retain HR status data
  - $\circ$  Yes: This retains the HR status history in the source req, with association to the new target req.
  - $\circ$   $\;$  No: This does not retain HR status history information.
- HR Status
  - $\circ$  This selection defines the starting HR status for the candidate after being put into the target req.
- Candidate forms to copy

- Before adding any forms to be copied, you must first ask yourself if these forms need to be duplicated. If the form needs to stay identical across req(s), that means you did not use the correct form type. Using a per candidate form will prevent creating duplicate forms.
- $\circ$   $\;$  Make sure you are not adding a form that will trigger another RAM to run.
- This selection defines what PER REQ forms to copy with the candidate into the target req. When copied, the forms become associated with the target req.
- Auto-fill field values pulling from a req field are replaced with the destination req field values.
- If the candidate already exists in the target req, no forms are copied.
- If the candidate does not exist in the target req, but still has forms on file for the target req:
  - If the candidate form is a single per candidate per req form, the form is not copied.
  - If the candidate form is a multiple per candidate per req from, a new instance is created.
- If the candidate does not exist in the target req & no candidate forms exist, the forms are copied to the target req.
- For multiple per candidate per req forms, all instances are copied.
- Example: Assessment forms are multiple per candidate per req. Candidates complete the assessment in an evergreen req. However, when the candidates are copied into a target (hiring) req, the assessment information needs to be output on the grid. In order to accomplish this, the assessment form must be copied and associated to the target (hiring) req.
- Req selection category
  - Like conditions, this category acts as a filter to identify the field that will be used to build criteria defining when a candidate should be copied/moved.
  - Options include: Candidate forms, Req form fields, Req Status, Req subsidiary form fields, Req templates.
- Req selection name
  - This field is used to identify the form in which you would like to build your filter off of (similar to conditions).
- Req selection field
  - This field is used to identify the field in which you would like to build your filter off of (similar to conditions).
  - This is the field is used to get either the Req ID or get all reqs matching a field value.
- Operation
  - Select "Use Field Value" if you are looking to copy or move a candidate into a req where the field identified in the "Req selection field" contains a req ID.
    - Example: An exception scenario allows Hiring Managers to file candidates to reqs outside of the standard application process. However, this is only allowed after approval. A candidate form is setup with an approval process. The form is multiple per candidate. The hiring manager finds the candidates, then adds the exception form. The exception form contains a field Y which captures the req ID that the candidate needs to be filed into. The hiring manager types in the req ID into that field Y, then routes it for approval. A RAM trigger is set up based on form approval, with an action of copy/move. The Req selection field has field Y as the field selected. Therefore, when the RAM runs, it looks up the req ID on the exception form, field Y, and then files the candidate to that req.
  - $\circ$  All other operations function as they traditionally do under the conditions section.

- The list of operations will be determined based on the field type selected in the "Req selection field".
- Define Value
  - Like conditions, this is the value that is used to filter for Evergreen reqs that match the typed in value.
- Select Value
  - Like conditions, this is the value that is used to filter for Evergreen reqs that match the selected value.
- Compare value
  - When using the Evergreen push scenario (see example towards the end of this document):
    - For candidate form field comparisons with req fields, select the req field to compare to the candidate form field.

### **Existing Actions**

Once an action has been saved, it is added to the Existing Actions section at the bottom of the rule page. To edit the existing action, simply click on the Edit button for the specific action. To delete the existing action, click on the Delete button for the specific action.

| Ð                                                        | cisting Actions                         |  |
|----------------------------------------------------------|-----------------------------------------|--|
| Populate Field Values: Candidate forms: Disposition Form |                                         |  |
|                                                          | Edit Delete Comments: = ([Candidate for |  |

Multiple actions can be defined for a given rule. For example, an HR status can be updated and a disposition form can be filled out with a certain value corresponding to the HR status.

Multiple existing actions that are populating different fields on the same form are grouped together and thus populated together for multiple form instances.

| Existing Actions                                                                      |     |  |
|---------------------------------------------------------------------------------------|-----|--|
| Populate Field Values: Candidate forms: Global Disposition Form                       |     |  |
| Edit Delete Disposition Reason = (Candidate not interested: Accepted employment with) |     |  |
| Update HR Status N/A                                                                  |     |  |
| Edit Delete HR Status = (Candidate Not Interested - Assessment)                       |     |  |
|                                                                                       | 1.1 |  |

# **Activating RAM Triggers**

By default, RAM triggers are placed in a draft status during initial creation. This allows configuration to occur periodically before testing. RAM triggers are also placed in draft after clicking to edit an active trigger. These triggers should be activated once all changes are completed.

Once a trigger is ready for use, it must be activated. Select the trigger and click the Activate trigger menu option. Once activated, the trigger is live.

Customers with Power User access within Workbench can create RAM triggers in both Staging and Production environments, but can only activate them in Staging. To activate a Production RAM trigger, customers should reach out to their IBM representative.

| Actions 🕨                     | Triggers                    |                                                                                             |                     |                                                 |
|-------------------------------|-----------------------------|---------------------------------------------------------------------------------------------|---------------------|-------------------------------------------------|
| Add new trigger 🕂             | View: [ Activ<br>Showing 17 | re   Draft   <u>Inactive</u> ] [ All   <u>Search</u>   <u>Advanced Search</u> ]<br>triggers |                     |                                                 |
| Save trigger as<br>new        | Select                      | Automation Trigger Name                                                                     | <u>Trigger type</u> | Trigger Mechanism: Event                        |
| View trigger details          | 0                           | Background Check Complete(HR Status)                                                        | RAM Trigger         | HR Status: Background Check Complete            |
| Edit trigger                  | 0                           | Failure to Complete Assessment                                                              | RAM Trigger         | Assessment Initiated: Standard Req_Std Approval |
|                               | ۲                           | HR Status (Applied)                                                                         | RAM Trigger         | HR Status: Applied                              |
| Activate trigger Q            | 0                           | HR Status (Candidate Not Interested)                                                        | RAM Trigger         | HR Status: Company Not Interested               |
| Bulk activate RAM<br>triggers | 0                           | HR Status (Hired)                                                                           | RAM Trigger         | HR Status: Hired                                |
| Delete trigger 🔟              | 0                           | HR Status (Initiate Assessment)                                                             | RAM Trigger         | HR Status: Initiate Assessment                  |
| Publish RAM 🔸                 | 0                           | HR Status (Manually Filed)                                                                  | RAM Trigger         | HR Status: Manually Filed                       |
| <u>Iriqqer</u>                | 0                           | HR Status (Offer Extended)                                                                  | RAM Trigger         | HR Status: Offer Extended                       |
|                               | 0                           | HR Status Req Options (Hired)                                                               | RAM Trigger         | HR Status Req Options: Hired                    |
|                               | 0                           | Req Aging (Pending)                                                                         | RAM Trigger         | ReqPending: Standard Req_Std Approval           |
|                               | 0                           | Req approved Status Aging 2                                                                 | RAM Trigger         | Req Approved: Standard Req_Std Approval         |
|                               | 0                           | Req approved Status Aging 3                                                                 | RAM Trigger         | Req Approved: Standard Req_Std Approval         |

If you would like to activate multiple triggers at once, select the Bulk activate RAM triggers action. This will display an additional window that will allow you to select which triggers you would like to activate. Select Activate once all triggers are selected.

| Actions 🕨                     | Triggers                   |                                     |                                |                               |                      |                             |                   |
|-------------------------------|----------------------------|-------------------------------------|--------------------------------|-------------------------------|----------------------|-----------------------------|-------------------|
| Add new trigger 🕂             | View: [ Acti<br>Showing 17 | ve   Draft   <u>Inactive</u> ] [ Al | Search   Advanced Search ]     |                               |                      |                             |                   |
| Save trigger as               | Select                     | Automation Trigge                   | er Name                        |                               | Trigger type         | Trigger Mechanism           | : Event           |
| View trigger details          | 0                          | Background Check Compl              | ete(HR Status)                 |                               | RAM Triager          | HR Status: Backgroun        | nd Check Complete |
| C dia baixana d               | 0                          | Failure to Complete Asse            | Bulk activate RAM triggers - I | internet Explorer provided by | IBM Corporation      | Assessment Initiated        |                   |
| Edit trigger                  | ۲                          | HR Status (Applied)                 | https://workbench.brassring    | a.com/Workbench/Triager/Bu    | ulkActivateTriggers. | aspx                        |                   |
| Activate trigger 🗘            | 0                          | HR Status (Candidate No             | Bulk activate RAM triggers     |                               |                      |                             |                   |
| Bulk activate RAM<br>triggers | 0                          | HR Status (Hired)                   | ·                              |                               |                      |                             |                   |
| Delete trigger                | 0                          | HR Status (Initiate Asses           |                                |                               |                      |                             |                   |
| Publish RAM                   | 0                          | HR Status (Manually Filed           | Select trigger                 | (s) to Activate: Selected (2) | List >>              |                             |                   |
| Trigger                       | 0                          | HR Status (Offer Extende            |                                |                               |                      |                             |                   |
|                               | 0                          | HR Status Req Options (F            |                                | To be seen to be seen         |                      |                             |                   |
|                               | 0                          | Req Aging (Pending)                 | Select All                     | [Draft] HR Status (Hired)     | Date created         | Created By<br>Trumble, Niki |                   |
|                               | 0                          | Req approved Status Agi             |                                | [Draft] HR Status             | 04 Dec 2017          | Trumble, Niki               |                   |
|                               | 0                          | Req approved Status Agi             |                                | (Candidate Not Interested)    | , 010002017          | ,                           |                   |
|                               | 0                          | Req Cancelled                       |                                |                               |                      |                             |                   |
|                               | 0                          | Req Edit                            |                                |                               |                      |                             |                   |
|                               | 0                          | Req Open - Pull candidate           |                                |                               |                      |                             |                   |
|                               | 0                          | Send Assessment Remine              |                                |                               |                      |                             |                   |
|                               | 0                          | Send Candidate Dispositi            |                                |                               |                      |                             |                   |
|                               |                            |                                     |                                |                               |                      |                             |                   |
|                               |                            |                                     |                                |                               | tivete I class I     |                             |                   |
|                               |                            |                                     |                                | Ac                            | tivate Close         |                             |                   |

# **Editing Active Triggers**

If edits are needed for an existing trigger, select the appropriate trigger and click Edit trigger.

| Actions                              | , т   | rigge               | rs                                                                                               |                                   |                                                                 |
|--------------------------------------|-------|---------------------|--------------------------------------------------------------------------------------------------|-----------------------------------|-----------------------------------------------------------------|
| Add new trigger                      | • • • | iew: [ ]<br>Showing | Active   <u>Draft</u>   <u>Inactive</u> ] [ All   <u>Search</u>   <u>Advanced</u><br>15 triggers | Search ]                          |                                                                 |
| <u>Save trigger as</u><br><u>new</u> | -     | Select              | Automation Trigger Name                                                                          | <u>Trigger type</u>               | Trigger Mechanism: Event                                        |
| <u>View trigger details</u>          | ŧ     | 0                   | Approval Reminder                                                                                | Req Aging                         |                                                                 |
| Edit trigger                         | /     | 0                   | Candidate Form Insert (Social Referral Form)                                                     | RAM Trigger                       | Candidate Form Insert: Employee_Referral_PR                     |
| Inactivate trigger                   | 5     | 0                   | Candidate HR Status of Offer Greater than 5 days                                                 | Candidate HR Status Aging         |                                                                 |
| Delete provieus                      | -     | $\bigcirc$          | Communication to Recruiter upon App Completion                                                   | RAM Trigger                       | Candidate Form Insert or Update: Application Form               |
| trigger versions                     | Ш     | 0                   | Evergreen Req - Candidate Archive                                                                | Evergreen Req - Candidate Archive |                                                                 |
| Publish RAM -<br>Trigger             | *-    | 0                   | Gateway Posting Expiration                                                                       | Gateway Posting Expire            |                                                                 |
|                                      |       | ۲                   | HR Status (First Interview)                                                                      | RAM Trigger                       | HR Status: First Interview                                      |
|                                      |       | 0                   | HR Status (Hiring Manager Review)                                                                | RAM Trigger                       | HR Status: Hiring Manager Review                                |
|                                      |       | 0                   | Job Post                                                                                         | RAM Trigger                       | Job Post: Candidate Tiering Req Form, Evergreen Rec<br>Approval |

Note: Take caution when making modifications to active triggers.

When you click Edit trigger for any trigger that does not have versioning, or when this is the first time you are editing the trigger, an option is presented to either use versioning or make the change immediate once activated again.

Note: Make the selection carefully as this will greatly affect how the RAM trigger functions moving forward.

| Workben                       | ch                |                                                                        |                | Editing this trigger will put the trigger<br>Draft status will be held until the trigg<br>below. Otherwise, you can cancel.<br>1. Create a new version of the trigge<br>(Recommended) | into Draft status. Trigger events that come in during the time this trigger is in<br>per is activated again. If you want to continue, please select from the two options<br>r which will only apply the changes to new reqs once activated again |       |
|-------------------------------|-------------------|------------------------------------------------------------------------|----------------|----------------------------------------------------------------------------------------------------|----------------------------------------------------------------------------------------------------|-------|
| Tools                         | $\sim$            | Training V Admin V                                                     | si -           | OR<br>2. Make shanges immediately across                                                                                                    | s all roas anno astivated again                                                                                                    |       |
| Actions 🕨                     | Trigg             | ers                                                                    |                | Create new version                                                                                                    | and apply Make changes to existing version                                                                                                    |       |
| Add new trigger 🕂             | View: [<br>Showin | Active   Draft   Inactive ] [ All   Search   Advanced<br>g 15 triggers | Search ]       | changes to ne                                                                                                    | w reqs and apply changes across all reqs                                                                                                    |       |
| Save trigger as<br><u>new</u> | Select            | Automation Trigger Name                                                | <u>Trigger</u> | <u>type</u>                                                                                                    | Trigger Mechanism: Event                                                                                                    |       |
| <u>View trigger details</u> 🐗 | 0                 | Approval Reminder                                                      | Req Agin       | g                                                                                                    |                                                                                                    |       |
| Edit trigger                  | 0                 | Candidate Form Insert (Social Referral Form)                           | RAM Trig       | ger                                                                                                    | Candidate Form Insert: Employee_Referral_PR                                                                                                    |       |
| Inactivate trigger 🚯          | 0                 | Candidate HR Status of Offer Greater than 5 days                       | Candidat       | e HR Status Aging                                                                                                    |                                                                                                    |       |
| Delete provieus               | 0                 | Communication to Recruiter upon App Completion                         | RAM Trig       | ger                                                                                                    | Candidate Form Insert or Update: Application Form                                                                                                    |       |
| trigger versions              | 0                 | Evergreen Req - Candidate Archive                                      | Evergree       | n Req – Candidate Archive                                                                                                    |                                                                                                    |       |
| Publish RAM<br>Trigger        | 0                 | Gateway Posting Expiration                                             | Gateway        | Posting Expire                                                                                                    |                                                                                                    |       |
|                               | ۲                 | HR Status (First Interview)                                            | RAM Trig       | ger                                                                                                    | HR Status: First Interview                                                                                                    |       |
|                               | 0                 | HR Status (Hiring Manager Review)                                      | RAM Trig       | ger                                                                                                    | HR Status: Hiring Manager Review                                                                                                    |       |
|                               | 0                 | Job Post                                                               | RAM Trig       | ger                                                                                                    | Job Post: Candidate Tiering Req Form, Evergreen Req Form, Standard R<br>Approval                                                                                                    | .eq_S |

- Create new version and apply changes to new reqs:
  - This option is rarely used. Most users will use the option of "Make changes to existing version and apply changes across all reqs".
  - Versioning for RAM triggers
  - Selecting this option will apply the changes you are about to make only to reqs opened <u>after</u> the change was made active. This allows all candidates within a req to follow the same trigger logic. While saving the changes in the new version, you must specify a different trigger name. It is recommended to append "v2", "v3", etc. onto the name. Once activated, only one trigger is seen under this new name.
  - Once a trigger has initially been selected for versioning, it only allows any additional changes to use versioning as well.

- If you no longer want to use versioning for a RAM trigger, you can use the action "Delete previous trigger versions".
- Make changes to existing version and apply changes across all reqs:
  - Does not create versioning for RAM triggers
  - Selecting this option will make the change immediately (upon activation) across all reqs. The new trigger logic takes effect immediately, therefore you may see a mixture of trigger logic for candidates within a req.

In either scenario above, the trigger is put into draft status while the changes are being made. Once edits are finished, you must activate the trigger again.

Note: While the trigger is in draft status, all trigger events that occur during the time the trigger has been put into draft status are held until the trigger is made active again (up to 2 weeks). Once made active again, the events that occurred during the time the trigger was in draft status are processed. After 2 weeks any events during the draft period will be ignored. Also, triggers should not stay in draft mode in production for a long period of time since all testing must be completed in staging.

View different versions by using the View trigger details menu option. Links are available for all previous versions.

| Actions 🕨                     | Trigg           | Triggers                                                                           |                                |                                                   |  |  |
|-------------------------------|-----------------|------------------------------------------------------------------------------------|--------------------------------|---------------------------------------------------|--|--|
| Add new trigger               | View:<br>Showir | r: [Active   Draft   Inactive ] [All   Search   Advanced Search ] wing 15 triagers |                                |                                                   |  |  |
| Save trigger as<br><u>new</u> | Selec           | t 🔓 Automation Trigger Name                                                        | <u>Trigger type</u>            | Trigger Mechanism: Event                          |  |  |
| <u>View trigger details</u> 🐗 | 0               | Approval Reminder                                                                  | Req Aging                      |                                                   |  |  |
| Edit trigger                  | 0               | Candidate Form Insert (Social Referral Form                                        | ) RAM Trigger                  | Candidate Form Insert: Employee_Referral_PR       |  |  |
| Inactivate triager            | 0               | Candidate HR Status of Offer Greater than 5                                        | days Candidate HR Status Aging |                                                   |  |  |
|                               | 0               | Communication to Recruiter upon App Comp                                           | letion RAM Trigger             | Candidate Form Insert or Update: Application Form |  |  |
| trigger versions              | 0               | Evergreen Req - Candidate Archive                                                  | Evergreen Req - Candidate Arc  | hive                                              |  |  |
| Publish RAM<br>Trigger        | 0               | Gateway Posting Expiration                                                         | Gateway Posting Expire         |                                                   |  |  |
|                               | ۲               | HR Status (First Interview) v2                                                     | RAM Trigger                    | HR Status: First Interview                        |  |  |
|                               | 0               | HR Status (Hiring Manager Review)                                                  | RAM Trigger                    | HR Status: Hiring Manager Review                  |  |  |

| Rules Automation Manager - Internet Explorer provided by IBM Cor              | poration                          |                        |
|-------------------------------------------------------------------------------|-----------------------------------|------------------------|
| https://workbench.brassring.com/Workbench/Trigger/ViewRAMT                    | rigger.aspx?triggerid=731         | <b>≙</b>               |
| QRules Automation Manager                                                     |                                   | Audit Trail            |
|                                                                               |                                   | ^                      |
| Trigger Name: HR Status (First Interview) v2                                  | Trigger Type:<br>Triggoring Itom: | RAM<br>First Intonview |
| Trigger Delay (hrs): 0                                                        | Activated On:                     | 05 Dec 2017            |
| Trigger Context: NA                                                           | Delay<br>Mechanism:               | Delayed Processing     |
| Trigger Version History:                                                      |                                   |                        |
| Version Name                                                                  | Activated On                      |                        |
| Rule 1: Send Candidate Interview Communication (with Application) Conditions: |                                   |                        |
| Standard                                                                      |                                   |                        |
| HR Status<br>Form Multiples - Not Applicable                                  |                                   |                        |
| HR Status = (First Interview)                                                 |                                   |                        |
| Actions:                                                                      |                                   |                        |
| Send Communication                                                            |                                   |                        |
| View Details                                                                  |                                   | ~                      |
| Close                                                                         | •                                 |                        |

# **Inactivating Triggers**

If the trigger is no longer needed, it can be made inactive by selecting the trigger and Inactivate trigger.

| Actions                     | Trigg              | ers        |                                                                                        |                   |
|-----------------------------|--------------------|------------|----------------------------------------------------------------------------------------|-------------------|
| Add new trigger             | View: [<br>Showing | Activ      | e   <u>Draft</u>   <u>Inactive</u> ] [ All   <u>Search</u>   <u>Advance</u><br>riggers | <u>i Search</u> ] |
| Save trigger as new         | Select             | ↓ <b>A</b> | Automation Trigger Name                                                                | Trigger typ       |
| <u>View trigger details</u> | 0                  | Appr       | oval Reminder                                                                          | Req Aging         |
| Edit trigger                | 0                  | Cano       | lidate Form Insert (Social Referral Form)                                              | RAM Trigger       |
| Inactivate triager (        |                    | Cano       | lidate HR Status of Offer Greater than 5 days                                          | Candidate H       |
| Delete provieus             |                    | Com        | munication to Recruiter upon App Completion                                            | RAM Trigger       |
| trigger versions            |                    | Ever       | green Req - Candidate Archive                                                          | Evergreen R       |
| Publish RAM<br>Trigger      | 0                  | Gate       | way Posting Expiration                                                                 | Gateway Pos       |
|                             | 0                  | HR S       | status (First Interview) v2                                                            | RAM Trigger       |
|                             | ۲                  | HR S       | tatus (Hiring Manager Review)                                                          | RAM Trigger       |
|                             | 0                  | Jop P      | Post                                                                                   | RAM Trigger       |
|                             | 0                  | Job F      | Repost                                                                                 | RAM Triaaer       |

- When a trigger is made inactive, triggering events are no longer processed or held.
- A trigger can be made active again once it has been inactivated. However, it is treated as if this is the first time the trigger has been made active. (All trigger events that occur during the time the trigger has been in an inactive status <u>not</u> held until the trigger is made active again.)
- Only active triggers can be moved to the inactivate status. If you would like to make a trigger inactive that is in draft, you must first activate that trigger, then choose to inactivate it.
- If an HR status or form is still selected for a trigger that is inactive, it is not available for selection as a trigger event.

## **Deleting Triggers**

If a trigger was created in error or was a trigger that will never be needed or used again, it can be deleted. This option is available only for triggers in Draft status. Select the trigger and click the Delete trigger action.

• Deleting an active trigger requires you to edit the active trigger first so it is put into a draft status. It can then be deleted from the draft status list.

Note: It is recommended to inactivate triggers rather than deleting.

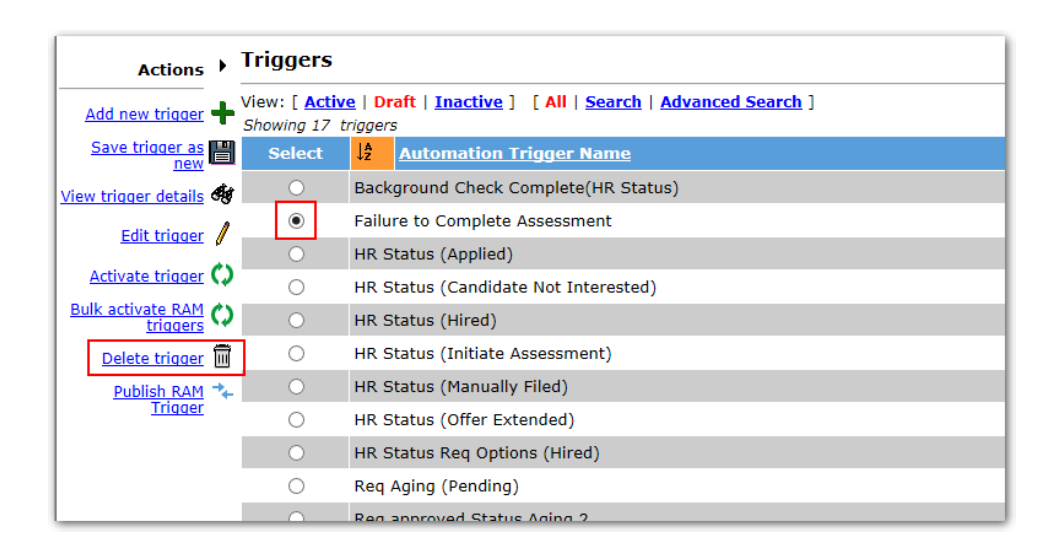

## **Deleting Previous Trigger Versions**

This option allows you to delete all previous trigger versions.

- Available for triggers in Active and Inactive statuses.
- Any new trigger events will use the configuration as defined in the most recent trigger version from then on.
- When such triggers are edited the next time, the user is presented with the option to use versioning or continue without using versioning.
- For Active triggers, no events are missed when the delete versioning is processed.

| Workben                       | ich                |                                                                          | Ple<br>pre<br>coi<br>trig         | ase confirm that you wish to delete all<br>vious trigger versions. This means any<br>wiriggers events will use the<br>figuration as defined in the most recent<br>ger version from now on. This action |
|-------------------------------|--------------------|--------------------------------------------------------------------------|-----------------------------------|----------------------------------------------------------------------------------------------------|
| Tools                         | $\sim$             | Training 🗸 Admin 🗸                                                       | ca                                | OK Cancel                                                                                                    |
| Actions 🕨                     | Trigg              | ers                                                                      |                                   |                                                                                                    |
| Add new trigger               | View: [<br>Showing | Active   Draft   Inactive ] [ All   Search   Advanced S<br>g 15 triggers | Search ]                          |                                                                                                    |
| Save trigger as<br><u>new</u> | Select             | Automation Trigger Name                                                  | <u>Trigger type</u>               | <u>Trigger Mechanism: Event</u>                                                                                                    |
| <u>View trigger details</u>   | 0                  | Approval Reminder                                                        | Req Aging                         |                                                                                                    |
| Edit trigger                  | 0                  | Candidate Form Insert (Social Referral Form)                             | RAM Trigger                       | Candidate Form Insert: Employee_Referral_PF                                                                                                    |
| Inactivate trigger 🚯          | 0                  | Candidate HR Status of Offer Greater than 5 days                         | Candidate HR Status Aging         |                                                                                                    |
|                               | 0                  | Communication to Recruiter upon App Completion                           | RAM Trigger                       | Candidate Form Insert or Update: Application                                                                                                    |
| trigger versions              | 0                  | Evergreen Req - Candidate Archive                                        | Evergreen Req - Candidate Archive |                                                                                                    |
| Publish RAM<br>Trigger        | 0                  | Gateway Posting Expiration                                               | Gateway Posting Expire            |                                                                                                    |
|                               | ۲                  | HR Status (First Interview) v2                                           | RAM Trigger                       | HR Status: First Interview                                                                                                    |
|                               | 0                  | HR Status (Hiring Manager Review)                                        | RAM Trigger                       | HR Status: Hiring Manager Review                                                                                                    |
|                               | 0                  | Job Post                                                                 | RAM Trigger                       | Job Post: Candidate Tiering Req Form, Evergr                                                                                                    |

# **RAM Log**

The Rules Automation Manager (RAM) log allows Workbench users to troubleshoot and review RAM activity within the system. This is found under Tools > Automation Manager > RAM Logs.

|                    | $\sim$     | Training                | $\sim$ |
|--------------------|------------|-------------------------|--------|
| Forms              | +          |                         |        |
| Import             | •          |                         |        |
| Users              | +          |                         |        |
| HR statuses        |            |                         |        |
| Talent Gateways    |            |                         |        |
| Gateway Questionna | ires       |                         |        |
| Agencies           |            |                         |        |
| Settings           | +          |                         |        |
| Task manager       |            |                         |        |
| Integrations       | +          |                         |        |
| Automation Manage  | · .        | alaasia.                |        |
| Custom Approval Wo | rkflow     | umin<br>AM/AM Los Eiles |        |
| Community Gateway  | , <b>"</b> | Any An Log Flies        | վեղ    |
| Lead Manager       |            |                         |        |

|  | Notes: |                                                                                                    |
|--|--------|----------------------------------------------------------------------------------------------------|
|  | •      | RAM log information is stored for 6 months.                                                            |
|  | •      | When using the RAM log to troubleshoot, it is helpful to take a screenshot of your RAM trigger (rules, |
|  |        | conditions, actions), or have the RAM trigger open in a separate browser window, in order to easily    |
|  |        | compare the results to the configuration. The RAM log is not always easy to read or intuitive, so      |
|  |        | being able to view the configuration at the same time can be very beneficial.                          |

Who has access?

- Tier 5
- Power User
- Tech Services
- Helpdesk
- Super User

## **Most Frequent Searches**

- Searching by one or more triggers with one or more statuses to research a specific trigger issue.
- Searching for a specific candidate and using a window of time that covers the candidate's recent HR Status history.
  - By not specifying a requisition, you will get all triggers that ran on that candidate.
- Searching by a specific requisition, for triggers that are requisition specific (not candidate specific).
  - Entering a "0" for the candidate reference number will speed up the search by limiting it to only triggers that don't have candidate in their context.

| <br>Trigger information    |                                                                                                    |
|----------------------------|----------------------------------------------------------------------------------------------------|
| <br>Trigger name           | Select Trigger                                                                                                    |
| Status                     | Error while processing<br>Error writing log files<br>Unexpected error(s) after processing<br>Unexpected error(s) before processing<br>Error calling WebService |
| <br>Candidate informatio   | n                                                                                                    |
| <br>First name             |                                                                                                    |
| <br>Last name              |                                                                                                    |
| <br>Candidate reference    | number                                                                                                    |
| <br><b>Req information</b> |                                                                                                    |
| <br>Auto Req ID            |                                                                                                    |
| Start date 27 V MA         | Y V 2016 V İ End date 03 V JUN V 2016 V İ                                                                                                    |
|                            |                                                                                                    |

### **Searching by One or More Triggers**

A specific search can be run to view all activity for a specific RAM trigger, or triggers. In addition, to help troubleshooting, you can also specify the status of the trigger in question.

| Trigger information           |                                                                                                    |
|-------------------------------|----------------------------------------------------------------------------------------------------|
| Trigger name                  | Select Trigger Error while processing                                                                                                |
| Status                        | Error writing log files<br>Unexpected error(s) after processing<br>Unexpected error(s) before processing<br>Error calling WebService |
| Candidate information         |                                                                                                    |
| First name                    |                                                                                                    |
| Last name                     |                                                                                                    |
| Candidate reference<br>number |                                                                                                    |
| <b>Req information</b>        |                                                                                                    |
| Auto Reg ID                   |                                                                                                    |

#### **Searching a Specific Candidate**

A specific candidate can be searched to provide a list of all RAM triggers that have run for the candidate. Searching is available by First Name, Last Name, or Candidate Reference Number. In addition, a given time period can be used to more easily target specific triggers.

| Trigger info           | rmation                                                                                                    |
|------------------------|----------------------------------------------------------------------------------------------------|
| Trigger nam            | e Select Trigger                                                                                                    |
| Status                 | Error writing log files<br>Unexpected error(s) after processing<br>Unexpected error(s) before processing<br>Error calling WebService |
| Candidate in           | nformation                                                                                                    |
| First name             |                                                                                                    |
| Last name              |                                                                                                    |
| Candidate re<br>number | eference                                                                                                    |
| Req informa            | ation                                                                                                    |
| Auto Req ID            |                                                                                                    |

### **Searching a Specific Requisition**

A specific req can be searched to provide a list of all RAM triggers that have run for that requisition. Searching is available by Auto Req ID (example: 123BR). In addition, a given time period can be used to more easily target specific triggers.

| Trigger information           |                                                                                                    |     |
|-------------------------------|----------------------------------------------------------------------------------------------------|-----|
| Trigger name                  | Select Trigger                                                                                                    |     |
| Status                        | Error while processing<br>Error writing log files<br>Unexpected error(s) after processing<br>Unexpected error(s) before processing<br>Error calling WebService | < > |
| Candidate information         |                                                                                                    |     |
| First name                    |                                                                                                    |     |
| Last name                     |                                                                                                    |     |
| Candidate reference<br>number |                                                                                                    |     |
| <b>Req information</b>        |                                                                                                    |     |
| Auto Req ID                   |                                                                                                    |     |

## **Trigger Results**

Results are shown in a grid, sorted by the most recent trigger run time. Results display in the grid for the last 6 months for RAM triggers. AM triggers do not have logs. Other columns can be sorted in order to drill down on a specific trigger instance.

| ⇔Back                        | RAM/AM Search Log Results                                                    |              |                           |                      |                              |               |                         |                              |
|------------------------------|------------------------------------------------------------------------------|--------------|---------------------------|----------------------|------------------------------|---------------|-------------------------|------------------------------|
| Actions 🕨                    | Actions  Showing Candidate Search Results 1 - 25 of 100 · Page: 1 2 3 4 heet |              |                           |                      |                              |               |                         |                              |
| Rerun selected<br>triager(s) | Select                                                                       | View Raw Log | Candidate name            | Candidate reference# | Trigger name                 | Req info      | 12 Trigger run time     | Execution status             |
| Refresh search<br>results    |                                                                              | đy           | and taken                 | 3863864              | -Active Applicant            | 17903086      | 2017-12-08 14:01:16.330 | Success with exit action(s)  |
|                              |                                                                              | ধ্য          | Served Tailance           | 10.0010              | Candidate Checklist Review   | 1100.000      | 2017-12-08 14:01:04.730 | Success with no action       |
|                              |                                                                              | đy           | name recent taxat         | 3903494              | III-1st Interview Scheduled  | 170410404     | 2017-12-08 13:59:06.433 | Success with exit action(s)  |
|                              |                                                                              | প্ৰ          | Render Statistics         | 3883064              | -Active Candidate 2          | 1104.000      | 2017-12-08 13:58:07.270 | Success with exit action(s)  |
|                              |                                                                              | đy           | Value Books               |                      | L Candidate Checklist Review | 0.010.0000    | 2017-12-08 13:57:15.297 | Success with no action       |
|                              |                                                                              | ব্য          | regilial califier may     | 30940-40             | Candidate Checklist Review   | 1100000       | 2017-12-08 13:57:14.280 | Success with no action       |
|                              |                                                                              | đy           | Concernment of the second | Decision -           | -Active Applicant            | CONTRACTOR OF | 2017-12-08 13:54:19.237 | Success with exit action(s)  |
|                              |                                                                              | প্র          | Servera Che               | 10.0.10100           | -Active Applicant            | 10000         | 2017-12-08 13:54:18.283 | Success with exit action(s)  |
|                              |                                                                              | đy           | teres tablets             | 3803944              | -Active Candidate            | 1704.0004     | 2017-12-08 13:54:14.703 | Success with other action(s) |
|                              |                                                                              | ক্ষ          | How meands:               | 2010/02              | Candidate Checklist Review   | 10.000        | 2017-12-08 13:53:17.977 | Success with no action       |
|                              |                                                                              | <i>.</i>     |                           |                      |                              |               |                         |                              |

# View Raw Log

Selecting the View Raw Log icon for a given trigger instance displays more specific details of what occurred with that trigger when it ran.

### **Reading the Raw Log**

- 1. Each log will start with "Start trigger ...". This line indicates the trigger number, the Client ID, and when the trigger ran (not when it was triggered). (Time is in EST.)
- 2. Clicking on the light blue hyperlink will display the trigger delay, delay mechanism, and trigger mechanism.
- 3. This line depends on the type of trigger, but in this example, it shows the Candidate Reference Number and Req IDs (both 'custom' and BR/standard).
  - The log will then display 2 lines for each rule:
    - The first one for the rule will be green if all the conditions are true or dark blue if at least one condition is not true.

- The second line will also be green when the rule is true and the action was taken. Clicking on that link will extend and display all actions taken. (Each action can also be extended to see, for example, email address used in the Send Communication action.)
- 4. This rule is the first rule in the trigger, indicated by the (1), and shows a green link for both lines, meaning all conditions were true and an action was carried out.
- 5. This rule shows a dark blue color for the first link because at least one condition was found to be not true. The second link for the rule is not hyperlinked because no actions were carried out.

| Start trigger 92 for client <b>2017.10.02</b> 18:32:57:5460 <sup>1</sup>                |
|-----------------------------------------------------------------------------------------|
| Trigger:Applied_Production (Real!)1 (92) started.2                                      |
| TriggerWorkflowDataID:28194843                                                          |
| TriggerType:10                                                                          |
| TriggerDelay:0                                                                          |
| DelayMechanism:processing                                                               |
| <b>TriggerMechanism:HRStatus</b>                                                        |
| Context Candidate:(*******) reqid:11**** optional:1************************************ |
| Processing Rule: Export(1) 4                                                            |
| Processing Rule: Export(1): All Conditions are True (Actions)                           |
| Processing Rule:Send email (Comp a float and SCC)(2) 5                                  |
| Processing Rule:Send email (Comp affin and SCC)(2): All Conditions are False            |

Clicking on the first "Processing Rule..." link will display a line for each condition.

- Green means the condition is true.
- Orange means the condition was not true.

| Start trigger 98 for client <b>2017.10.02</b> 13:57:07:8793                       |  |  |
|-----------------------------------------------------------------------------------|--|--|
| Trigger:HR Status = Not Qualified (98) started.                                   |  |  |
| Context Candidate:( <b>414 1999</b> ) reqid: <b>229</b> optional: <b>114 5</b> BR |  |  |
| Processing Rule:Send Communication(1)                                             |  |  |
| Condition ReqForm is False:Check Fields: 1 Instance :                             |  |  |
| Condition HRStatus is True:Check Fields: 2 Instance : HRStatus Scope : Current    |  |  |
| Processing Rule:Send Communication(1): All Conditions are False                   |  |  |

Clicking on the condition will also give more detail. For example:

- <u>First Condition</u>: Looking for the Department field on the Corporate Hiring req form to = Office (Code is: Corporate).
  - The field is found (1) on the req form
  - The field on the req equals (EQ) = Franchise and the RAM is comparing it to the condition's option.
  - Therefore, the condition is NOT TRUE
- <u>Second Condition</u>: Looking for the current HR Status to = Not Qualified (40851).
  - The HR Status is found (1)
  - The HR Status equals (EQ) = 40851

- Therefore, the condition is TRUE
- Tip: Find the HR Status ID by doing a 'view source' on the HR Status page of Workbench.

| Processing Rule:Send Communication(1)                                          |
|--------------------------------------------------------------------------------|
| Condition ReqForm is False:Check Fields: 1 Instance :                          |
| Field : Department                                                             |
| DateSet:                                                                       |
| Instance: Corporate Hiring (686) Field:Department (7883) Value:Franchise       |
| # of fields found = 1                                                          |
| Form: 686 index: 0                                                             |
| Field: Department                                                              |
| EQ franchise with : corporate                                                  |
| # of Matches : 0                                                               |
| Form Instance 0 result is False                                                |
| 0 Instance Forms 1                                                             |
| Condition HRStatus is True:Check Fields: 2 Instance : HRStatus Scope : Current |
| Field : HRStatus                                                               |
| DateSet:                                                                       |
| Instance: (348846) Field: (0) Value:40851                                      |
| # of fields found = 1                                                          |
| Form: 348846 index: 0                                                          |
| Field: HRStatus                                                                |
| EQ 40851 with : 40851                                                          |
| # of Matches : 1                                                               |
| Form Instance 0 result is True                                                 |
| Processing Rule:Send Communication(1): All Conditions are False                |

The second "Processing Rule..." link will be available if all conditions are true.

By clicking on the link to expand the action section, you can view what actions were successfully taken. In this example, the action was to Send the Candidate Rejection communication template to the candidate.

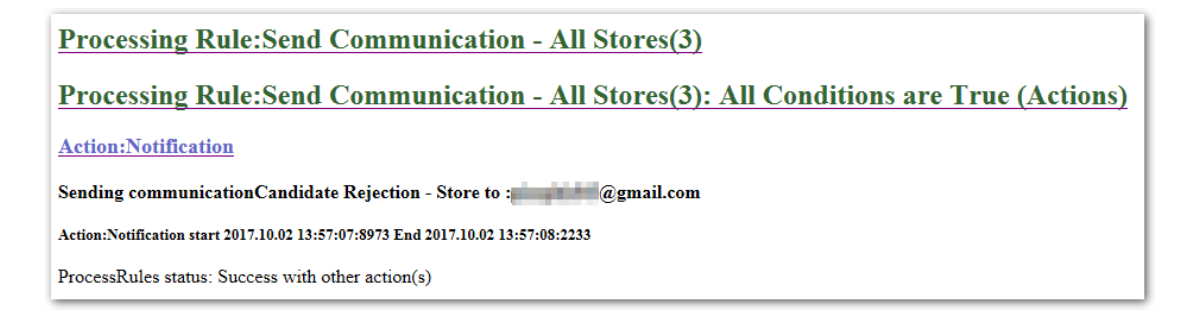

The log will always terminate with "End trigger..." and the green grid, such as the one below. This includes the date and time when the trigger finished running.

End trigger 98 for client 2506 at 2017.10.02 13:57:08:2233

| End trigger 96 for chent at 2017.10.02 15.57.00.22 |                                               |                |                              |  |
|----------------------------------------------------|-----------------------------------------------|----------------|------------------------------|--|
|                                                    |                                               |                |                              |  |
| Client                                             | Bomium.                                       | ClientId=      | Success with other action(s) |  |
| Trigger                                            | HR Status = Not Qualified                     | TriggerID=98   | TWID=28149448                |  |
| Mechanism                                          | HR Status                                     | MechanismValue | 40851                        |  |
| DelayMechanism                                     | Processing                                    | Context        | None                         |  |
| Candidate                                          | Charlos Narold                                | Resumekey=     |                              |  |
| Requisition                                        | (10108)                                       | ReqID=         | FolderID=                    |  |
| Environment                                        | prod-dbcl8-<br>40.prod.brassring.com\entdb_40 | 36_40          | ENCOM-31                     |  |

This grid should always be included in tickets/PMRs sent to the GSC as it clearly identifies the client/environment/trigger/candidate/requisition data.

When working with integration RAMs (RAMs configured to perform web service operations), you can view the XML sent to the vendor by right clicking on the grid > View source. This will provide you with even more log data.

|                 | Add to lavoirtes          |
|-----------------|---------------------------|
|                 | View source               |
|                 | Inspect element           |
|                 | Encoding                  |
|                 | Print                     |
|                 | Print preview             |
|                 | Refresh                   |
|                 | Export to Microsoft Excel |
|                 | Send to OneNote           |
|                 | Properties                |
| Error with WOTC |                           |
| TWID=33627487   |                           |
|                 |                           |

| <pre>tion&gt;AHQ WOTC Testing -<br/>S3<hourlyrate>43.27</hourlyrate><locationid>003E8C</locationid>:wotcxml&gt;</pre>                                                                                                    | cant>              |
|----------------------------------------------------------------------------------------------------|--------------------|
| set header SOAPAction : "http://tempuri.org/TWDTCCS/ProcessWDTCRequest"                                                                                                    |                    |
| CheckWebServiceCallResponseStatus error: wotc_cs/applicant/hire/jobofferdate has wrong                                                                                                    | value, please send |
| correct value                                                                                                    |                    |
| <h4> CheckWebServiceCallResponseStatus found an error in the WebService call response.<br/>wotc_cs/applicant/hire/jobofferdate has wrong value, please send correct value</h4><br><h5>Action:WebService start 2017.08.15 13:03:12:0113 End 2017.08.15 13:03:13:6650</h5> | Response Error:    |
| <pre>// ProcessRules no retry status: Error with WOTC<br/>// div&gt;</pre>                                                                                                    |                    |

- Find the section corresponding to the XML request and response (these are embedded within an <h5> tag on the left side).
- For both the request and response XML, two versions are shown. The second one is the actual XML with data values present sent to the external system (values are of course based on the mapping provided).

### **Multiple Start and End Trigger Sections**

If the trigger ran multiple times the "Start trigger..." and "End trigger..." would be repeated each time the trigger ran in chronological order.

- The last run will be found at the end of the log.
- Example shows that the trigger ran twice on 3/31 and then again on 5/06:

| Start trigger 299 for client 11724 at 2016.03.31 05:19:07:7204          |
|-------------------------------------------------------------------------|
| Trigger:SPCCF (299) started.                                            |
| Context Candidate:(                                                     |
| Processing Rule:Test(1)                                                 |
| Processing Rule:Test(1) No Conditions (Actions)                         |
| End trigger 299 for client 11724 at 2016.03.31 05:19:16:5533            |
| Start trigger 299 for client 11724 at 2016.05.06 04:53:39:8812          |
| Trigger:SPCCF (299) started.                                            |
| TriggerWorkflowDataID:15515                                             |
| TriggerType:10                                                          |
| TriggerMechanism:CandidateFormInsertUpdate                              |
| Context Candidate:(##7700) reqid:0 optional:NoReq                       |
| Processing Rule:Test(1)                                                 |
| Processing Rule:Test(1) No Conditions (Actions)                         |
| End trigger 299 for client <b>[]]                                  </b> |
|                                                                         |

### **"Truncate to the most recent" Message**

Sometimes you will see a message at the top of the log that reads "Log has been truncate to the most recent 250 000". This usually indicates a very complex trigger that has been run multiple times as there are too many rules/conditions/actions or the pull trigger is misconfigured. If this happens, create a PMR. Most likely, your trigger is not set-up correctly which can have a negative impact on the system. Only the most recent ran log will be available. **Always start from the bottom**.

#### **Conditions**

The color coding (green for true vs orange for false) for the conditions should be enough to identify the condition that was true or not AT THE TIME the trigger ran.

If a condition is true now but was not true at the time the trigger ran it is most likely due to a change that happened after the trigger ran, such as a HR Status update, a form update, or a change to the trigger rather than a bug in RAM.

Note: Pay attention to the RAM trigger's start/end date/time stamp and compare that to date/time stamps viewable in BrassRing to see if the actions took place after the RAM trigger ran.

Example shown: RAM checking a field that doesn't exist.

 Trigger:HR Status Update - 1st Interview (936) started.

 Context Candidate:(22028147) reqid:2242832 optional:380732BR

 Processing Rule:Non-Compete - Send email(1)

 Condition CandidateForm is False:Check Fields: 1 Instance : Talent-Gateway Scope : Current

 Field : non\_compete

 DateSet: Empty

 Count of fields found = 0

"**DataSet: Empty**" means that there was no value found for the field "non compete". Either the form or the field on the form does not exist at the time the trigger ran. If the field exists on the form, make sure it is the field on the same req template included in the trigger.

# **RAM Log Actions**

Two actions are available after running the RAM log.

- 1. **Rerun selected trigger(s)**: Allows the user to select a specific instance and rerun the trigger. This is typically used if a change has been made in BrassRing and the user wants the RAM trigger to be rerun without having to undo and redo a status, remove/add a form, etc.
- 2. **Refresh search results**: Allows the user to get the most up to date list of RAM triggers that were run. Used most often when you are waiting for a RAM to run or when you have been on this page for an extended time and would like the most recent list.

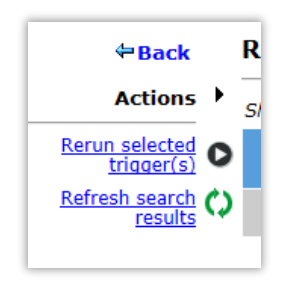

# **RAM Log Statuses**

Currently the RAM log has 25 statuses, broken down into 4 categories:

- 1. Success
- 2. Error
- 3. Warning
- 4. Pending

#### **Error Statuses**

Error statuses indicate that there is an issue with the configuration, data, specific workflow, or a system issue.

• When one of these errors occurs, the client should check if the error is specific to a trigger, candidate, requisition or any combination.

- The RAM log can be used to isolate where the error is occurring.
- If the error only happens for a specific candidate, you should compare with other candidate(s) that didn't result in the error. Compare the candidate's Talent record, HR status, and any forms used by the trigger.
- If the RAM trigger results in an error status that requires a PMR, please allow engineering time to review and provide more detailed information before providing the status back to the client.

| Category | Description                   | Action / Next Step                                                    |
|----------|-------------------------------|-----------------------------------------------------------------------|
| Error    | Error while processing        | Unexpected error. Please create a PMR                                 |
| Error    | Error writing log files       | Problem while saving log. very uncommon. Please create a PMR          |
| Error    | Unexpected error(s) after     | Very uncommon. Please create a PMR                                    |
|          | processing                    |                                                                       |
| Error    | Unexpected error(s) before    | Very uncommon. Please create a PMR                                    |
|          | processing                    |                                                                       |
| Error    | Error calling WebService      | Error calling an external Webservice. This is typically on the        |
|          |                               | client/vendor side. The client/vendor will need to make sure their    |
|          |                               | Webservice is up and running.                                         |
| Error    | Error after all retries       | Final error after all 6 automatic retries have failed.                |
| Error    | Error setting HRstatus        | Error trying to update an HR Status. Make sure this update is         |
|          |                               | possible according to client set-up and requisition status. Check     |
|          |                               | Client Settings "RAM - Allow HR status update for closed reqs" or     |
|          |                               | "ByPass ClosedLogic when Updating HRStatus in RAM".                   |
| Error    | Error sending communication   | Unexpected Error while creating the communication. Try to send the    |
|          |                               | same communication from BrassRing manually. Common errors are:        |
|          |                               | missing token, incorrect communication template. If it is not a data  |
|          |                               | issue, create a PMR.                                                  |
| Error    | Error with WOTC               | May be caused by an incorrectly configured WOTC trigger. Make sure    |
|          |                               | that the fields are mapped correctly in the pre-configuration. If the |
|          |                               | error occurs to just few candidates then review the data on the       |
|          |                               | candidate form that the trigger used for this specific candidate.     |
| Error    | Error with form Insert/Update | Make sure that the constraint on various fields allows copying and    |
|          |                               | old form and that there were no old options that have since been      |
|          |                               | inactivated. The date field must allow dates from previous years,     |
|          |                               | otherwise copying from previous years will fail.                      |
| Error    | Copy Form failed              | Make sure that the constraint on various fields allows coping an old  |
|          |                               | form and that there were no old options that have since been          |
|          |                               | inactivated. The date field must allow dates from previous years,     |
|          |                               | otherwise copying from previous years will fail.                      |
| Error    | Candidate does not exist      |                                                                       |
| Error    | Export Error                  | Make sure the export is setup correctly and works outside RAM.        |
| Error    | Invalid Delay                 | If the delay comes from a form field, make sure that the field as a   |
|          |                               | valid value.                                                          |

- Errors will usually be found at the end of the log after clicking on the last rule link.
- Not all errors are user friendly.
- When an error is received from another application, RAM will display that error. This example error is due to server misconfiguration.

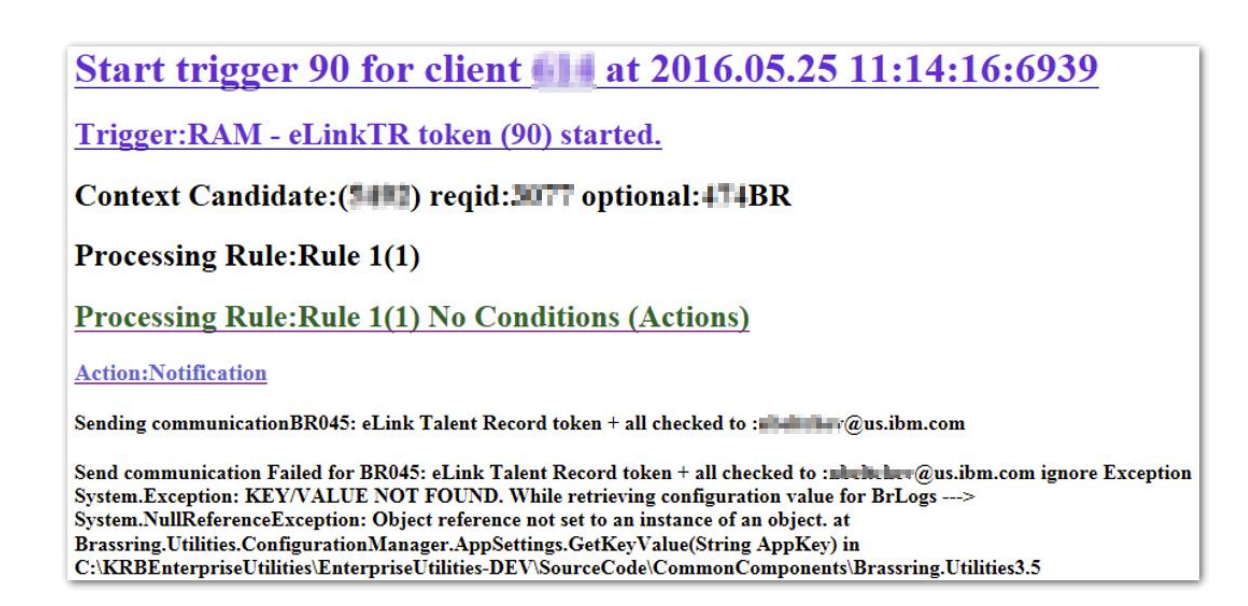

### **Pending Statuses**

Pending Statuses are intermediate statuses, not final statuses. They should be ignored by client except if:

- The trigger, which doesn't have a delay, has been "in progress" for more than 2 hours. A PMR should be created.
- Suddenly the status is "Pending retry after error(s)" start to show for multiple. (A common issue is when the trigger contains a client integration and that integration no longer works.) A PMR should be created after the client has verified the issue is not on their side.

| Category | Description                  | Action / Next Step                                                     |
|----------|------------------------------|------------------------------------------------------------------------|
| Pending  | Pending retry after error(s) | Error occurred, automatic retry is pending. No action needs to be      |
|          |                              | taken. The RAM will automatically retry after 1 minute, 1 hour, 6      |
|          |                              | hours, 24 hours and 48 hours. The last attempt will occur after 79     |
|          |                              | hours and 1 minute from the initial time the trigger ran.              |
| Pending  | Pending(not queued yet)      |                                                                        |
| Pending  | In progress                  | Specific to delay processing where the trigger has a delay and will    |
|          |                              | show this status until the delay is reached and the trigger runs. This |
|          |                              | is not available with other delay triggers. Another possibility is the |
|          |                              | trigger is being delayed because of backlog. (Rare)                    |

### **Warning Statuses**

Warning statuses are expected errors based on client configuration/set-up. Clients should review them during Staging testing and add necessary conditions or make necessary configuration changes to prevent them.

| Category | Description              | Action / Next Step                                                       |
|----------|--------------------------|--------------------------------------------------------------------------|
| Warning  | WOTC warning (candidate  | WOTC expected error "candidate already hired" .                          |
|          | already hired)           |                                                                          |
| Warning  | Warning setting HRStatus | Error that will occur if the tracking logic does not allow the update or |
|          |                          | Req close ("Bypass closed requisition check" client setting is not       |
|          |                          | enabled).                                                                |
| Warning  | Warning sending          | Error while sending the communication. The communication was             |
|          | communication            | created successfully but the sending feature is failing. Review the      |
|          |                          | RAM log, this could be caused by an invalid or missing email.            |

| Warning | Export Warning | Make sure the export is setup correctly and works outside RAM |
|---------|----------------|---------------------------------------------------------------|

#### **Success Statuses**

#### These are the statuses you want to see!

| Category | Description                  | Action / Next Step                                                       |
|----------|------------------------------|--------------------------------------------------------------------------|
| Success  | Success with other action(s) | At least one action was taken and it was not a final action such has HR  |
|          |                              | Status update, exit, run another trigger or instance.                    |
| Success  | Success with exit action(s)  | One of the following actions (HR Status update, exit, run another        |
|          |                              | trigger or instance) were taken.                                         |
| Success  | Success with no action       | No rule was true so no action was taken. If this happens often it could  |
|          |                              | be due to the use of an incorrect trigger mechanism.                     |
| Success  | Duplicate Trigger Skipped    | Multiple events have triggered the same trigger multiple times for the   |
|          |                              | same candidate/requisition. Only ONE will be processed and the           |
|          |                              | others would be skipped. This is usually due to misconfiguration. For    |
|          |                              | example, using across candidate or requisition trigger contexts. If this |
|          |                              | happens often please create a PMR. Make sure that multiple triggers      |
|          |                              | are running parallel that take the same action. A lot of skipped         |
|          |                              | triggers indicate issue with the design of the trigger.                  |

- Most triggers should complete with either "Success with exit action(s)" or "Success with other actions".
- If the client as a lot of triggers with the status of "Success with no action" or "Duplicate Trigger Skipped", these triggers should be reviewed. They create unnecessary workload and could delay other triggers. It could also be due to incorrectly configured conditions.

## **RAM Alerts**

You can add your IBM contact email so he/she will receive any alerts triggered by RAM.

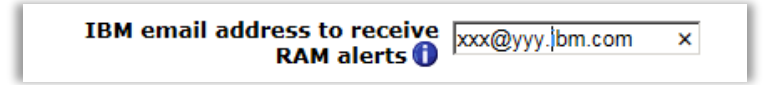

## **RAM Reports**

RAM reports are available for the Workbench Administrator to run from **Workbench > Tools > Automation Manager > RAM Reports.** 

| Workben                                                                                                    | ch<br>V Trait                 | aing               | × Admin                            | ×                |              |                          |
|----------------------------------------------------------------------------------------------------|-------------------------------|--------------------|------------------------------------|------------------|--------------|--------------------------|
| Actions >                                                                                                    | Triggers                      |                    |                                    |                  |              |                          |
| Add new trigger 🕂                                                                                              | View: [ Activ<br>Showing 2 tr | re   Dra<br>iggers | ft   Inactive ] [ All   Search   A | dvanced Search ] |              |                          |
| Save trigger as                                                                                                | Select                        | ↓ĝ                 | Automation Trigger Name            |                  | Trigger type | Trigger Mechanism: Even  |
| liew trigger details 🐗                                                                                         |                               | Job I              | Post                               |                  | RAM Trigger  | Job Post: Standard Req   |
| Edit trigger /<br>Inactivate trigger (2)<br>Delete previous III<br>Publish RAM *<br>Trigger<br>RAM Reports III | 0                             | Job I              | Repost                             |                  | RAM Trigger  | Job Repost: Standard Req |

Select a specific report from the drop-down menu for Report Name. The reports' parameters change based on the selected report.

| xport Report<br>rigger by Rules By Status (max one week)<br>rigger by Rules (max one week)<br>rigger by Status<br>M rigger by trigger type by Year<br>M Report by triggers<br>20 Benort |
|----------------------------------------------------------------------------------------------------|
| rigger by Rules (max one week)<br>rigger by Status<br>M rigger by trigger type by Year<br>M Report by triggers<br>201 Benort                                                            |
| M trigger by trigger type by Year<br>M Report by triggers<br>201 Report                                                                                                    |
| 201 Report                                                                                                    |
| sive Candidate Filing Report                                                                                                    |
|                                                                                                    |
|                                                                                                    |
|                                                                                                    |
|                                                                                                    |
|                                                                                                    |
|                                                                                                    |
|                                                                                                    |
|                                                                                                    |
|                                                                                                    |
|                                                                                                    |

After completing the appropriate parameters, select **Run**. The report runs and when completed displays the following:

#### Your RAM report has been added to the task manager.

You can now view and download the from **Tools > Task Manager**.

The complete list of reports available and details of each report are as follows:

- 1. RAM trigger by Rules by Status (max one week) This report is useful to analyze the performance of RAM triggers that have run in the previous week. It is used to identify triggers that use the most resources. The fields included in the report are:
  - o Client
  - o Trigger Name
  - o Last Rule Number
  - o Number of Triggers
  - o Total in seconds
- 2. RAM trigger by Rules (max one week) This report is useful to analyze the rules that have been processed in the previous week. It is used to identify rules that are never true to edit or remove those rules. It can only run based on the last week. The fields included on the report are:
  - o Client
  - o Trigger Name
  - o Last Rule Number
  - o Last run Date

- 3. RAM trigger by Status This report groups triggers by their statuses and is used to identify common trigger errors. The fields included on the report are:
  - o Client
  - o Trigger Name
  - o Trigger Status
  - o Trigger Type
  - Number of Triggers
  - o Last run Date
- 4. RAM/AM trigger by trigger type per Year This report outputs the historical data, per trigger type, per year. It is used to retrieve details on RAM/AM usage. The fields included on the report are:
  - o Client
  - o Trigger Name
  - Number of Triggers
  - o Year
- 5. RAM/AM Report by triggers This report outputs the volume of usage of RAM/AM triggers. It is used to identify RAM triggers with high or low volume, or triggers that are never used. The fields included on this report are:
  - o Client
  - o Trigger Name
  - o Trigger Type
  - o Number of Triggers
  - o Last run Date

Take the following actions on triggers included in this report:

- *High Volume triggers* Review and optimize these triggers.
- *Low Volume triggers* Possibly inactivate or combine the triggers with other triggers to reduce the number of triggers.
- Triggers never used Should be inactivated
- 6. RAM ROI Report This report describes the number of triggers and rules that are processed within a set tome period, up to a maximum of one year. To run this report, the time period and parameters must be configured. The report can be configured to include information about a trigger, candidate information, requisition information, or a combination of the three.

The RAM ROI fields in the report are:

- o Trigger Name
- Trigger (Active)
- o Trigger processed
- o Rules
- Rules processed
- $\circ~$  Time saved (seconds)
- $_{\odot}~$  Time saved (Days)
- Time saved (weeks/Business Working Days)
- o Full-Time Employee Time Saved

- 7. Excessive Candidate Filing Report This report provides a list and information of candidates who applied for more than a normal number of requisitions. These candidates applied to too many requisitions and increase the utilization of system resources like RAM, Forms, etc., and may bring down the system performance. The fields on the report are:
  - o Trigger Name
  - o Trigger Status
  - o Candidate First Name
  - o Candidate Last Name
  - o Candidate Reference Number
  - $_{\circ}~$  Auto Req ID
  - o Start Date
  - $\circ$  End Date
- 8. Further RAM reports can be run by IBM team members to analyze client's RAM triggers, and factor into RAM ROI calculations. These reports are not available for clients to run as they require an IBM email address on the Workbench user profile.

### **Currently Available RAM Reports**

| Report ID  | Report Name                            |
|------------|----------------------------------------|
| report#1   | Triggers Usage past day                |
| report#2   | RAM Trigger Performance past 48        |
|            | hours                                  |
| report#3   | Trigger by Rules past 48 hours         |
| report#4   | Triggers Errors past week              |
| report#5   | Most inefficient Trigger past 48 hours |
| report#6   | Trigger with most Errors past 48 hours |
| report#7   | Trigger with most Retry past 48 hours  |
| report#8   | Worst Trigger/Candidate/Req past day   |
| report#9   | Worst Candidate/Req past day           |
| report#10  | Worst Trigger/Candidate past day       |
|            |                                        |
| report#11  | RAM/AM Triggers past month             |
|            |                                        |
| report#12  | Triggers past week (excel)             |
|            |                                        |
| report#13  | Error/Warning past month(excel)        |
|            |                                        |
| report#14  | RAM/AM Historic (excel)                |
| roport#15  | PAM Trigger Details (excel)            |
| Teport#15  | KAM Migger Details (excel)             |
| report#16  | Serious Frror month (excel)            |
| 100011/110 |                                        |
| report#17  | Trigger by status (excel)              |
|            |                                        |

Tools > Automation Manager > RAM/AM Log Files

Enter:

- 1. Your First Name (as it appears in your WB profile) into the "First Name" field .
- 2. Your Last Name (as it appears in your WB profile) into the "Last Name" field.
- 3. The report you'd like to receive in the "Auto Req ID" field.

| Trigger information        |                                                                                                    |           |              |
|----------------------------|----------------------------------------------------------------------------------------------------|-----------|--------------|
| Trigger name               |                                                                                                    | Solort Tr | inner        |
| Status                     | Error while processing<br>Error writing log files<br>Unexpected error(s) after processing<br>Unexpected error(s) before processi<br>Error calling WebService                                                                                                    |           | <u>1994.</u> |
| Candidate information      |                                                                                                    |           |              |
| First name                 | Niki                                                                                                    |           |              |
| Last name                  | Numero Contra Contra Co |           |              |
| Candidate reference number |                                                                                                    |           |              |
| Req information            |                                                                                                    |           |              |
| Auto Req ID                | report#10                                                                                                    |           |              |
| Start date 07 V MAR V 20   | 16 🗸 🚺 End date 14 🗸 MAR                                                                                                    | 2016 🗸 🗓  |              |
|                            |                                                                                                    |           |              |
|                            |                                                                                                    |           |              |
|                            |                                                                                                    |           |              |
|                            |                                                                                                    |           |              |
|                            |                                                                                                    |           |              |
|                            |                                                                                                    | Search    | Clear        |

Example of the report received via email:

|                                                          | RAM/AM Triggers past month For ClientID                                                                                                    |                                                                                                    |                                                             |  |  |  |  |
|----------------------------------------------------------|----------------------------------------------------------------------------------------------------|----------------------------------------------------------------------------------------------------|-------------------------------------------------------------|--|--|--|--|
| From:<br>To:                                             | AutomationManager@brassring.com                                                                                                    |                                                                                                    |                                                             |  |  |  |  |
|                                                          | RAM/AM Triggers past month 10/3/2017 12:29:14 AM                                                                                                    |                                                                                                    |                                                             |  |  |  |  |
| ClientName                                               | TriggerName                                                                                                    | TriggerType                                                                                                 | Number of<br>Instance                                       |  |  |  |  |
| Designed                                                 | Applied Production (Reall)1                                                                                                    | ii                                                                                                    |                                                             |  |  |  |  |
|                                                          | Applied_Floddeton (Real.)                                                                                                    | RAM Trigger                                                                                                 | 61156                                                       |  |  |  |  |
| Domines .                                                | RAMPopulate Consent Forms                                                                                                    | RAM Trigger<br>RAM Trigger                                                                                  | 61156<br>53344                                              |  |  |  |  |
| Descines<br>Descines                                     | RAMPopulate Consent Forms RAMSend Notification to Req Team at Review Applicant                                                                                                    | RAM Trigger RAM Trigger RAM Trigger                                                                         | 61156<br>53344<br>44581                                     |  |  |  |  |
| Evenines<br>Frencisco<br>Francisco                       | RAMPopulate Consent Forms<br>RAMSend Notification to Req Team at Review Applicant<br>Update Consents On Apply                                                                                         | RAM Trigger RAM Trigger RAM Trigger RAM Trigger                                                             | 61156<br>53344<br>44581<br>42346                            |  |  |  |  |
| Description<br>Description<br>Description<br>Description | RAMPopulate Consent Forms<br>RAMSend Notification to Req Team at Review Applicant<br>Update Consents On Apply<br>HR Status = Pending Assessment_Production                                            | RAM Trigger RAM Trigger RAM Trigger RAM Trigger RAM Trigger RAM Trigger                                     | 61156<br>53344<br>44581<br>42346<br>30898                   |  |  |  |  |
| Deminen<br>Deminen<br>Deminen<br>Deminen                 | RAMPopulate Consent Forms         RAMSend Notification to Req Team at Review Applicant         Update Consents On Apply         HR Status = Pending Assessment_Production         Assessment Complete | RAM Trigger RAM Trigger RAM Trigger RAM Trigger RAM Trigger RAM Trigger RAM Trigger                         | 61156<br>53344<br>44581<br>42346<br>30898<br>30841          |  |  |  |  |
| Frenders<br>Frenders<br>Frenders<br>Frenders<br>Frenders | RAMSend Notification to Req Team at Review Applicant         Update Consents On Apply         HR Status = Pending Assessment_Production         Assessment Complete         WOTC Eligibility          | RAM Trigger RAM Trigger RAM Trigger RAM Trigger RAM Trigger RAM Trigger RAM Trigger RAM Trigger RAM Trigger | 61156<br>53344<br>44581<br>42346<br>30898<br>30841<br>22226 |  |  |  |  |

# **Notes/Best Practices**

### **Trigger Frequency**

RAM triggers run every minute. However, this is largely based on load at the time. Results will vary. Large number of triggers will decrease the frequencies on how often triggers run.

## **HR Status Action Selections**

Any HR status can be selected for actions. If selecting an HR status that does not follow the Closed tracking logic, then the action fails (that is candidate is not updated). You can also choose to disobey Closed tracking logic in the RAM.

This is a client setting called RAM Disobey Closed Tracking Logic. When turned on, this allows the candidate to get updated to the HR status even when the HR status is outside of the Closed tracking logic setup.

## Req Edit and Req Form Fields Modified

When you use the trigger for Req Edit followed by rules with conditions evaluating Req Form Fields Modified, configure a trigger delay of at least 30 minutes. This allows enough time for the data to be processed in order to evaluate both the old and new values.

## **Req and Candidate Context**

The list of conditions and actions available is driven based on the trigger mechanism, trigger event, and trigger context. Sometimes, req or candidate information cannot be used since the above configured items do not have req or candidate context. As an example, the Talent-Gateway form is a multiple per candidate form not tied to a req. When using this form as the trigger, req conditions and actions are not allowed since the req is not in context. In addition, actions such as updating an HR status are not allowed, since the HR status update occurs within a req. The trigger context attribute can be used to get around this, but it may produce undesired results.

#### Not Equals Operation with Req Form Fields

When using the Not Equals operation with req form fields, it is important to also create a second condition to check the req template. This ensures that the Not Equals operation is evaluated correctly even when the trigger is run in the context of another req template. With 'not equal' on an optional field, you need to make sure that the field exists before checking that its value is different to another value.

#### Sample structure:

Rule 1 Condition for req template = A Condition for req form fields: req template A: field X != Test Action to send communication

Rule 2 Condition for req template = B Condition for req form fields: req template B: field X != Test Action to send communication

## Utilizing RAM to Trigger Candidate Export Integrations

The RAM can be utilized to trigger candidate export integrations (that is New hires to HRIS, background checks, Onboard, etc.). In order to allow this, the client setting of RAM – Allow HR status update to trigger candidate export integrations must be selected as Yes. When selected, any HR status update by the RAM causes candidate exports defined for that same HR status to run. Please keep in mind that this setting is enabled for any new clients.

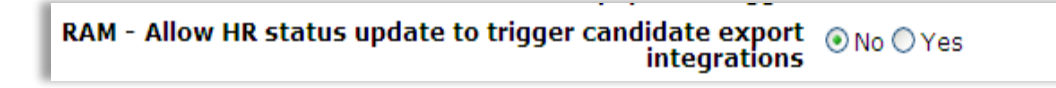

Error handling when using this is limited. Since the user is not involved in updating the HR status (and thus does not receive a success or failure message), there is currently only one way to report errors. Within the candidate export subscription, a static email address can be provided. All errors are sent to that email address. In addition, the emails may require a subsequent help desk ticket to determine which req and candidate the error is for (since the email only contains a transaction ID).

| Subscription Subscriber Mapping                                                                                                    |
|----------------------------------------------------------------------------------------------------|
| Subscription name Gran lab laterieu                                                                                                    |
|                                                                                                    |
| Manifest name GreenJobInterview                                                                                                    |
| Select schema HRXML 2.5 Common Service (Background Check, etc.)<br>Select req template US - Home Office<br>Custom candidate form for vendor results Green Job Integration Form |
| Properties                                                                                                    |
| Export   Code   Description  Code and Description (Pipe separated)                                                                                                    |
| UTF type:  OUTF-8 OUTF-16                                                                                                    |
| Client message: 💿 Display response message 🔘 Display vendor/host configured message                                                                                            |
| Email error notification: 🔿 None 🔿 Default email 💿 Custom email                                                                                                    |
| 2xO Onboarding:                                                                                                    |
| Additional XSLT formatting:                                                                                                    |
| Order Details Link Use Logged in User ID: 🔽                                                                                                    |
|                                                                                                    |

As an alternative, BrassRing users can access candidate export errors by going to Hiring > Admin > Admin+ > Candidate exports.

| ≡ Hiring                      |                                                                         | 🖀 🖒 |
|-------------------------------|-------------------------------------------------------------------------|-----|
| Candidate exports             | $\underline{\mathcal{Q}} \lor \overline{\mathcal{S}}$ search Candidates | ٩   |
|                               |                                                                         | 21  |
| show Failed in last 30 days ▼ |                                                                         | 8   |
|                               | No records exist for the selected criteria.                             |     |
|                               |                                                                         |     |

# Social Referral RAM Triggers

The Social Referral RAM triggers may use the following conditions to look at when the candidate/referral was submitted. Rules Automation Manager (RAM) log allows Workbench users to troubleshoot and review RAM activity within the system.

• Candidate Added On: This condition can be used to look at when the candidate was added into BrassRing. The option is found under the Talent Record category.

|                                                                                                    | Search for Talent Record - Windows Internet Explorer provided by IBM                                                                                                    |
|----------------------------------------------------------------------------------------------------|----------------------------------------------------------------------------------------------------|
| HR Status: Final status 30                                                                                                    | 1 https://qa-wkbweb-01.br.swglab.ibm.com/Workbench/Common/Sca                                                                                                    |
| onditions Actions                                                                                                    | Q Search for Talent Record                                                                                                    |
| ondition                                                                                                    | Enter search criteria                                                                                                    |
|                                                                                                    | Search                                                                                                    |
| Standard 🔻                                                                                                    | 🗇 Starts 🎐 Contains                                                                                                    |
| Category Takent Record                                                                                                    | Available Selected                                                                                                    |
| Category     Table Recould       Name     Selected (0)       Field     Selected (0)       Operation     *       Save Condition     Cancel/Clear | Address 1  Address 1  Candidate Address 2  Candidate from Candidate Stacking Field Candidate Stacking Field Candidate type City Date last loaded Degree E-mail E-mail loaded Degree E-mail E-mail loaded E-mail E-mail loaded E-mail E-mail E-ma |
|                                                                                                    | Candidate Added On                                                                                                    |

- Candidate Filing: This condition can be used to look at when the candidate was filed into the BrassRing req folder. The category has 6 options to select from:
  - 1. Date when filed to current req
  - 2. Date when filed to first req
  - 3. Date when filed to most recent req
  - 4. User who filed to current req
  - 5. User who filed to first req
  - 6. User who filed to most recent req

| actions                     | HR Status: Final status 30                               | * Rule Name: rt                                                                                                    |            |
|-----------------------------|----------------------------------------------------------|----------------------------------------------------------------------------------------------------|------------|
| Condition                   |                                                          | Search for Candidate sFiling - Windows Internet Explorer provided                                                                                                    | d by IBM   |
|                             |                                                          | https://qa-wkbweb-01.br.swglab.ibm.com/Workbench/Common                                                                                                    | VScaledSel |
| Standard 💌                  |                                                          | Q Search for Candidate sFiling                                                                                                    |            |
| Category<br>Name<br>Field   | Candidate Fing Selected (0) List >> Selected (0) List >> | Enter search criteria<br>Search<br>Starts & Contains<br>Selected                                                                                                    |            |
| Operation<br>Save Condition | Cancel/Clear                                             | Date when lifed to current req<br>Date when lifed to first req<br>Date when lifed to most recent req<br>User who field to current req<br>User who field to first req<br>User who field to most recent req |            |
| xisting Conditions          |                                                          | Ads                                                                                                    |            |

• The Candidate Filing category is NOT be visible for the following trigger mechanisms: Req Create; Req Edit; Req Open; Req Approved; Req Declined; Req Deleted; Req Cancelled; Req On Hold; Req Pending; Req Closed; Req Subsidiary Form Approval; Req Subsidiary Form Insert; Req Subsidiary Form Insert or Update; Req Subsidiary Form Update.

The Referral candidate form can be sent using an elink in Edit mode only through RAM (though it's a multiple per candidate/multiple per candidate per req form type). This is driven by a Form level setting

called Send existing form in Edit mode. For this, the Trigger mechanism should be on the same candidate form.

#### Example RAMs

RAM trigger configuration from vary client by client based on process needs. Listed below are example scenarios of when you may want to consider using a specific RAM configuration.

Additional RAM triggers can be built based on client specific need, such as additional internal communications, updates to the fields on the Social Referral form based on other actions being taken, and update communications out to the employee.

#### Initial Ownership Established (Per Candidate)

- Rules 1 and 2 in this RAM trigger are bypassed for any candidate that has never been submitted by an employee. For candidates that have previously been referred by an employee, Rules 1 and 2 run to check if the same or different referrer has submitted the referred candidate.
- To create a RAM trigger to set the initial ownership per candidate you need to create a new Candidate Form (form type = multiple per candidate) with three fields. IBM recommends to name this form Employee\_Referral\_RAM\_assist. The 3 fields should be:
  - 1. Employee ID
  - 2. Owns Referral (with two field options: Yes and No)
  - 3. Referral Expiration Date
- Triggering Mechanism: Candidate Form Insert
- Triggering Event: Employee\_Referral\_PC
- Delay Mechanism: Delayed Processing
- Trigger Delay (hrs): 0
- Trigger Context: None
- Rule 1:
  - Rule Name: Check for Other Owner.
  - Conditions:
    - Candidate forms:Employee\_Referral\_RAM\_assist
      - Form Multiples match most recent version
      - Owns Referral = (Yes)
      - Referral Expiration Date >DD (0)
    - Candidate forms:Employee\_Referral\_PC
      - Form Multiple match most recent version
      - Employee ID != (Candidate forms.Employee\_Referral\_RAM\_assist.EmployeeID
  - Actions:
    - D Populate Field Values: Candidate forms: Employee\_Referral\_PC
      - Form multiples Update most recently edited form instance
      - Owns Referral = (No)
      - Form Multiples Not applicable
- Rule 2:
  - o Rule Name: Employee Owns Referral Rights.
  - Conditions:
    - Candidate forms:Employee\_Referral\_RAM\_assist

- Form Multiples match most recent version
- Owns Referral = (Yes)
- Referral Expiration Date >DD (0)
- Candidate forms:Employee\_Referral\_PC
  - Form Multiple match most recent version
  - Employee ID != (Candidate forms.Employee\_Referral\_RAM\_assist.EmployeeID

#### $\circ$ Actions:

- D Populate Field Values: Candidate forms: Employee\_Referral\_PC
  - Form multiples Update most recently edited form instance
  - Owns Referral = (Yes)
  - Form Multiples Not applicable
- Rule 3:
  - Rule Name: Setting Initial Referral Ownership.
  - Conditions: No conditions available
  - $\circ$  Actions:
    - D Populate Field Values: Candidate forms: Employee\_Referral\_PC
      - Form multiples Update most recently edited form instance
      - Owns Referral = (Yes)
      - Form Multiples Not applicable
    - D Populate Field Values: Candidate forms: Employee\_Referral\_RAM\_assist
      - Form Multiples Create new form instance
      - Employee ID = (Candidate forms.Employee\_Referral\_PC.Employee ID)
      - For Multiples Use current form instance
    - D Populate Field Values: Candidate forms: Employee\_Referral\_RAM\_assist
      - Form Multiples Update most recently edited form instance
        - Owns Referral (Yes)
        - Form Multiple Not Applicable
    - D Populate Field Values: Candidate forms: Employee\_Referral\_RAM\_assist
      - Form Multiples Update most recently edited form instance
      - Referral Expiration Date = (Candidage forms.Employee\_Referral\_PC.Employee Ownership Expiration date
      - Form Multiples Use most recent form instance

# **Frequently Asked Questions**

| Question                               | Answer                                                                                                    |
|----------------------------------------|----------------------------------------------------------------------------------------------------|
| What is the RAM trigger run frequency? | RAM triggers run every minute. However, this is will<br>depend on the load on the system at the time. Results<br>will vary. |

| How does the Update HR Status action work?              | Any HR status can be selected for a HR Status Update         |
|---------------------------------------------------------|--------------------------------------------------------------|
|                                                         | action. If there is a need to update a candidate to an HR    |
|                                                         | status that does not follow the Closed tracking logic,       |
|                                                         | then the client setting "ByPass ClosedLogic when             |
|                                                         | Updating HRStatus in RAM" will need to be enabled or         |
|                                                         | the action will fail.                                        |
| What is a good practice for RAMs that evaluate          | When you use the trigger mechanism of Req Edit               |
| modified req form fields?                               | followed by rules with conditions evaluating Req form        |
|                                                         | fields that may have been modified, configure a trigger      |
|                                                         | delay of at least 30 minutes. This allows enough time for    |
|                                                         | the data to be processed in order to evaluate both the       |
|                                                         | old and new values.                                          |
| How do the Req and candidate context work?              | The list of conditions and actions available are driven      |
|                                                         | based on the trigger mechanism, trigger event, and           |
|                                                         | trigger context. Sometimes req or candidate information      |
|                                                         | cannot be used since the above configured items do not       |
|                                                         | have req or candidate context. As an example, a multiple     |
|                                                         | per candidate form not tied to a req. When using this        |
|                                                         | form as the trigger, req conditions and actions are not      |
|                                                         | allowed since the reg is not in context. In addition,        |
|                                                         | actions such as updating an HR status are not allowed,       |
|                                                         | since the HR status update occurs within a req. The          |
|                                                         | trigger context attribute can be used to get around this,    |
|                                                         | but it may produce undesired results.                        |
| What is a good practice when using the Not Equals       | When using the Not Equals operation with req form            |
| Operation with req form fields?                         | fields, it is important to also create a second condition to |
|                                                         | check the req template. This ensures that the Not Equals     |
|                                                         | operation is evaluated correctly even when the trigger is    |
|                                                         | run in the context of another req template.                  |
| How can I edit the Triggering Event once the RAM is     | Once Rules are created for the RAM the triggering            |
| created?                                                | mechanism cannot be edited. There are three choices:         |
|                                                         | (1) Delete the entire trigger and create a new one,          |
|                                                         | making sure to update the Triggering Event accordingly.      |
|                                                         | (2) Delete all of the Rules, update the Triggering Event     |
|                                                         | and re-add the Rules. (3) Create a new trigger and copy      |
|                                                         | the rule from the old trigger before deleting the old        |
|                                                         | trigger.                                                     |
| How can I delete a RAM trigger?                         | RAM triggers can only be deleted in draft mode. If the       |
|                                                         | RAM has been inactivated, it has to be re-activated and      |
|                                                         | then edited (to put it into draft mode). Then it can be      |
|                                                         | deleted.                                                     |
| What if I have actions that involve form fields and are | Do not put actions that are dependent on each other          |
| dependent on each other? Should I add them to the       | involving form fields in the same rule. Example:             |
| same rule?                                              |                                                              |
|                                                         | Action - Update form field X to value Blue. Send             |
|                                                         | communication notice to candidate where field X is a         |

|                                                         | criterion for a blurb in that communication. The form                                                                                                    |
|---------------------------------------------------------|----------------------------------------------------------------------------------------------------|
|                                                         | may not get updated in time to pull the correct value                                                                                                    |
|                                                         | needed for the blurb if both are actions are in the same                                                                                                    |
|                                                         | rule. You can't arrange the order of operations in a rule.                                                                                                    |
|                                                         | Solution: Have the form update in a rule then send the                                                                                                    |
|                                                         | communication in next rule.                                                                                                    |
| I have attached a candidate form to a communication     | The Candidate Form attribute called "Send Form in Edit                                                                                                    |
| that is sent via a RAM trigger, but when I receive the  | Mode" must be enabled. This will allow a candidate form                                                                                                    |
| email, the link to the form is not present. How can I   | link to be visible/clickable within your communication.                                                                                                    |
| fix this?                                               |                                                                                                    |
| My RAM is failing to update the candidate's status in   | If you are attempting to update a candidate's status (via                                                                                                    |
| my Closed Reqs, what can help resolve this?             | a RAM) in a req that is Closed, the client setting "RAM-<br>Allow HR Status update for closed reqs" must be<br>enabled first. This client setting will allow your RAM to<br>update the candidate's status even through the req is in<br>a closed status. (Please reach out to your IBM |
|                                                         | representative to enable this client setting.)                                                                                                    |
| My RAM is failing to update the candidate's status in   | If you are attempting to update a candidate's status (via                                                                                                    |
| my Cancelled Reqs, what can help resolve this?          | a RAM) in a req that is Cancelled, the client settings                                                                                                    |
|                                                         | "RAM-Allow HR status update to trigger candidate                                                                                                    |
|                                                         | export integrations" and "RAM – Allow HR Status update                                                                                                    |
|                                                         | for closed reqs" must be enabled first. This client setting                                                                                                    |
|                                                         | will allow your RAM to update the candidate's status                                                                                                    |
|                                                         | even through the req is in a cancelled status. (Please                                                                                                    |
|                                                         | reach out to your IBM representative to enable this                                                                                                    |
|                                                         | client setting.)                                                                                                    |
| I've created a RAM that will update my candidate to     | If you are attempting to update a candidate's HR Status                                                                                                    |
| the HR status that kicks off my Background Check        | (via a RAM) to something that would send the candidate                                                                                                    |
| process. It's updating the candidate's status but not   | in an integration over to your Background Check vendor,                                                                                                    |
| sending them to my Background Check vendor via the      | you will need the client setting "RAM-Allow HR status                                                                                                    |
| integration, what can help resolve this?                | update to trigger candidate export integrations" enabled                                                                                                    |
|                                                         | first. This client setting will allow RAM to update the HR                                                                                                    |
|                                                         | status and kick off the integration. (Please reach out to                                                                                                    |
|                                                         | your IBM representative to enable this client setting.)                                                                                                    |
| I have inactivated/deleted a RAM trigger but my         | This is most likely being caused by a RAM trigger that                                                                                                    |
| users/candidates are reporting that they are still      | had a delay configured for delay processing only. RAM                                                                                                    |
| receiving the communications and/or seeing the          | triggers with delay triggering or aging will not be                                                                                                    |
| effects of the trigger in the BrassRing system. What is | affected. If the RAM was triggered (but not executed)                                                                                                    |
| happening and how can I resolve it?                     | prior to inactivation/deletion, the trigger rules will still                                                                                                    |
|                                                         | be read and the actions will still be carried out after the                                                                                                    |
|                                                         | delay has elapsed. This will occur despite the RAM                                                                                                    |
|                                                         | inactivation/deletion. Solution: PRIOR to                                                                                                    |
|                                                         | inactivation/deletion, create a new first rule with no                                                                                                    |
|                                                         | condition and an Exit Action as the action. This will stop                                                                                                    |
|                                                         | the trigger from reading any of the subsequent rules. If                                                                                                    |
|                                                      | the trigger has been deleted prior to adding the exit rule.  |
|------------------------------------------------------|--------------------------------------------------------------|
|                                                      | submit a support ticket requesting engineering to            |
|                                                      | activate the trigger again. If, when the trigger is          |
|                                                      | activated again, the rules appear to be missing and there    |
|                                                      | is no option to add rules, request IBM's engineering         |
|                                                      | team to use a different trigger with the exit rule to define |
|                                                      | the rules for the deleted trigger. To avoid such an issue,   |
|                                                      | we recommend the use of the "Delay Triggering" and           |
|                                                      | "Aging" Delay Mechanisms instead of Delay Processing.        |
| Condition with date: What does the date > DD (90)    | The Date will be compared with the current date when         |
| mean?                                                | the trigger runs +90 days. The condition will be true if     |
|                                                      | the Date is more (greater) than 3 months (90 days) in the    |
|                                                      | future.                                                      |
| Condition with date: What does date < DD (-90)       | The Date will be compared with the current date when         |
| mean?                                                | the trigger runs -90 days. The condition will be true if the |
|                                                      | date is older (less) than 3 months (90 days) in the past.    |
| I added a new rule and the new rule has not          | Two possible explanations:                                   |
| processed?                                           | (1) Trigger status is "success with exit action" – meaning   |
|                                                      | that an action that terminated/exited the trigger (such as   |
|                                                      | an HR Status Update) was taken before the new rule. To       |
|                                                      | resolve this, reorder the rules so the rule that has the     |
|                                                      | exit action falls after other rules that you would like to   |
|                                                      | run.                                                         |
|                                                      | (2) A new version of the trigger was created and, by         |
|                                                      | design, older reqs will still use the older version of the   |
|                                                      | trigger. To resolve this, delete the older version of the    |
|                                                      | trigger so the new trigger version will be used for all      |
|                                                      | reqs.                                                        |
| What is the minimum delay for a trigger?             | Delay Processing supports delays between 0.1 hour (6         |
|                                                      | minutes) and 190 days. Delays below 0.1 hour will be         |
|                                                      | ignored. If you use a delay of 0.1 hours, please take into   |
|                                                      | consideration system delays and/or system                    |
|                                                      | maintenance. Therefore, we recommend delays of at            |
|                                                      | least 1 hour.                                                |
|                                                      | Delay Triggering or Aging supports delays of 1 hour or       |
|                                                      | more (no limit).                                             |
| On the "Update HR Status" action, what is the        | The top two options ("Only update in other reqs (all         |
| difference between the top two options ("Only        | active req templates)" and "Only update in other reqs        |
| update in other reqs (all active req templates)" and | (this req template)") will only update the HR Status but     |
| "Only update in other reqs (this req template)") and | will not trigger another RAM based on that HR status (if     |
| the bottom two options ("Update across all active    | there is one set up). The bottom two options ("Update        |
| reqs in all req templates" and "Update across all    | across all active reqs in all req templates" and "Update     |
| active reqs in this req template")?                  | across all active reqs in this req template") will update    |
|                                                      | the HR status and will trigger another RAM based on that     |
|                                                      | HR status (if there is one set up).                          |

| Can I select more than one HR Status as the | Yes, you can select multiple HR statuses when building a  |
|---------------------------------------------|-----------------------------------------------------------|
| Triggering Event for a single trigger?      | RAM trigger. It is recommended that you add conditions    |
|                                             | to the various rules to look for the specific status when |
|                                             | the rule runs. This can help reduce the number of         |
|                                             | triggers your organization may have to create.            |

Skipping rule to filter Candidate – if found in RAM log – means that there is no condition setup to filter candidates based on the open requisition. Usually, condition such as proximity will allow to filter candidates based on the req location. This usually indicates issues with trigger configuration or misuse of the pull trigger. The result could have significant performance impact. Example: If the trigger doesn't pull it's either because no evergreen req match the open req or no valid candidate in the selected evergreen req.

# **Common RAM Examples**

# **Automated Disposition Emails**

RAM can be used to automate the sending of disposition emails to candidates who are moved to a disposition status by a BrassRing user. The example would send a pre-defined email template to a candidate, 24 hours after he/she was moved into a "Company Not Interested" HR Status. There is also a condition included that states that the candidate must have a current candidate type of External, Agency, or Employee Referral. If the candidate is one of these candidate types and is still in the Company Not Interested HR Status after 24 hours, the email will be sent to the candidate.

| Trigger Name:<br>Triggering Mechanism:<br>Trigger Delay (hrs):<br>Trigger Context: | Candidate Disposition Communication<br>HR Status<br>24<br>NA | Trigger Type:<br>Triggering Item:<br>Activated On:<br>Delay Mechanism: | RAM<br>Company Not Interested<br>Not Yet Activated<br>Aging |
|------------------------------------------------------------------------------------|--------------------------------------------------------------|------------------------------------------------------------------------|-------------------------------------------------------------|
| <b>tule 1:</b> Company Note Intereste                                              | ed - External - Send Disposition Communication               |                                                                        |                                                             |
| Conditions:                                                                        |                                                              |                                                                        |                                                             |
| Standard                                                                           |                                                              |                                                                        |                                                             |
| Talent Record<br>Form Multiples - Not Applicable                                   |                                                              |                                                                        |                                                             |
| Candidate type cu                                                                  | rrent type = (External, Agency)                              |                                                                        |                                                             |
| Actions:                                                                           |                                                              |                                                                        |                                                             |
| Send Communication                                                                 |                                                              |                                                                        |                                                             |
| View Details                                                                       |                                                              |                                                                        |                                                             |

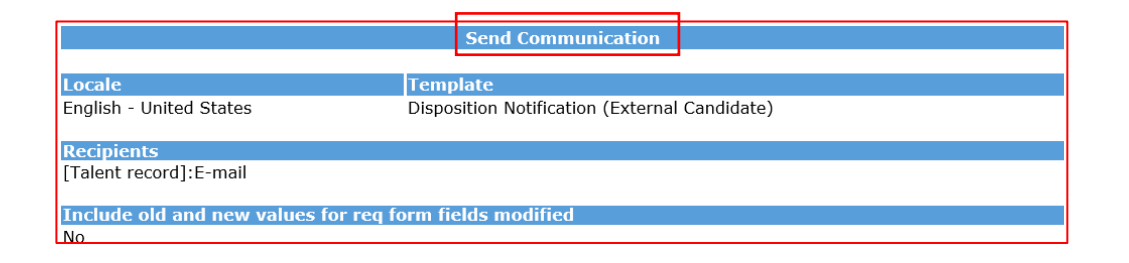

### How to Read/Create this RAM

- **Trigger Name:** Displays the name of this trigger. The name can be used when troubleshooting in the RAM logs and submitting support tickets. There is no required format however we recommend that you keep a consistent naming convention and always make sure your Staging and Production RAM trigger names match.
- Triggering Mechanism: Select "HR Status". This will be the overall mechanism to trigger the RAM.
- **Triggering Item:** HR Status of "Company Not Interested. This is the actual HR status that triggers this RAM. Your organization may have a different HR Status for the dispositioning of candidates. If you do not see your HR Status in the list, it means that you are already using the HR Status for another trigger. In this case, you will want to add a rule to the other trigger to accomplish the goal.
- **Delay Mechanism:** Select "Delayed Triggering". This option waits for the delay time to elapse after the event has occurred and then fires the trigger. Thus, the trigger will be fired and executed at the same time. (Trigger event happens > delay elapses > trigger fires > trigger is executed rules are run.) Delays are optional.
- **Trigger Delay (hrs)** = We have a 24-hour delay built into our example trigger. This means that 24 hours following the HR status update by the BrassRing end user the RAM will run and will send the disposition email if the conditions are met. Your organization may choose to implement a shorter or longer delay depending on process. Delays are optional.

**Rule 1**: Name the first Rule. We have named ours "External Candidate Disposition Communication". The name can be used when troubleshooting in the RAM logs and submitting support tickets. (Multiple rules can be configured with different conditions to take different actions).

**Conditions:** If these conditions are met the RAM will run the action. Our only condition is that the candidate must have a current candidate type of External OR Agency OR Employee Referral. We do this because that communication can be standardized/automated and it allows our BrassRing users to send a customized message to our Internal candidates. To do this select Talent Record > Candidate Type > Equals External, Agency, Employee Referral.

**Actions:** Our Send Communication action allows you to select who gets the communication/email. In this case we will select the candidate Talent Record Email so the system will send the disposition email to the candidate's contact email address.

# Automated Disposition of Candidates (once a candidate is hired) and Unposting/Closing of the Requisition

A RAM can be configured to disposition all candidates (not yet in a final disposition status), add a disposition form, and send a disposition email when a candidate is Hired to a requisition. The same RAM can also unpost and close the requisition. Note: For this RAM to work properly, the client setting "ByPass ClosedLogic when Updating HRStatus in RAM" must be enabled. Please reach out to your IBM representative to have this enabled if it is not already.

| Trigger Name                                                |                                      |                  |                    |
|-------------------------------------------------------------|--------------------------------------|------------------|--------------------|
| rigger name.                                                | HR Status (Hired)                    | Trigger Type:    | RAM                |
| Triggering Mechanism:                                       | HR Status Req Options                | Triggering Item: | Hired              |
| Trigger Delay (hrs):                                        | 1                                    | Activated On:    | Not Yet Activated  |
| Trigger Context:                                            | Run trigger across candidates        | Delay Mechanism: | Delayed Triggering |
|                                                             |                                      |                  |                    |
| e 1: Unpost and Close Req                                   |                                      |                  |                    |
| Conditions: No conditions availab                           | le                                   |                  |                    |
| Actions:                                                    |                                      |                  |                    |
| Unpost and Close Req                                        |                                      |                  |                    |
| Unpost and Close                                            | Req                                  |                  |                    |
|                                                             |                                      |                  |                    |
| e 2: Disposition Remaining Candidate                        | s and Send Dispo Comm                |                  |                    |
| Conditions:                                                 |                                      |                  |                    |
|                                                             |                                      |                  |                    |
| Standard                                                    |                                      |                  |                    |
| HR Status<br>Form Multiples - Not Applica                   | ble                                  |                  |                    |
| HR Status = (0-filed                                        | , 1st Interview) View All Values     |                  |                    |
| Actions:                                                    |                                      |                  |                    |
| Send Communication                                          |                                      |                  |                    |
| View Details                                                |                                      |                  |                    |
| Populate Field Values: Cand<br>Form Multiples - Not Applica | idate forms: Disposition Form<br>ble |                  |                    |
| Disposition Reaso                                           | n = (More qualified candidate hired) |                  |                    |
| Form Multiples -                                            | Not Applicable                       |                  |                    |
| Update HR Status                                            |                                      |                  |                    |
| HR Status = (Co                                             | ompany Not Interested)               |                  |                    |

#### How to Read/Create this RAM

- **Trigger Name:** Displays the name of this trigger. The name can be used when troubleshooting in the RAM logs and submitting support tickets. There is no required format however we recommend that you keep a consistent naming convention and always make sure your Staging and Production RAM trigger names match.
- **Triggering Mechanism:** Select "HR Status Req Options". The status update triggers the RAM and when req options is selected as the mechanism it allows the RAM to run the trigger across candidates in the req.
- **Triggering item:** HR Status of "Hired". This is the actual HR status that triggers this RAM. Your organization may have a different HR Status for the final 'hiring' status for the candidates. If you do not see your HR Status in the list, it means that you are already using the HR Status for another trigger.
- **Trigger delay(hrs):** We have a 10 minute (.10 hrs) delay built into our example trigger. This means that 10 minutes after the candidate is moved to the HR status of Hired update by the BrassRing end user the RAM will run and will take the action(s) if the conditions are met. Your organization may choose to implement a shorter or longer delay depending on process. Delays are optional.

Rule 1: We have named ours "Unpost and Close Req". The name can be used when troubleshooting in the RAM logs and submitting support tickets. (Multiple rules can be configured with different conditions to take different actions).
Condition: No condition has been configured for this Rule. (Having a condition is not always necessary.)
Action: Select the "Unpost and Close Req" action. (The RAM will close and unpost the req that the candidate is Hired for.)

**Rule 2:** We have named ours "Disposition Remaining Candidates and Send Disposition Communication". The name can be used when troubleshooting in the RAM logs and submitting support tickets.

**Condition**: Select the HR Statuses that are considered your non-final/intermediate statuses. The RAM will look and take action only on candidates that are currently in these statuses. Additional conditions can be added as necessary.

### Actions:

- Select "Send Communication". In this case we will select the candidate Talent Record Email so the system will send the disposition email to the candidate's contact email address.
- If your organization uses disposition forms, you can have the RAM trigger create/populate the disposition form. Select the name of the Disposition form and the field(s) you would like to populate. In this case, our form is called Disposition Form and we are populating the field of Disposition Category with the value of "Company Not Interested".
- Select "Update HR Status". In this case we will update all non-hired candidates (still in an intermediate status) to a status of "Company Not Interested".

# Candidate Accepts/Declines Offer

A RAM can be configured to notify the Recruiter, Manager, or other BrassRing users when a candidate accepts or declines and Offer made through our candidate portal. This RAM can also update the candidate's HR status appropriately.

| Trigger Name:<br>Triggering Mechanism:<br>Trigger Delay (hrs):<br>Trigger Context: | Offer Response<br>Document Subsidiary Form Insert or Update<br>O<br>NA | Trigger Type:<br>Triggering Item:<br>Activated On:<br>Delay Mechanism: | RAM<br>Offer_Response_Form<br>19 May 2016<br>Delayed Processing |
|------------------------------------------------------------------------------------|------------------------------------------------------------------------|------------------------------------------------------------------------|-----------------------------------------------------------------|
| Rule 1: Offer Accepted                                                             |                                                                        |                                                                        |                                                                 |
| Conditions:                                                                        |                                                                        |                                                                        |                                                                 |
| Document subsidiary forms:Offer<br>Form Multiples - Match most rece                | _Response_Form<br>nt version for this req                              |                                                                        |                                                                 |
| Employment Offer Decision                                                          | : = (I accept this offer of employment)                                |                                                                        |                                                                 |
| Actions:                                                                           |                                                                        |                                                                        |                                                                 |
| Send Communication                                                                 |                                                                        |                                                                        |                                                                 |
| View Details                                                                       |                                                                        |                                                                        |                                                                 |
| Update HR Status                                                                   |                                                                        |                                                                        |                                                                 |
| HR Status = (Offer A                                                               | ccepted)                                                               |                                                                        |                                                                 |
|                                                                                    |                                                                        |                                                                        |                                                                 |
| Rule 2: Offer Declined                                                             |                                                                        |                                                                        |                                                                 |
| Conditions:                                                                        |                                                                        |                                                                        |                                                                 |
| Document subsidiary forms:Offer<br>Form Multiples - Match most rece                | _Response_Form<br>nt version for this req                              |                                                                        |                                                                 |
| Employment Offer Decision                                                          | : = (I decline this offer of employment)                               |                                                                        |                                                                 |
| Actions:                                                                           |                                                                        |                                                                        |                                                                 |
| Send Communication                                                                 |                                                                        |                                                                        |                                                                 |
| View Details                                                                       |                                                                        |                                                                        |                                                                 |
| Update HR Status                                                                   |                                                                        |                                                                        |                                                                 |
| HR Status = (Offer D                                                               | eclined)                                                               |                                                                        |                                                                 |

### How to Create/Read this RAM

- **Trigger Name:** Displays the name of this trigger. The name can be used when troubleshooting in the RAM logs and submitting support tickets. There is no required format however we recommend that you keep a consistent naming convention and always make sure your Staging and Production RAM trigger names match.
- **Triggering Mechanism**: Select "Document Subsidiary Form Insert or Update". The insert or update of the selected doc sub form will trigger the RAM to run.
- **Triggering item**: Select the appropriate Document Subsidiary form. In our case it is called Offer Response Form. (This is the actual form that will trigger the RAM. Your organization may have named the doc sub form differently.
- Trigger delay (hrs): We will not have a delay associated with this trigger. (Delays are optional).

**Rule 1:** We have named ours "Offer Accepted". The name can be used when troubleshooting in the RAM logs and submitting support tickets. (Multiple rules can be configured with different conditions to take different actions). **Condition:** For this condition we will select the "Offer Response" doc sub form and select the Employment Offer Decision of "I accept this offer of employment". (When the candidate accepts the offer, the condition is met and the trigger will run the actions.)

### Actions:

- Select "Send Notification" to the Recruiter that the candidate has accepted the offer.
- Select "Update HR Status". In this case we will update this candidate to a status of "Offer Accepted".

**Rule 2**: We have named ours "Offer Declined". The name can be used when troubleshooting in the RAM logs and submitting support tickets. (Multiple rules can be configured with different conditions to take different actions). **Condition:** For this condition we will select the "Offer Response" doc sub form and select the Employment Offer Decision of "I decline this offer of employment". (When the candidate declines the offer, the condition is met and the trigger will run the actions.)

### Actions:

Dula 1

- Select "Send Notification" to the Recruiter that the candidate has declined the offer.
- Select "Update HR Status". In this case we will update this candidate to a status of "Offer Declined".

### Assessment/Background/Interview Result Update

One common example is where the client would like to update the HR status of the candidate based on results of an assessment, background check, or interview. If the result is captured on a form, this is an easy trigger to set up and execute. For Background check, make sure that results are not sent back over and over for the same candidate or req. If this is the case, then use the delay triggering to limit the number of time it will trigger a RAM to run.

Trigger mechanism: Candidate form insert or update

Trigger event: Background check results form (or other applicable form)

| Conditions                                 | Actions                                     |
|--------------------------------------------|---------------------------------------------|
| Results form, Overall results field = Pass | Update HR status to Passed Background Check |
| Req template = US salary                   |                                             |
| Match form version for this req            |                                             |

Note: For assessment you should only use the KAS Overhall form and not the KAS Assessment form.

| Rule 2                                    |                                             |
|-------------------------------------------|---------------------------------------------|
| Conditions                                | Actions                                     |
| Result form, overall results field = Fail | Update HR status to Failed Background Check |
| Req template = US salary                  |                                             |
| Match form version for this req           |                                             |

# **Eligibility Check**

Another common example among retail and high-volume clients is where the client would like to conduct a series of eligibility checks prior to the candidate getting into the req. If they fail one of these checks, they are automatically dispositioned, resulting in an applicant pool which consists of candidates who are all eligible. All eligibility checks that are not req specific should be completed on the evergreen req and non-eligible candidates should be dispositioned.

Trigger mechanism: HR status Trigger event: Pending eligibility check status

NOTE: This status would usually be hidden from recruiters and hiring managers.

| Rule 1                                       |                                        |  |
|----------------------------------------------|----------------------------------------|--|
| Conditions                                   | Actions                                |  |
| Disposition form reason = Failed drug screen | Update HR status to Failed Eligibility |  |
| Disposition form date greater than -365 days |                                        |  |
| (means date is within 365 days of today)     |                                        |  |
| Candidate type = External                    |                                        |  |
| Match any form version across reqs           |                                        |  |

### Rule 2

| Conditions                                        | Actions                                |
|---------------------------------------------------|----------------------------------------|
| Disposition form reason = Failed background check | Update HR status to Failed Eligibility |
| Disposition form date greater than -365 days      |                                        |
| (means date is within 365 days of today)          |                                        |
| Candidate type = External                         |                                        |
| Match any form version across reqs                |                                        |

### Rule 3

| Conditions                                   | Actions                                |
|----------------------------------------------|----------------------------------------|
| Disposition form reason = Failed interview   | Update HR status to Failed Eligibility |
| Disposition form date greater than -365 days |                                        |
| (means date is within 365 days of today)     |                                        |
| Candidate type = External                    |                                        |
| Match any form version across reqs           |                                        |

Rule 4

| Conditions                                | Actions                                         |
|-------------------------------------------|-------------------------------------------------|
| Internal eligibility form = Previous poor | Update HR status to Internal Failed Eligibility |
| performance                               |                                                 |
| Candidate type = Internal                 |                                                 |
| Match any form version across reqs        |                                                 |

| Rule 5     |                                               |
|------------|-----------------------------------------------|
| Conditions | Actions                                       |
| None       | Update HR status to Passed Eligibility        |
|            | NOTE: This status would usually be visible to |
|            | recruiters and hiring managers                |

## **Evergreen Pull Candidates**

When using the evergreen pull candidate feature you cannot use standard reqs and must use a specific evergreen req. A common evergreen pull example is where the client would like to open a hiring req (store and position specific) when a hire is actually needed. In order to get qualified candidates more quickly into the hiring req, it pulls candidates that are sitting in existing evergreen reqs. Candidates are usually matched based on location preferences and position type preferences. Those candidates that meet the criteria are pulled into the hiring req, and would be considered hirable for the newly opened job. Identification of the candidates is done by 3 layers of conditions. You should also setup an archive to candidates get dispositioned after a certain time. Otherwise the number of candidates will continue to increase in the evergreen req which could result in performance issues.

This trigger is very complex to setup; therefore, please consult with your IBM representative before starting any work on the trigger.

Note: RAM will only pull the first 1,000 candidates.

- 1. Filtering for evergreen reqs to identify the starting set of evergreen reqs to look at
- 2. Matching those evergreen reqs to the hiring req based on req field value comparisons
- 3. Matching values input by the candidate (on candidate form fields) to the req field values of hiring reqs

The RAM can automate this entire process.

- Trigger mechanism: Req open
- Trigger event: Stores req template
- Trigger context: Run trigger to pull candidates

Note: A drop down in the top left of the conditions tab is critical for this trigger. It has options for Standard and Evergreen. This selection allows defining whether the condition being added is tied to evaluating evergreen reqs or evaluating the hiring (target) req – aka the req in context. This is provided since conditions are needed for both evergreen and hiring reqs. Appropriate selection is indicated in the conditions grid below.

After the conditions are evaluated for this type of trigger, if there are more than 1000 candidates, then only the first 1000 are chosen based on Date filed to folder.

| D  | 1   | 1  |
|----|-----|----|
| πu | ıe. | т. |

| Conditions                                         | Actions                                            |
|----------------------------------------------------|----------------------------------------------------|
| Top left drop down is Evergreen: Evergreen req     | Copy/Move                                          |
| field is Yes                                       |                                                    |
|                                                    | Copy/move: select appropriately                    |
| Top left drop down is Standard: Req field "Pull    |                                                    |
| candidates" is Yes                                 | Retain HR status selection: select appropriately   |
|                                                    |                                                    |
| Top left drop down is Evergreen: Evergreen req     | HR status: select HR status candidate should go to |
| field "Location" compared to hiring req field      | in destination req                                 |
| "Location"                                         |                                                    |
|                                                    | Candidate forms to copy: select per req forms to   |
| Top left drop down is Standard: Candidate form     | copy into destination req                          |
| field "Position Type" compared to hiring req field |                                                    |
| "Position Type"                                    | Note: No selection necessary for req selection     |
|                                                    | category, name, and field since the req that       |
|                                                    | triggered the RAM is the destination req for the   |
|                                                    | copy/move.                                         |

Do not use Evergreen trigger if a candidate is eligible. If the candidate failed the assessment, the candidate should not be part of the req. They should be dispositioned. You should only keep in the Evergreen Req those candidates who passed the Assessment.

## **Evergreen Push Candidates**

If there is a need for a push trigger, make sure that reqs are closed as soon as they are filled. Otherwise, push triggers will continue to file candidates to these reqs which will result in performance issues over time. A common evergreen push example is where the client would like to push candidates to open hiring reqs (store and position specific) as they apply to evergreen reqs. This has the effect of the candidate applying to one or more broader evergreen reqs, and then immediately getting copied or moved into matching hiring reqs that are open at the time the candidate applies. Candidates are usually matched based on location preferences and position type preferences. Identification of the req(s) to copy or move the candidate to is evaluated by 2 layers of conditions.

- 1. Matching values input by the candidate (on candidate form fields) to req field values of any open hiring reqs
- 2. Matching values on evergreen req fields to field values on any open hiring reqs

The RAM can automate this entire process.

- Trigger mechanism: HR status
- Trigger event: Eligible for Evergreen
- Trigger context: NA

Dula 1

Note: For candidate form comparisons, left side should select the req field to compare; right side of the comparison is the candidate form field.

You can save multiple action-conditions to apply more than one filter for identifying the hiring req(s) to copy/move the candidate to. The logic uses AND (same as in condition setup).

For subsequent action-conditions (more than 1), the copy/move, retain HR status data, HR status, and candidate forms to copy selections are disabled. These settings as configured in the first action-condition are used. When editing any action-condition, changing one of these settings changes it for all action-conditions within that rule. A move to req action and an HR status update are not be allowed within the same rule.

| Conditions                                    | Actions                                                |
|-----------------------------------------------|--------------------------------------------------------|
| Add conditions where necessary to only run    | Copy/Move                                              |
| the trigger if the candidate meets certain    |                                                        |
| criteria                                      | Copy/move: select appropriately                        |
| (that is Candidate eligible = Yes)            |                                                        |
| (Note: If push happens after eligibility then | Retain HR status selection: select appropriately       |
| this condition is not required)               |                                                        |
|                                               | HR status: select HR status candidate should go to in  |
|                                               | destination req                                        |
|                                               |                                                        |
|                                               | Candidate forms to copy: select per req forms to copy  |
|                                               | into destination req                                   |
|                                               |                                                        |
|                                               | Req selection category, name, field, operation, and    |
|                                               | value: select appropriate filtering to identify hiring |
|                                               | req(s)                                                 |

# Automation Manager (AM) Trigger Conversions

Over the last year, Automation Manager triggers have been retired as RAM triggers can be built to replace them. RAM triggers offer multiple benefits over AM triggers such as log details, email alerts, retry logic, and better proactive monitoring. The information below shows how you can create a RAM trigger comparable to what was previously available in Automation Manager.

Each section includes the following information:

- The name of the retired Automation Manager Trigger.
- A screenshot example of what the Automation Manager Trigger used to look like.
- An example of how to create a RAM Trigger comparable to the retired Automation Manager Trigger.
- A screenshot of the example RAM Trigger.
- A summary of how to read the RAM Trigger.
- Examples of additional conditions to add to the RAM Trigger.

## AM Trigger: Update HR Status Across all Reqs for Candidate in Final Status

**AM Trigger Definition**: This Automation Manager trigger used to automatically update a candidate(s) to a designated final status across all Open or On Hold requisitions they were filed to, once they are updated to a Hired status. This ensured that all impacted req team members working with the candidate realize they should no longer be considered for a position. The trigger would run on an hourly basis. Notifications would also be sent to configured recipients when the trigger updates any candidate(s) they are working with.

### AM Trigger Screenshot Example:

| *Set trigger for selected<br>HR Status:              | Selected (1) Select >> (Typically this is the Hired status)                                                                     |
|------------------------------------------------------|----------------------------------------------------------------------------------------------------|
| *Select Candidate Types:                             |                                                                                                    |
|                                                      | O Select Candidate type                                                                                                    |
|                                                      | Selected (0) Select >>                                                                                                    |
|                                                      |                                                                                                    |
| rigger will apply to Reqs wi<br>*Set trigger for Reg | th matching criteria                                                                                                    |
| Templates:                                           | Select templates                                                                                                    |
|                                                      | Candidate Tiering Req Form<br>Evergreen Req Form<br>Standard Req Form (Smart Approval)<br>Standard Req Form (Standard Approval) |
| Set trigger for Req field                            | Selected (0) Select >>                                                                                                    |
| Select field options                                 | Selected (0) Select >>                                                                                                    |
| ndate candidate(s) to selec                          | ted HR Status                                                                                                    |
| *Select HR Status:                                   |                                                                                                    |

| luage                    | Template                                                                               |           |  |
|--------------------------|----------------------------------------------------------------------------------------|-----------|--|
| English - United States  | [Auto] Candidate Hired for Other Req                                                   | ✓ Preview |  |
| oanish - Spain           | None                                                                                   | ✓ Preview |  |
| anish - Spain (informal) | None                                                                                   | ✓ Preview |  |
| Select                   | t system users:<br>led (0) Solect >><br>selected in form fields ?<br>led (0) Solect >> |           |  |

### Creating a RAM Trigger comparable to this Automation Manager Trigger Type:

| Triggering Mechanism | HR Status Req Options                   |
|----------------------|-----------------------------------------|
| Triggering Event     | Hired (or another Final 'hired' Status) |
| Delay Mechanism      | Delay Triggering                        |
| Trigger Delay (hrs)  | 1                                       |
| Trigger Context      | Run trigger across reqs                 |

|        | <b>-</b>                                                                                  |
|--------|-------------------------------------------------------------------------------------------|
| Rule 1 | This rule will update the candidate that was hired                                        |
|        | to a final/disposition status across the other reqs                                       |
|        | they applied to. (Checking if the candidate is in a                                       |
|        | start/intermediate status for the other reqs, and                                         |
|        | checking if the req is in an Open status.)                                                |
|        |                                                                                           |
|        | Conditions:                                                                               |
|        | - <b>HR Status</b> = select all start/intermediate                                        |
|        | statuses                                                                                  |
|        | - Req Status = Open                                                                       |
|        | Actions:                                                                                  |
|        | - Send Communication to the Req team                                                      |
|        | (AM forced a communication to be sent –                                                   |
|        | RAM has the flexibility to not send.)                                                     |
|        | - <b>Opdate HR Status</b> to your designated HR<br>Status (for example: "Hired to Another |
|        | Regrin Select "Undate across all active                                                   |
|        | regs in all reg templates".                                                               |
| Rule 2 | This rule will update the candidate that was hired                                        |
|        | to a final/disposition status across the other reqs                                       |
|        | they applied to. (Checking if the candidate is in a                                       |
|        | start/intermediate status for the other reqs, and                                         |
|        | checking if the req is in an On Hold status.)                                             |
|        |                                                                                           |
|        | Conditions:                                                                               |
|        | - <b>HR Status</b> = select all start/intermediate                                        |
|        | statuses                                                                                  |
|        | - <b>Req Status</b> = On Hold                                                             |
|        | Actions:                                                                                  |
|        | - Send Communication to the Req team                                                      |
|        | (AM forced a communication to be sent – RAM                                               |
|        | has the flexibility to not send.)                                                         |
|        | - <b>Update HR Status</b> to your designated HR                                           |
|        | Status (for example: "Hired to Another                                                    |
|        | Req ). Select "Update across all active                                                   |
|        | reqs in all req templates.                                                                |

### RAM Story (Example):

In the example RAM, a candidate has applied to req A, req B, and req C. The candidate is moved to a Hired status for req A. This candidate is still active in the recruitment process for the other reqs (still in intermediate statuses). Once the candidate is moved to a Hired status for req A, RAM will run and review the candidate against Rule 1. If the candidate is in one of the defined intermediate HR statuses for req B or C, and the Req Status is Open, the RAM will send a communication to the req team for reqs B and/or C, and then update the candidate's HR status to "Hired to Another Req". If the candidate did not meet the conditions for Rule 1, Rule 2 will run. If the candidate is in one of the defined intermediate the candite status is On Hold, the RAM will send a communication to the req B or C, and then update the candidate is in one of the defined intermediate the conditions for Rule 1, Rule 2 will run. If the candidate is in one of the defined intermediate the candite the candidate is On Hold, the RAM will send a communication to the req team for reqs B or C, and the Req Status is On Hold, the RAM will send a communication to the req team for reqs B and/or C, and then update the candidate's HR status to "Hired to Another Req".

#### **RAM Screenshot Example:**

| Q Rules Automation Manager                    |                                                               |         |                  | A                  |
|-----------------------------------------------|---------------------------------------------------------------|---------|------------------|--------------------|
|                                               |                                                               |         |                  |                    |
|                                               |                                                               |         |                  |                    |
| Trigger Namer                                 | UR Status (Hirad)                                             |         | Trigger Type     | DAM                |
| Triggering Mechanism:                         | HR Status Reg Options                                         |         | Triggering Item: | Hired              |
| Trigger Delay (hrs):                          | 1                                                             |         | Activated On:    | 26 Jan 2017        |
| Trigger Context:                              | Run trigger across reqs                                       |         | Delay Mechanism: | Delayed Triggering |
|                                               | -                                                             |         |                  |                    |
| Conditions:                                   | Reqs                                                          |         |                  |                    |
| Standard                                      |                                                               |         |                  |                    |
| HR Status                                     |                                                               |         |                  |                    |
| Form Multiples - Not Applicable               | 1                                                             |         |                  |                    |
| HR Status = (0-filed, A                       | dditional Interviews) View All Values                         |         |                  |                    |
| Standard                                      |                                                               |         |                  |                    |
| Reg status<br>Form Multiples - Not Applicable |                                                               |         |                  |                    |
| Registrative - (Open Or                       | pop ) Mow All Values                                          |         |                  |                    |
| Red status = (Open, Op                        | Jen.,) view All Values                                        |         |                  |                    |
| Actions:                                      |                                                               |         |                  |                    |
| Send Communication                            |                                                               |         |                  |                    |
| View Details                                  |                                                               |         |                  |                    |
| Update HR Status                              |                                                               |         |                  |                    |
|                                               |                                                               |         |                  |                    |
| HR Status = (Hired                            | I to Another Req) Update across all active reqs in all req te | mplates |                  |                    |
|                                               |                                                               |         |                  |                    |
|                                               |                                                               |         |                  |                    |
| Rule 2: Dispo Hired Candidate Across On Ho    | ld Reqs                                                       |         |                  |                    |
| Conditions:                                   |                                                               |         |                  |                    |
| Standard                                      |                                                               |         |                  |                    |
| HD Status                                     |                                                               |         |                  |                    |
| Form Multiples - Not Applicable               |                                                               |         |                  |                    |
| HR Status = (0-filed, A                       | dditional Interviews) View All Values                         |         |                  |                    |
| Standard                                      |                                                               |         |                  |                    |
| Req status<br>Form Multiples - Not Applicable |                                                               |         |                  |                    |
| Req status = (Open, Op                        | pen) View All Values                                          |         |                  |                    |
| Actions:                                      |                                                               |         |                  |                    |
| Send Communication                            |                                                               |         |                  |                    |
| View Details                                  |                                                               |         |                  |                    |
| Update HR Status                              |                                                               |         |                  |                    |
| HR Status = (Hired                            | to Another Reg.) Update across all active regs in all reg te  | nolates |                  |                    |
|                                               | ter menter megy opoure across an active reds in all red te    |         |                  |                    |
|                                               |                                                               |         |                  |                    |

#### Additional conditions/actions that can be added to the Rule(s) of your RAM:

- Checking for a specific Candidate Type.
- Checking for the req to be created with a specific Req Template.
- Checking for specific req form field options to be selected.
- Checking for specific candidate form field options to be selected.
- Send a communication to the candidate for the other reqs they are dispositioned against.
- Populate a disposition form on the candidate's Talent Record.

### AM Trigger: Candidate HR Status – send Talent Record

**AM Trigger Definition**: This notification trigger used to send a candidate's Talent Record to designated internal user(s) based on a change to a configured HR Status. The trigger used existing eLink functionality and was configured to include forms to view or complete. This trigger ran daily at regular intervals throughout the day, at least once/hour.

#### AM Trigger Screenshot Example:

|                                                                                                    | Trigger Type Trigger Attribute                                                                                                    | s Configure Notification                                      |
|----------------------------------------------------------------------------------------------------|----------------------------------------------------------------------------------------------------|---------------------------------------------------------------|
|                                                                                                    | *Select HR Status                                                                                                    | Selected (1) Select >>                                        |
|                                                                                                    | *Select Candidate Types                                                                                                    | Select Candidate type Select (0) Select >>                    |
|                                                                                                    | *Set trigger for Re<br>Templates                                                                                                    | P ● All<br>Select templates<br>Evergreen Req<br>Executive Req |
|                                                                                                    |                                                                                                    | Global Reg<br>Retail Reg<br>US Reg Form                       |
|                                                                                                    |                                                                                                    |                                                               |
|                                                                                                    |                                                                                                    |                                                               |
|                                                                                                    |                                                                                                    | Cased                                                         |
|                                                                                                    |                                                                                                    | Save Cancel                                                   |
|                                                                                                    |                                                                                                    | Save Cancel                                                   |
| Trigger Type Trigger Attributes                                                                                                    | Configure Notification                                                                                                    | Save Cancel                                                   |
| Trigger Type Trigger Attributes * Select notification template Language                                                                                                    | Configure Notification                                                                                                    | Save Cancel                                                   |
| Trigger Type Trigger Attributes   Select notification template Language                                                                                                    | Configure Notification<br>e:<br>Template<br>Hiring Manager Feedback Form                                                                                                    | Save Cancel                                                   |
| Trigger Type       Trigger Attributes         * Select notification template         Ianguage         ✓ *English - United States         * Select recipients □ Candidi         □ Reg Te.                                                                                                    | Configure Notification e: Template Hiring Manager Feedback Form late  Recruiter  Hiring Manager am                                                                                             | Save Cancel                                                   |
| Trigger Type Trigger Attributes  * Select notification template    * Tenglish - United States  * Select recipients □ Condid  □ Reg Te □ Select  □ Select                                                                                                    | Centigure Notification et tet Template Hring Manager Feedback Form late Recruiter  Hring Manager system Users: tem                                                                             | Save Cancel                                                   |
| Trigger Type Trigger Attributes                                                                                                    | e:<br>Template<br>Hiring Manager Feedback Form<br>late  Recruiter  Hiring Manager<br>system users:<br>system users:<br>selected in form fields 2                                               | Save Cancel                                                   |
| Trigger Type     Trigger Attributes       • Select notification template       Language       ✓ "English - United States       • Select recipients       Candid       B Reg Te       Select recipients       Select       Select       Select       Select                                                                                                    | Configure Notification e:                                                                                                    | Save Cancel                                                   |
| Troger Type<br>Select notification template<br>Innguage<br>■ "English - United States<br>• Select recipients Condid<br>Condition<br>Condition<br>Conditio<br>Conditio<br>Condition<br>C | Configure Notification et  tet  tring Manager Feedback Form late  Approvers system users: d(0) Solict>>                                                                                        | Save Cancel                                                   |
| Trager Type Trager Attributes   Select notification template Language                                                                                                    | Configure Notification       e:       Image: Feedback Form       late Recruiter @ Hiring Manager       system users:       id (0) Seect>>       selected in form fields ?       id (0) Seect>> | Save Cancel                                                   |

**Creating a Communication Template that will be used in the RAM Trigger (Example below)**: Select the forms, do not add tokens into the body of the message.

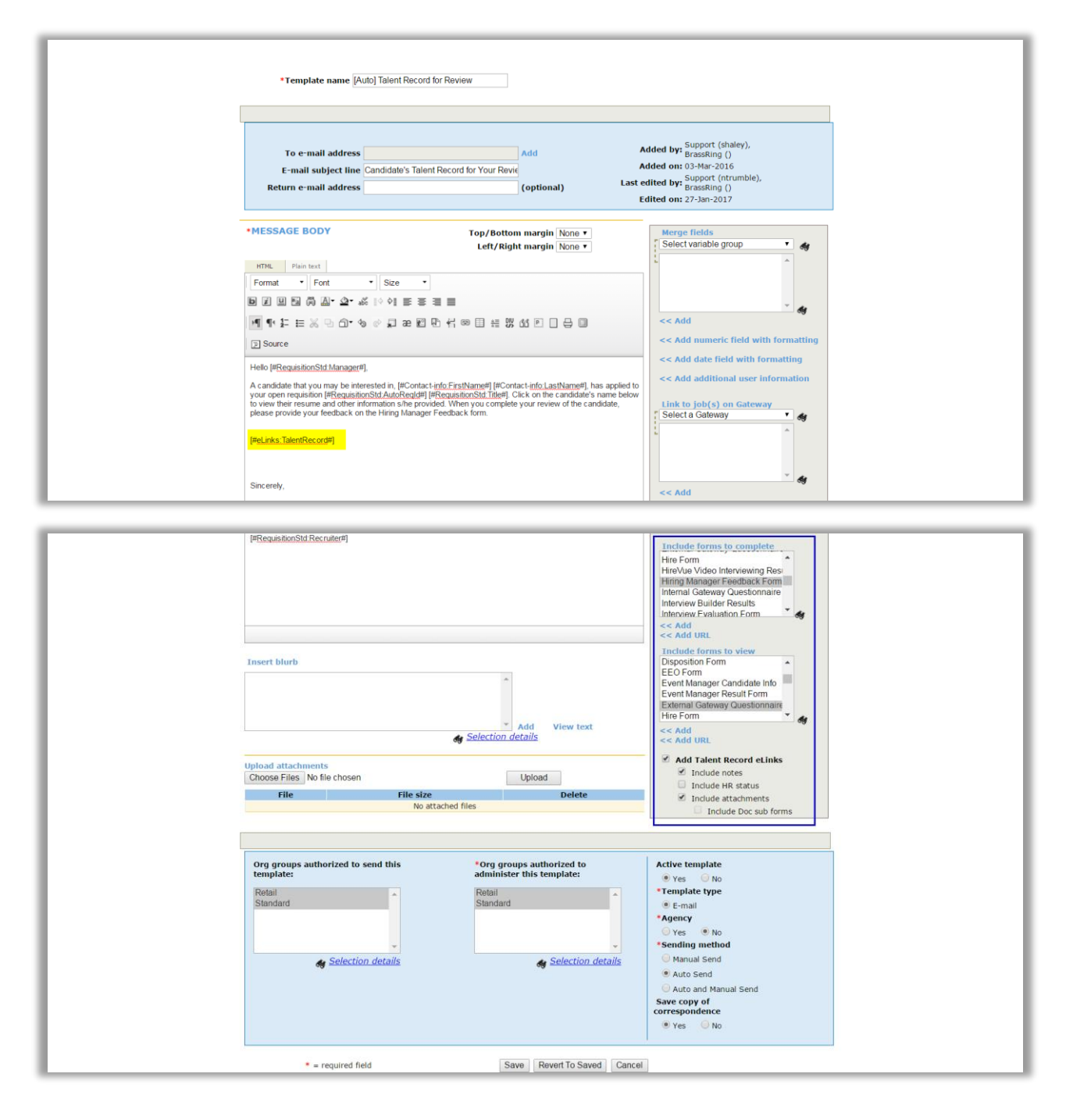

### Creating a RAM Trigger comparable to this Automation Manager Trigger Type:

| Triggering Mechanism | HR Status                                            |  |
|----------------------|------------------------------------------------------|--|
| Triggering Event     | Hiring Manager Review (or another HR Status that     |  |
|                      | will kick off the email, including the Talent Record |  |
|                      | of the candidate)                                    |  |
| Delay Mechanism      | Delayed Processing                                   |  |
| Trigger Delay (hrs)  | 0                                                    |  |
| Trigger Context      | NA                                                   |  |
| Rule 1               | This rule will send an email to the user of your     |  |
|                      | choice. The email will contain a link to the         |  |

| candidate's Talent Record and any forms you've indicated to complete/view. |
|----------------------------------------------------------------------------|
| Conditions: None<br>Actions:                                               |
| - Send Communication to the user of your choice                            |

### RAM Story (Example):

In the RAM example, the desired action is to send a candidate's Talent Record to the Hiring Manager when they are moved to "Hiring Manager Review", so the Manager can review the candidate's information and provide feedback. Once the candidate is moved to a "Hiring Manager Review" HR status, Rule 1 runs. Since there are no conditions, the action is taken to send an email to the Hiring Manager selected on the req.

### RAM Screenshot (Example):

| <b>Q</b> Rules Automation Manag        | er                                             |                                   | <u>Audit Trail</u>           |
|----------------------------------------|------------------------------------------------|-----------------------------------|------------------------------|
| Trigger Name:<br>Triggering Mechanism: | HR Status (Hiring Manager Review)<br>HR Status | Trigger Type:<br>Triggering Item: | RAM<br>Hiring Manager Review |
| Trigger Delay (hrs):                   | 0                                              | Activated On:                     | 27 Jan 2017                  |
| Trigger Context:                       | NA                                             | Delay<br>Mechanism:               | Delayed Processing           |
| Rule 1: Send Hiring Manager            | eLink                                          |                                   |                              |
| Conditions: No conditio                | ns available                                   |                                   |                              |
| Actions:                               |                                                |                                   |                              |
| Send Communication                     |                                                |                                   |                              |
| View Detail                            | <u>s</u>                                       |                                   |                              |
|                                        |                                                |                                   |                              |

### Additional conditions/actions that can be added to the Rule(s) of your RAM:

- Checking for a specific Candidate Type.
- Checking for the req to be created with a specific Req Template.
- Another RAM trigger to notify the Recruiter when the form(s) are completed.

# AM Trigger: HR Status Update – Notify Candidate

**AM Trigger Definition**: This notification trigger sent the candidate an e-mail message based on changes to their HR Status within a req folder. This trigger's notification was configured within the BrassRing communications template module with all existing e-mail merge fields available. This trigger ran daily at regular intervals throughout the day, at least once/hour.

#### AM Trigger Screenshot Example:

| Trigger Type Trigger Attributes   | Configure Notification                            |           |
|-----------------------------------|---------------------------------------------------|-----------|
| *Select HR Status                 | Selected (1) Sele                                 | ct >>     |
| *Select Candidate Types           | <ul> <li>All</li> <li>Select Candidate</li> </ul> | type      |
|                                   | Selected (0) S                                    | elect >>  |
| *Set trigger for Rec<br>Templates | All     Select templates     Corporate     Retail |           |
| Form Field                        | Selected (0) S                                    | elect >>  |
| Field Options                     | Selected (0)                                      | ielect >> |
|                                   |                                                   |           |
|                                   | Save                                              | Cancel    |

| Trigger Type Trigger Attributes Configure Notification                                                                    |  |  |  |  |  |  |
|----------------------------------------------------------------------------------------------------|--|--|--|--|--|--|
| * Select notification template:                                                                                           |  |  |  |  |  |  |
| Language Template                                                                                                    |  |  |  |  |  |  |
| ✓ *English - United States Newhire ✓ Preview                                                                              |  |  |  |  |  |  |
| * Select recipients  Candidate  Recruiter  Hiring Manager Req Team  Approvers Select system users: Selected (1) Select >> |  |  |  |  |  |  |
| Users selected in form fields ?                                                                                           |  |  |  |  |  |  |
| Selected (0) Select >>                                                                                                    |  |  |  |  |  |  |
|                                                                                                    |  |  |  |  |  |  |
| Save Cancel                                                                                                    |  |  |  |  |  |  |

### Creating a RAM Trigger comparable to this Automation Manager Trigger Type:

| Triggering Mechanism | HR Status                                       |  |
|----------------------|-------------------------------------------------|--|
| Triggering Event     | Background Check Complete                       |  |
| Delay Mechanism      | Delay Triggering                                |  |
| Trigger Delay (hrs)  | 1 (values in 1 hour increments can be used) to  |  |
|                      | add a delay in the trigger running              |  |
| Trigger Context      | NA                                              |  |
| Rule 1               | This rule will send a notification email to the |  |
|                      | selected users informing that the background    |  |
|                      | check is complete when the HR status is updated |  |
|                      | to Background check complete.                   |  |
|                      |                                                 |  |

| Conditions:                                                                                                    |
|----------------------------------------------------------------------------------------------------|
| <ul> <li>HR Status = select desired HR status/in this case Background Check complete</li> <li>Candidate Type = select the applicable candidate types for the trigger condition logic</li> <li>Req template = select the applicable req templates for the trigger condition logic</li> <li>Form field Value = select the applicable form field value for the trigger condition logic</li> <li>Actions:</li> </ul> |
| - Send Communication to the selected                                                                                                    |
| recipient(s)                                                                                                    |
| •                                                                                                    |

### RAM Story (Example):

In the RAM example, the desired action is to send an email to a defined user when they are moved to "Background Check Complete", so the user is informed of the status change and can take additional actions in external systems if necessary. Once the candidate is moved to a "Background Check Complete" HR status, Rule 1 runs. If the candidate is in the defined HR Status, has the defined candidate type, has been moved to this status on a req created with a specific req template, and has specific field data filled out, the Rule will complete the action. The RAM's action will send out a communication to a defined user that the Background Check has been completed.

### RAM Screenshot (Example):

| Trigger Name:                                                | Background Check Complete(HR Status)                                       | Trigger Type:    | RAM                       |  |
|--------------------------------------------------------------|----------------------------------------------------------------------------|------------------|---------------------------|--|
| Triggering Mechanism:                                        | HR Status                                                                  | Triggering Item: | Background Check Complete |  |
| Trigger Delay (hrs):                                         | 0                                                                          | Activated On:    | 02 Feb 2017               |  |
| Trigger Context:                                             | NA                                                                         | Delay Mechanism: | Delayed Processing        |  |
| e 1: Send notification template                              |                                                                            |                  |                           |  |
| Conditions:                                                  |                                                                            |                  |                           |  |
| Standard                                                     |                                                                            |                  |                           |  |
| HR Status<br>Form Multiples - Not Ap                         | pplicable                                                                  |                  |                           |  |
| HR Status = (B                                               | ackground Check Complete)                                                  |                  |                           |  |
| Standard                                                     |                                                                            |                  |                           |  |
| Talent Record<br>Form Multiples - Not Ap<br>Candidate type o | pplicable<br>urrent tyne = (External, Past Employee, ) View All Values     |                  |                           |  |
| Standard                                                     | Califordiate type current type - (External, Past Employee) View All Values |                  |                           |  |
| Req Template<br>Form Multiples - Not Ap                      | pplicable                                                                  |                  |                           |  |
| Req Template =                                               | (Standard Reg SmartApprova, Evergreen Reg Form) View All Values            |                  |                           |  |
| Standard                                                     |                                                                            |                  |                           |  |
| Candidate forms:Backg<br>Form Multiples - Match              | ground_Check_Integration<br>most recent version for this req               |                  |                           |  |
| Order Status ==                                              | = (Complete)                                                               |                  |                           |  |
| Actions:                                                     |                                                                            |                  |                           |  |
| Send Communication                                           |                                                                            |                  |                           |  |
|                                                              |                                                                            |                  |                           |  |

#### Additional conditions/actions that can be added to the Rule(s) of your RAM:

- Checking for specific req form field options to be selected.
- Checking for specific candidate form field options to be selected.
- Populate another candidate form on the candidate's Talent Record.

## AM Trigger: Req Aging

**AM Trigger Definition:** This notification trigger sent the designated internal user(s) an e-mail message to notify them of requisitions that were over the designated time period(s). The merge fields for this trigger were configured within Automation Manager and appeared in an HTML table below the configured communication template's message. The trigger could be configured for various aging periods and could be configured for time periods outside the normal requisition age. This trigger ran once daily sending notices at 6:00 AM EST.

#### AM Trigger Screenshot Example:

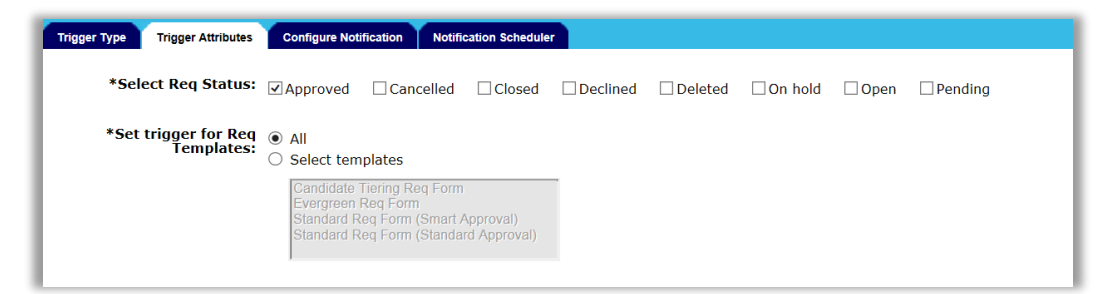

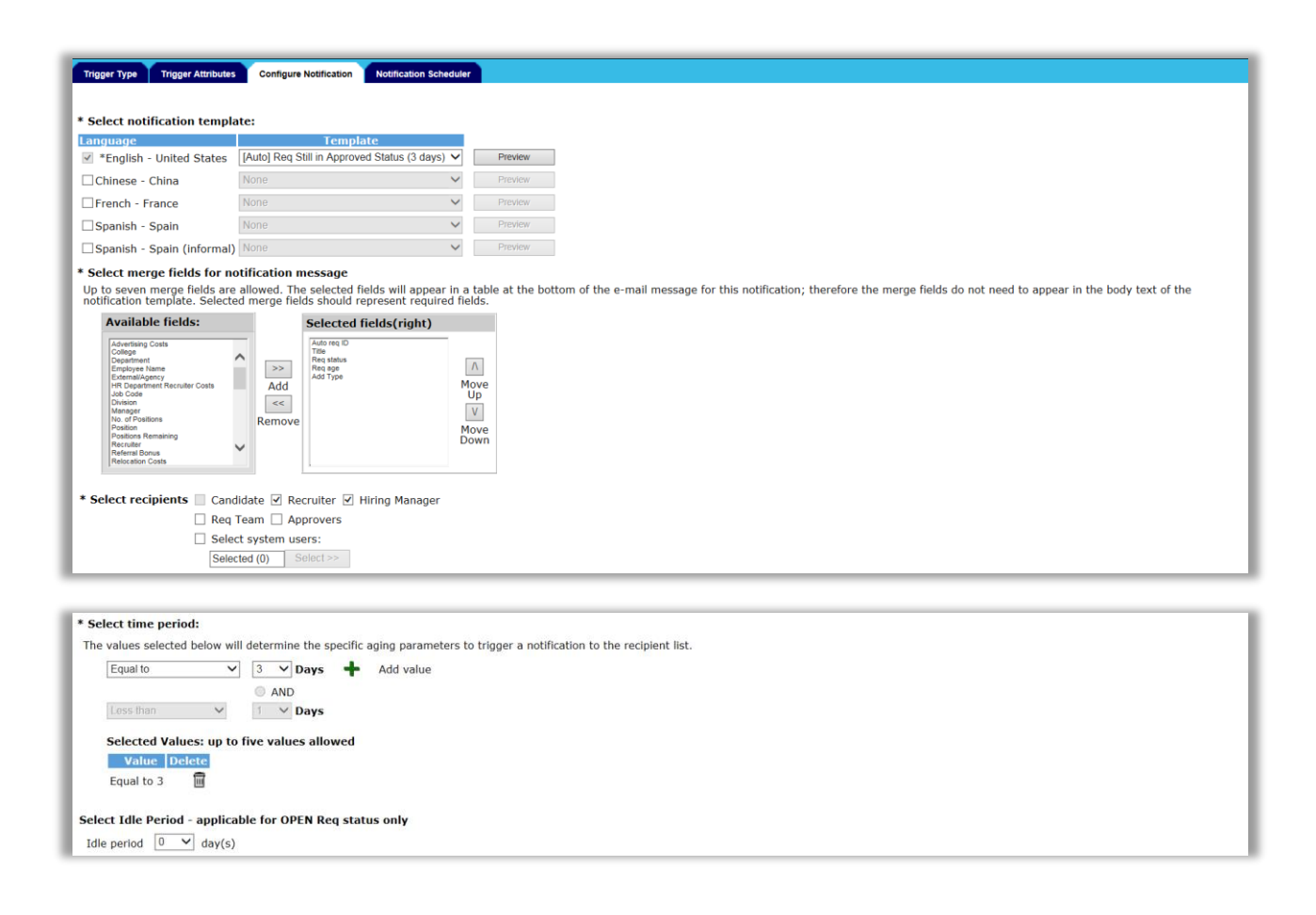

| Trigger Type Trigger Attributes Config                                                                                                    | ve Notification Notification Scheduler                                                                                                    |  |  |  |
|----------------------------------------------------------------------------------------------------|----------------------------------------------------------------------------------------------------|--|--|--|
| The notification scheduler determines how often your trigger will run and check for instances that have met the defined aging parameters. For example, a weekly recurrence pattern set to Wednesday would run the trigger every Wednesday and check for reqs/candidates/postings that have hit the aging parameters since the last time the trigger was run (the previous Wednesday). |                                                                                                    |  |  |  |
| Weekly                                                                                                    | Run trigger check every 1 veek(s):<br>On the following days:<br>All<br>Monday Vednesday Mednesday Thursday<br>Friday Saturday Sunday                                             |  |  |  |
| <ul> <li>Monthly</li> </ul>                                                                                                    | Run trigger check:<br>Day OR The First Sunday<br>For the following months:<br>All<br>January February March April May June<br>July August September October November<br>December |  |  |  |

### Creating a RAM Trigger comparable to this Automation Manager Trigger Type:

| Triggering Mechanism | Req Approved                                          |
|----------------------|-------------------------------------------------------|
|                      | Note: You can only select one req status per          |
|                      | trigger, each status desired to be used must be       |
|                      | configured in a separate RAM.                         |
|                      | (Optional Req Statuses to build a trigger off of:     |
|                      | Req Approved, Req Cancelled, Req Closed, Req          |
|                      | Create, Req Declined, Req Deleted, Req Edit, Req      |
|                      | on Hold, Req Open.) Req Pending is not currently      |
|                      | available.                                            |
| Triggering Event     | Select the desired req template.                      |
|                      | Note: You can only select one req template per        |
|                      | RAM trigger. For each req template you must           |
|                      | configure a separate RAM trigger.                     |
| Delay Mechanism      | Aging                                                 |
|                      | 'Aging' will be used to check for req status aging.   |
|                      | If a req status change has occurred & the trigger     |
|                      | delay type is 'Aging', RAM will check if the req      |
|                      | status is the same after the delay period has         |
|                      | expired. If the status is still the same, the trigger |
|                      | is fired & executed. With this new delay              |
|                      | mechanism, multiple triggers can be setup using       |
|                      | the same trigger event, but different value for       |
|                      | 'Trigger delay (hrs)'.                                |
|                      | Example: Req status change has occurred & the         |
|                      | RAM trigger has been configured for Trigger delay     |
|                      | type as 'Aging' with trigger delay of 48 hours. In    |
|                      | this case, RAM will check after 48 hours if the       |
|                      | Req status is still the same, the trigger will be     |
|                      | fired & executed.                                     |
| Trigger Delay (hrs)  | Enter the delay timeframe, in hours.                  |
|                      | Note: Only positive, whole numbers may be used.       |
|                      | Currently, RAM does not allow a range of days         |
|                      | like Automation Manager did. If you would like to     |

|                 | set up a 'range' of days, multiple RAM triggers  |  |
|-----------------|--------------------------------------------------|--|
|                 | will be required.                                |  |
| Trigger Context | NA                                               |  |
| Rule 1          | This rule will send a notification email to the  |  |
|                 | selected users informing that the Req status has |  |
|                 | <u>not</u> changed                               |  |
|                 | Conditions: none                                 |  |
|                 | Actions:                                         |  |
|                 | - Send Communication - Select the desired        |  |
|                 | recipient(s) of the communication.               |  |

### RAM Story (Example):

In the RAM example, a communication will be sent out after the req (created with a defined req form) has been in an Approved status for 3 days. After the req has passed through the approval process, and the final approval is completed, the req moves to an Approved status. The RAM trigger waits the allotted 3-day delay. After the 3-day delay, the RAM will check to see if the req is still in an Approved status. If so, the RAM will send a communication to the Recruiter and Hiring Manager listed on the req. This communication will be a reminder for them to log into BrassRing to Open and post their req.

### RAM Screenshot (Example):

| ۹  | Rules Automation Manager                                                           |                                                      |                                                                        | Audit Trail                                              |  |
|----|------------------------------------------------------------------------------------|------------------------------------------------------|------------------------------------------------------------------------|----------------------------------------------------------|--|
|    | Trigger Name:<br>Triggering Mechanism:<br>Trigger Delay (hrs):<br>Trigger Context: | Req Approved Status Aging<br>Req Approved<br>3<br>NA | Trigger Type:<br>Triggering Item:<br>Activated On:<br>Delay Mechanism: | RAM<br>Standard Req_Std Approval<br>06 Feb 2017<br>Aging |  |
| Ru | Rule 1: Send Communication to Recruiter and Hiring Manager                         |                                                      |                                                                        |                                                          |  |
|    | Conditions: No conditions available                                                |                                                      |                                                                        |                                                          |  |
|    | Actions:                                                                           |                                                      |                                                                        |                                                          |  |
|    | Send Communication                                                                 |                                                      |                                                                        |                                                          |  |
|    | View Details                                                                       |                                                      |                                                                        |                                                          |  |

### Additional conditions/actions that can be added to the Rule(s) of your RAM:

- Checking for specific req form field options to be selected.
- Link to Existing Rules
- Check for Req Status
- Populate field Values(Req Subsidiary form)
- Run another instance
- Exit

## AM Trigger: Candidate HR Status Aging

**AM Trigger Definition:** This notification trigger sent the designated internal user(s) an e-mail message to notify them of candidates sitting idle in a starting or intermediate HR status. The merge fields for this trigger were configured within Automation Manager and appeared in an HTML table below the configured e-mail template's message. The trigger was able to be configured for various aging period, applies to candidates in req folders for Open or On Hold requisitions and ran once daily sending notices at 6:00 AM EST.

#### AM Trigger Screenshot Example:

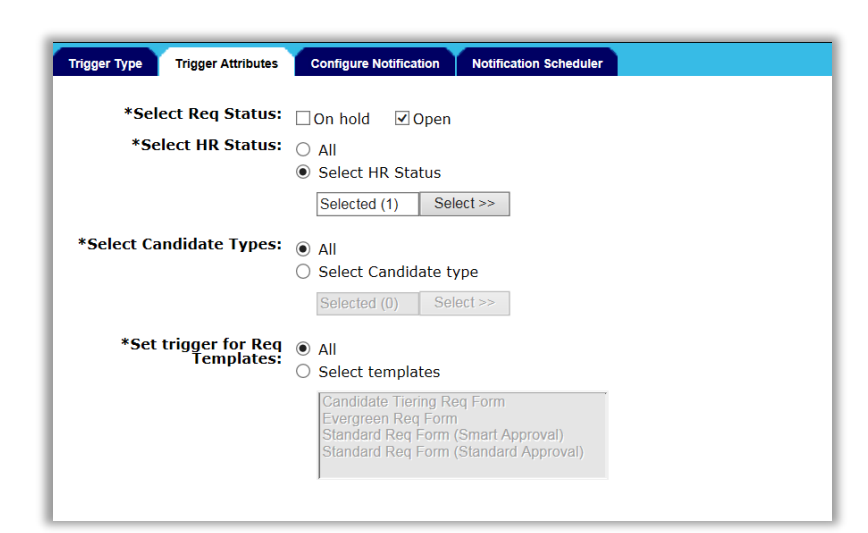

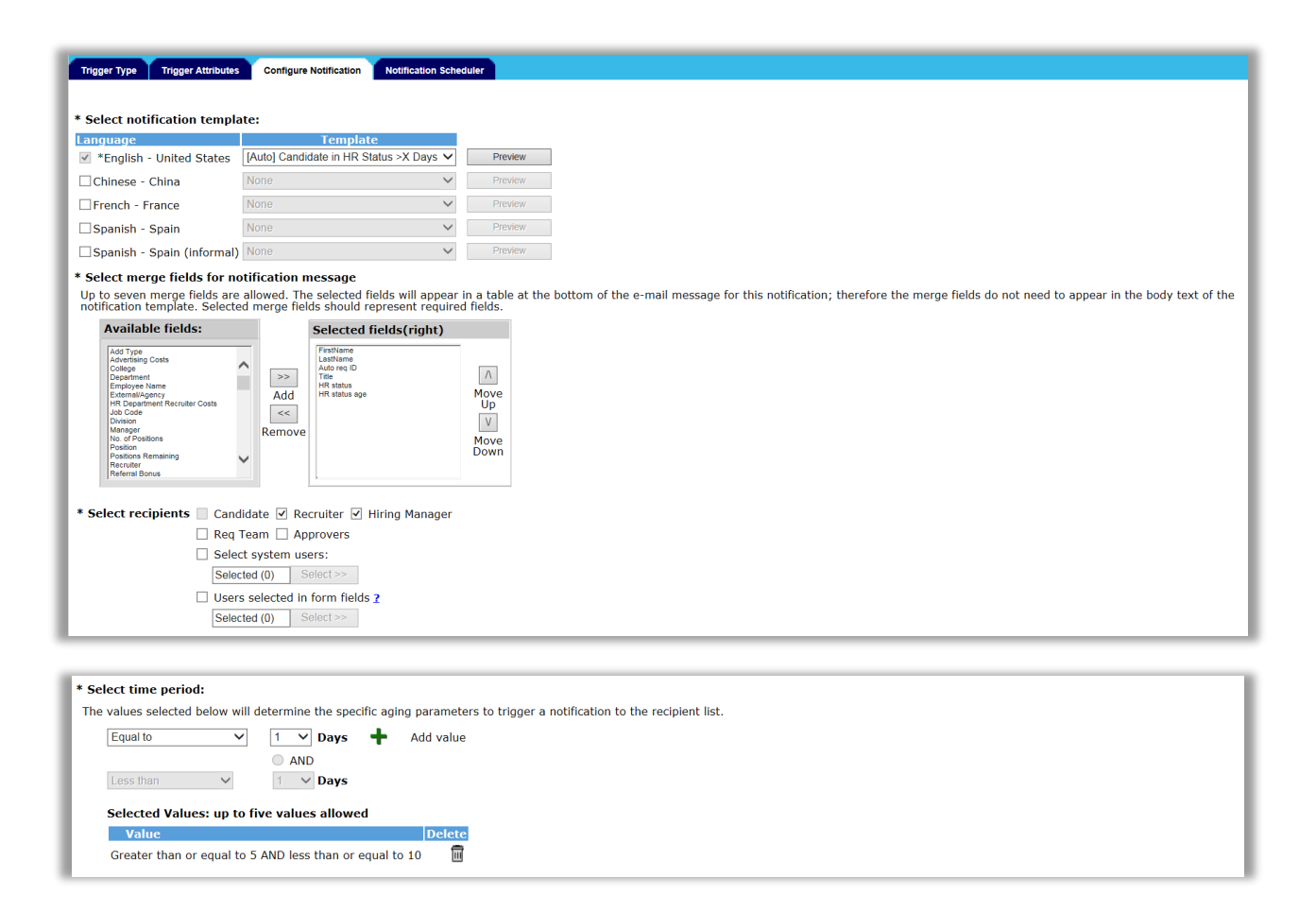

| Trigger Type Trigger Attributes Configure N                                                                                                    | offication Notification Scheduler                                                                                                    |  |  |  |
|----------------------------------------------------------------------------------------------------|----------------------------------------------------------------------------------------------------|--|--|--|
| The notification scheduler determines how often your trigger will run and check for instances that have met the defined aging parameters. For example, a weekly recurrence pattern set to Wednesday would run the trigger every Wednesday and check for regs/candidates/postings that have hit the aging parameters since the last time the trigger was run (the previous Wednesday). |                                                                                                    |  |  |  |
| Weekly                                                                                                    | Run trigger check every 1 v week(s):<br>On the following days:<br>All<br>Ø Monday Ø Tuesday Ø Wednesday Ø Thursday<br>Ø Friday Saturday Sunday                                         |  |  |  |
| O Monthly                                                                                                    | Run trigger check:<br>Day V OR The First V Sunday V<br>For the following months:<br>All<br>January February March April May June<br>July August September October November<br>December |  |  |  |

### Creating a RAM Trigger comparable to this Automation Manager Trigger Type:

| Triggering Mechanism | HR Status                                        |
|----------------------|--------------------------------------------------|
| Triggering Event     | Select the desired HR Status                     |
| Delay Mechanism      | Aging                                            |
|                      | 'Aging' will be used to check for HR status      |
|                      | aging. If an HR status change has occurred &     |
|                      | the trigger delay type is 'Aging', RAM will      |
|                      | check to see if the HR status is the same after  |
|                      | the delay period has expired. If the status is   |
|                      | still the same, the trigger is fired & executed. |
|                      | With this new delay mechanism, multiple          |
|                      | triggers can be setup using the same trigger     |
|                      | event, but a different value for 'Trigger delay  |
|                      | (hrs)' is required.                              |
|                      | Example: HR Status change has occurred &         |
|                      | the RAM trigger has been configured with the     |
|                      | Trigger delay type 'Aging', with trigger delay   |
|                      | of 48 hours. In this case, RAM will check after  |
|                      | 48 hours and if the HR status is still the same  |
|                      | the trigger will be fired & executed.            |
| Trigger Delay (hrs)  | Enter the delay timeframe, in hours.             |
|                      | Note: Only positive, whole numbers may be        |
|                      | used.                                            |
| Trigger Context      | NA                                               |
| Rule 1               | This rule will send a notification email to the  |
|                      | selected users informing that the HR status      |
|                      | has <u>not</u> changed                           |
|                      | Conditions: None                                 |
|                      | Actions:                                         |
|                      | Send Communication - Select the desired          |
|                      | recipient(s) of the communication.               |

#### RAM Story (Example):

In the RAM example, a communication will be sent out after the candidate has been in an "Offer Extended" HR status for 3 days. After the candidate is moved to an "Offer Extended" HR status, the RAM trigger waits the allotted 3-day delay. When the 3-day delay has passed, the RAM will check to see if the candidate is still in an Offer Extended status. If so, the RAM will send a communication to the Recruiter and Hiring Manager listed on the req. This communication will be a reminder for them to reach out to the candidate about the pending offer.

#### **RAM Screenshot (Example):**

| Trigger Name:<br>Triggering Mechanism:<br>Trigger Delay (hrs):<br>Trigger Context: | HR Status (Offer Extended)<br>HR Status<br>72<br>NA | Trigger Type:<br>Triggering Item:<br>Activated On:<br>Delay Mechanism: | RAM<br>Offer Extended<br>Not Yet Activated<br>Aging |
|------------------------------------------------------------------------------------|-----------------------------------------------------|------------------------------------------------------------------------|-----------------------------------------------------|
| Rule 1: Send communication to Req Te                                               | am                                                  |                                                                        |                                                     |
| Conditions: No conditions availa                                                   | able                                                |                                                                        |                                                     |
| Actions:                                                                           |                                                     |                                                                        |                                                     |
| Send Communication                                                                 |                                                     |                                                                        |                                                     |
| View Details                                                                       |                                                     |                                                                        |                                                     |

### AM Trigger: Talent Record Viewed – update HR Status

**AM Trigger Definition:** This automation trigger updates a candidate's HR Status to a designated start status when the Talent Record is viewed/opened. This trigger runs daily at regular intervals throughout the day, at least once/hour and applies to requisitions are Open or On Hold.

### AM Trigger Screenshot Example:

| Trigger Type Trigger Attributes    | Trigger Actions                                                                                                    |
|------------------------------------|----------------------------------------------------------------------------------------------------|
| *Select Candidate Types:           | <ul> <li>All</li> <li>Select Candidate type</li> </ul>                                                                          |
|                                    | Selected (0) Select >>                                                                                                    |
| *Set trigger for Req<br>Templates: | <ul> <li>All</li> <li>Select templates</li> </ul>                                                                               |
|                                    | Candidate Tiering Req Form<br>Evergreen Req Form<br>Standard Req Form (Smart Approval)<br>Standard Req Form (Standard Approval) |
|                                    | ,                                                                                                    |

 Trigger Type
 Trigger Attributes
 Trigger Attributes

 This trigger updates a candidate's HR Status from the "0-filed" status to any start status once the talent record has been viewed. Only one start status can be selected.

 \*Select designated HR Status:
 Selected (1)
 Select >>

 \*Action to be taken for HR Status with an associated pop up form:

 Ignore popup form
 Send the form to user via elink

### Creating a RAM Trigger comparable to this Automation Manager Trigger Type:

| Triggering Mechanism | Talent Record Viewed                                                                                                    |  |  |
|----------------------|----------------------------------------------------------------------------------------------------|--|--|
| Triggering Event     | Select the desired req template(s)                                                                                                    |  |  |
| Delay Mechanism      | Delayed Triggering                                                                                                    |  |  |
| Trigger Delay (hrs)  | Enter the delay timeframe, in hours.                                                                                                    |  |  |
|                      | Note: Only positive, whole numbers may be                                                                                                    |  |  |
|                      | used and the minimum delay is 1 hour.                                                                                                    |  |  |
| Trigger Context      | NA                                                                                                    |  |  |
| Rule 1               | This rule will update the candidate to a                                                                                                    |  |  |
|                      | designated HR Status.                                                                                                    |  |  |
|                      | Conditions: None                                                                                                    |  |  |
|                      | Actions:                                                                                                    |  |  |
|                      | <b>Update HR Status –</b> Update the candidate to<br>a designated HR Status. It is recommended<br>to update the candidate to a Start of<br>Intermediate status.<br>Notes:                                                                                                    |  |  |
|                      | The Automation Manager trigger only<br>had the capability of updating<br>candidates from 0-filed to a Start<br>status. RAM allows you to update the<br>candidate from Start statuses other<br>than 0-filed.<br>If the client setting "ByPass<br>ClosedLogic when Updating HRStatus<br>in RAM" is enabled, it is strongly<br>recommended to review the<br>workflow and process. This RAM<br>trigger may update candidates to a<br>status that is not desired |  |  |

### RAM Story (Example):

In the RAM example, the candidate is filed into the req at the start status (defined on the req template level). The Recruiter opens their req folder in BrassRing. (The req was created with a req template selected in the RAM trigger (Triggering Event field)). The Recruiter then clicks on the candidate's name in BrassRing to open the Talent Record. 1-hour after the Recruiter has opened the Talent Record, the RAM trigger runs and the candidate is updated to a Recruiter Reviewed HR status.

#### RAM Screenshot (Example):

| Trigger Name:                                                                                                  | Talent Record Viewed | Trigger Type:       | RAM                       |  |  |
|----------------------------------------------------------------------------------------------------|----------------------|---------------------|---------------------------|--|--|
| Triggering Mechanism:                                                                                          | Talent Record Viewed | Triggering Item:    | Standard Req_Std Approval |  |  |
| Trigger Delay (hrs):                                                                                           | 1                    | Activated On:       | 08 May 2017               |  |  |
| Trigger Context:                                                                                               | NA                   | Delay<br>Mechanism: | Delayed Triggering        |  |  |
| Rule 1: Update HR Status         Conditions: No conditions available         Actions:         Update HR Status |                      |                     |                           |  |  |
| HR Status = (Recruiter Review)                                                                                 |                      |                     |                           |  |  |

### Additional conditions/actions that can be added to the Rule(s) of your RAM:

- Condition to look at only candidates in a specific candidate type.
- Populate field values on a candidate form.

# **Notices**

This information was developed for products and services offered in the U.S.A and other countries. Consult your local IBM representative for information on the products and services currently available in your area. Any reference to an IBM product, program, or service is not intended to state or imply that only that IBM product, program, or service may be used. Any functionally equivalent product, program, or service that does not infringe any IBM intellectual property right may be used instead. However, it is the user's responsibility to evaluate and verify the operation of any non-IBM product, program, or service.

IBM may have patents or pending patent applications covering subject matter described in this document. The furnishing of this document does not grant you any license to these patents. You can send license inquiries, in writing, to:

IBM Director of Licensing IBM Corporation North Castle Drive Armonk, NY 10504-1785 U.S.A.

For license inquiries regarding double-byte (DBCS) information, contact the IBM Intellectual Property Department in your country or send inquiries, in writing, to:

Intellectual Property Licensing Legal and Intellectual Property Law IBM Japan Ltd. 1623-14, Shimotsuruma, Yamato-shi Kanagawa 242-8502 Japan

The following paragraph does not apply to the United Kingdom or any other country where such provisions are inconsistent with local law:

INTERNATIONAL BUSINESS MACHINES CORPORATION PROVIDES THIS PUBLICATION "AS IS" WITHOUT WARRANTY OF ANY KIND, EITHER EXPRESS OR IMPLIED, INCLUDING, BUT NOT LIMITED TO, THE IMPLIED WARRANTIES OF NON-INFRINGEMENT, MERCHANTABILITY OR FITNESS FOR A PARTICULAR PURPOSE.

Some states do not allow disclaimer of express or implied warranties in certain transactions, therefore, this statement may not apply to you.

This information could include technical inaccuracies or typographical errors. Changes are periodically made to the information herein; these changes will be incorporated in new editions of the publication. IBM may make improvements and/or changes in the product(s) and/or the program(s) described in this publication at any time without notice.

Any references in this information to non-IBM Web sites are provided for convenience only and do not in any manner serve as an endorsement of those Web sites. The materials at those Web sites are not part of the materials for this

IBM product and use of those Web sites is at your own risk. IBM may use or distribute any of the information you supply in any way it believes appropriate without incurring any obligation to you.

Licensees of this program who wish to have information about it for the purpose of enabling: (i) the exchange of information between independently created programs and other programs (including this one) and (ii) the mutual use of the information which has been exchanged, should contact:

IBM Corporation 5 Technology Park Drive Westford Technology Park Westford, MA 01886

Such information may be available, subject to appropriate terms and conditions, including in some cases, payment of a fee.

The licensed program described in this information and all licensed material available for it are provided by IBM under terms of the IBM Customer Agreement, IBM International Program License Agreement, or any equivalent agreement between us.

Any performance data contained herein was determined in a controlled environment. Therefore, the results obtained in other operating environments may vary significantly. Some measurements may have been made on developmentlevel systems and there is no guarantee that these measurements will be the same on generally available systems. Furthermore, some measurements may have been estimated through extrapolation. Actual results may vary. Users of this document should verify the applicable data for their specific environment.

Information concerning non-IBM products was obtained from the suppliers of those products, their published announcements or other publicly available sources. IBM has not tested those products and cannot confirm the accuracy of performance, compatibility or any other claims related to non-IBM products. Questions on the capabilities of non-IBM products should be addressed to the suppliers of those products.

All statements regarding IBM's future direction or intent are subject to change or withdrawal without notice, and represent goals and objectives only. All IBM prices shown are IBM's suggested retail prices, are current and are subject to change without notice. Dealer prices may vary.

This information is for planning purposes only. The information herein is subject to change before the products described become available.

This information contains examples of data and reports used in daily business operations. To illustrate them as completely as possible, the examples include the names of individuals, companies, brands, and products. All of these names are fictitious and any similarity to the names and addresses used by an actual business enterprise is entirely coincidental.

### Trademarks

These terms are trademarks of International Business Machines Corporation in the United States, other countries, or both:

- IBM
- AIX
- Sametime
- WebSphere

Java and all Java-based trademarks and logos are trademarks or registered trademarks of Oracle and/or its affiliates.

Microsoft and Windows are registered trademarks of Microsoft Corporation in the United States, other countries, or both.

Linux is a trademark of Linus Torvalds in the United States, other countries, or both.

Other company, product, or service names may be trademarks or service marks of others.